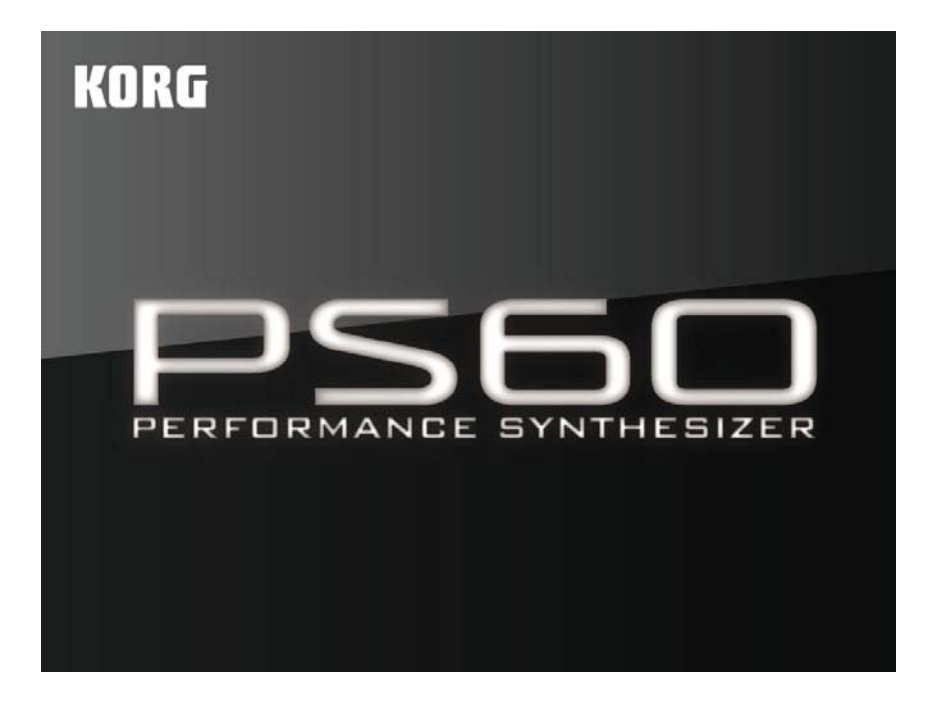

PS60 Руководство пользователя

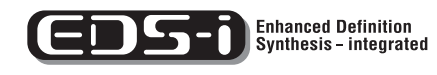

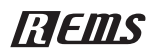

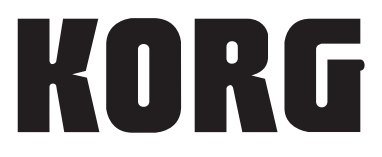

Благодарим Вас за приобретение сценического синтезатора Korg PS60. Для более быстрого освоения нового инструмента, внимательно прочитайте данное руководство.

## О данном руководстве

## Руководство пользователя и как с ним работать

В комплект поставки PS60 входит следующий пакет документов.

#### Печатный вариант:

• Краткое руководство пользователя PS60

#### В формате PDF на диске (CD-ROM):

- Руководство пользователя PS60 (PS60 Owner's Manual)
- Список тембров PS60 (PS60 Voice Name List)
- Руководство по редактированию параметров PS60 (PS60 Parameter Guide)
- Руководство по настройке USB-MIDI PS60 (PS60 USB-MIDI Setup Guide)
- Руководство пользователя Editor/Plug-In Editor PS60 (PS60 Editor/Plug-In Editor User's Guide)

Вышеуказанные файлы PDF находятся в папке "MANUALS" на входящем в комплект диске CD-ROM. Руководство пользователя для драйверов Korg USB-MIDI и т.д. расположено в той же папке, что и сам драйвер.

#### Краткое руководство PS60

Прочитайте его первым. В нем дается простое описание того, как включить РS60 и работать с ним.

#### Руководство пользователя PS60

В нем дается описание различных частей PS60 и их функций, как выполнять подключения, описание основных операций и функций для редактирования тембров. Также дается простое описание параметров, которые могут быть отредактированы непосредственно на PS60.

Также содержится информация об устранении возможных неисправностей, перечень сообщений об ошибках и технические характеристики.

#### Список тембров PS60

Содержит список программ, перфомансов, мультисемплов и рифов, встроенных в PS60.

#### Руководство по редактированию параметров PS60

Содержит подробное описание параметров, которые могут быть отредактированы непосредственно на PS60, всех параметров PS60, которые могут быть отредактированы с использованием программы PS60 Editor.

Обращайтесь к этому руководству при использовании PS60 Editor для редактирования, или когда хотите узнать больше о параметрах, редактируемых непосредственно на PS60.

#### Руководство по настройке USB-MIDI PS60

Дается описание по настройке подключения PS60 к компьютеру через USB для получения MIDI соединения.

#### Руководство пользователя Editor/Plug-In Editor PS60

Дается описание установки и использования программ PS60 Editor и PS60 Plug-In Editor.

### Условные обозначения, используемые в данном руководстве

Сокращения, используемые для обозначений документов: РП, РРП

В данной брошюре используются следующие сокращения для обозначения документов.

РП: Руководство пользователя PS60

РРП: Руководство по редактированию параметров PS60

### Символы, 🕰, 🔟, Примечание, Совет

Эти символы указывают на предупреждение, дополнительное замечание или совет соответственно.

### Примеры изображений на экране

Значения параметров, указанные в примерах изображений, служат лишь в ознакомительных целях, и могут не соответствовать значениям, реально отображаемым на экране вашего инструмента.

#### Параметры, связанные с MIDI

СС# - это сокращение Control Change Number (Номер сообщения о смене режима управления).

В описании MIDI сообщений, номера в квадратных скобках [] всегда обозначают шестнадцатеричные значения.

## Содержание

| ii |
|----|
| i  |

| Введение в PS60          | 1  |
|--------------------------|----|
| Основные функции PS60    | 1  |
| Передняя и задняя панели | 2  |
| Передняя панель          | .2 |
| Задняя панель            | .5 |
| О синтезаторе РЅб0       | 7  |
| Принцип работы PS60      | .7 |

| Установка                                                          | 9  |
|--------------------------------------------------------------------|----|
| Включение/выключение питания                                       | 9  |
| Подключение блока питания                                          | 9  |
| Включение питания                                                  | 9  |
| Отключение питания                                                 | 9  |
| Подключения                                                        | 10 |
| Аудио подключения                                                  | 10 |
| Подключение демпферной педали, ножного<br>переключателя или педали | 11 |
| Подключение PS60 к компьютеру                                      | 12 |
| Подключение MIDI устройств                                         | 12 |

### Воспроизведение на РS60 и использование регуляторов перфоманса ...... 13

| Воспроизведение                                                                                                  | 13                    |
|----------------------------------------------------------------------------------------------------|-----------------------|
| Выбор тембра (звука)                                                                                             | 13                    |
| Использование автоматической функции Audition<br>при выборе тембров                                              | 16                    |
| Использование контроллеров                                                                                       | 17                    |
|                                                                                                    |                       |
| Использование регуляторов перфоманса                                                                             |                       |
| Использование регуляторов перфоманса<br>для регулировки звука                                                    | 19                    |
| Использование регуляторов перфоманса<br>для регулировки звука<br>Простая установка                               | <b>19</b><br>19       |
| Использование регуляторов перфоманса<br>для регулировки звука<br>Простая установка<br>Мастер эффект и эквалайзер | <b>19</b><br>19<br>20 |

| Редактирование                                         | .23 |
|--------------------------------------------------------|-----|
| О редактировании                                       | 23  |
| Основные операции на страницах редактирования          | 23  |
| Сохранение                                             | 25  |
| Редактирование Перфоманса                              | 27  |
| Структура перфоманса и настройки                       | 27  |
| Наиболее важные параметры редактирования<br>перфоманса | 27  |
| Порядок работы на PS60                                 | 28  |
| Список параметров быстрого доступа                     | 29  |
| Редактирование программы                               | 37  |
| Структура программы и настройки                        | 37  |
| Основные функции редактирования программы              | 37  |
| Порядок работы на PS60                                 | 39  |
| Список параметров быстрого доступа                     | 40  |
| Глобальные настройки                                   | 47  |
| Основные глобальные настройки                          | 47  |
| Параметры быстрого доступа                             | 48  |

#### 

| Восстановление заводских настроек              | 55 |
|------------------------------------------------|----|
| Загрузка предустановленных данных              | 55 |
| Инициализация                                  | 55 |
| Неполадки и способы их устранения              | 56 |
| Источник питания                               | 56 |
| Аудио выход                                    | 56 |
| Приоритетность использования эффектов          | 59 |
| Сообщения об ошибках                           | 59 |
| Сообщения об ошибках и сообщения подтверждения | 59 |
| Технические характеристики                     | 60 |
| Эксплуатационные требования                    | 62 |
| Карта MIDI реализации                          | 63 |
|                                                |    |

## Введение в РS60

## Основные функции PS60

PS60 – это легкий и компактный сценический синтезатор, простой в работе и позволяющий добиться воспроизведения высококачественных тембров. Это идеальный выбор для работы на концерте.

### Высококачественный звук для концерта или группы

PS60 обладает высококачественными тембрами созданными с использованием технологии EDS-i (Enhanced Definition Synthesis-integrated), заимствовавшего звучание профессиональных синтезаторов Korg.

Основное внимание уделяется таким тембрам как, акустическое пианино, электрическое пианино, струнные, духовые и синтезаторы. РS60 содержит 440 тембров, которые могут быть интегрированы в любое концертное или студийное исполнение. Во внутренней памяти может быть сохранено в общей сложности до 512 программ.

#### Простой выбор звуков и настройки слоя / разделения

Звуки собраны в шесть категорий, диапазон которых от акустического пианино (A.Piano) до синтезатора (SYNTH). Используя специализированные кнопки для каждой группы можно быстро и легко выбрать тембры, создать слои, разделения и наслоения в верхнем и нижнем диапазоне клавиатуры.

#### Функция перфомансов позволяет осуществить быстрый вызов Ваших любимых настроек.

Для редактирования звуков и эффектов, можно использовать кнопки или регуляторы секции управления перфомансом, расположенные в центральной и правой стороне передней панели PS60. Секция перфоманса на левой стороне передней панели позволяет сохранить двадцать этих настроек. Сохраненные перфомансы легко вызываются с помощью кнопок перфоманса.

### Выразительная клавиатура и контроллеры

В PS60 используется полувзвешенная 61-нотная клавиатура Natural –touch, позволяющая исполнять любые тембры от пианино до синтезаторов с естественным ощущением клавиш.

Также имеются контроллеры, необходимые для выразительной игры, включая джойстик для модификации звука, кнопку, фиксирующую центральное положение джойстика, кнопку, имитирующую вращение динамика для органных тембров, и кнопки, позволяющие сместить октаву и настроить транспонирование.

Также доступны два разъема для подключения демпферной педали, ножного переключателя или ножной педали для регулировки громкости, управления модуляцией эффекта или для переключения перфоманса.

#### Легкая и компактная конструкция

Легкая и компактная конструкция PS60 позволяет легко перемещать его между концертной площадкой и студией.

#### Программное обеспечение Editor и Plug-in Editor

Включенные в пакет программные приложения "PS60 Editor" и "PS60 Plug-in Editor" - это приложения, позволяющие использовать компьютер для редактирования перфомансов и программ PS60.

Эти редакторы позволяют выполнить более подробное редактирование чем то, которое доступно на передней панели PS60. Можно выполнить выбор семплов и параметров, отредактировать тип фильтра и маршрутизацию, сделать подробные настройки для EG, LFO, AMS, эффектов вставок и даже создать пользовательский строй.

Программа PS60 Editor является автономным редактором. "PS60 Plug-in Editor" поддерживает форматы VST, Audio Units и RTAS и позволяет использовать PS60 как вместе с цифровой рабочей станцией, так и с другим управляющим приложением, как если бы оно было инструментом плагина.

Самая последняя версия редактора, редактора плагин и драйвера Korg USB-MIDI может быть загружена со следующего веб-сайта: http://www.korg.com

#### EDS-j Enhanced Definition Synthesis - integrated

#### (Enhanced Definition Synthesis - встроенный)

Звуковой процессор EDS-I объединяет в себе основные функции, такие как генератор, фильтры, усилитель, НЧ фильтр/EG и эффекты звукового процессора "EDS", взятые из M3 и M50. Он дает великолепный богатый и яркий звук EDS.

Секция осциллятора позволяет использовать широкий диапазон высококачественных источников РСМ, с частотой дискретизации 48 кГц, занимая в общей сложности 49 Мбит (При расчете как 16-битных линейных РСМ данных). Секция фильтра, весьма важная для творчества, содержит два высокочастотных фильтра для каждого генератора и позволяет свободно объединять четыре типа фильтров: низкочастотный, высокочастотный, полосовой и режекторный фильтры.

Для детальной проработки звука необходима возможность модуляции и здесь, PS60 предоставляет в Ваше распоряжение полноценный синтезатор с EG (генератор огибающей), LFO (НЧ генератор), генератор трекинга, AMS (альтернативный источник модуляции) и AMS микшер, унаследованный от звукового процессора EDS.

Секция эффекта позволяет добавить окончательные штрихи ко всему звуку с помощью одного эффекта вставки для каждого тембра (за исключением тембров STRINGS). Тип эффекта может быть выбран из 63 типов, включая динамические эффекты, такие как компрессор, лимитер и модель усилителя. Для этого используется собственная технология моделирования KORG "REMS". Эффект динамической модуляции (Dmod) позволяет использовать для управления эффектами самые различные способы.

Можно также использовать два мастер эффекта (модуляция и реверберация /задержка) и эквалайзер.

### Что такое **ПЕШS**?

**ГЛЕШS** (Резонансная структура и электронная схема системы моделирования) - это собственная технология моделирования звука KORG, которая точно воспроизводит сложный характер и природу как акустических, так и электронных инструментов, а также электронные схемы в реальном окружении. **ГЛЕШS** имитирует широкий диапазон характеристик генерации звука, включая корпуса инструмента, акустические системы и кабинеты, акустические поля, микрофоны, лампы, транзисторы и т. д.

## Передняя и задняя панели

### Передняя панель

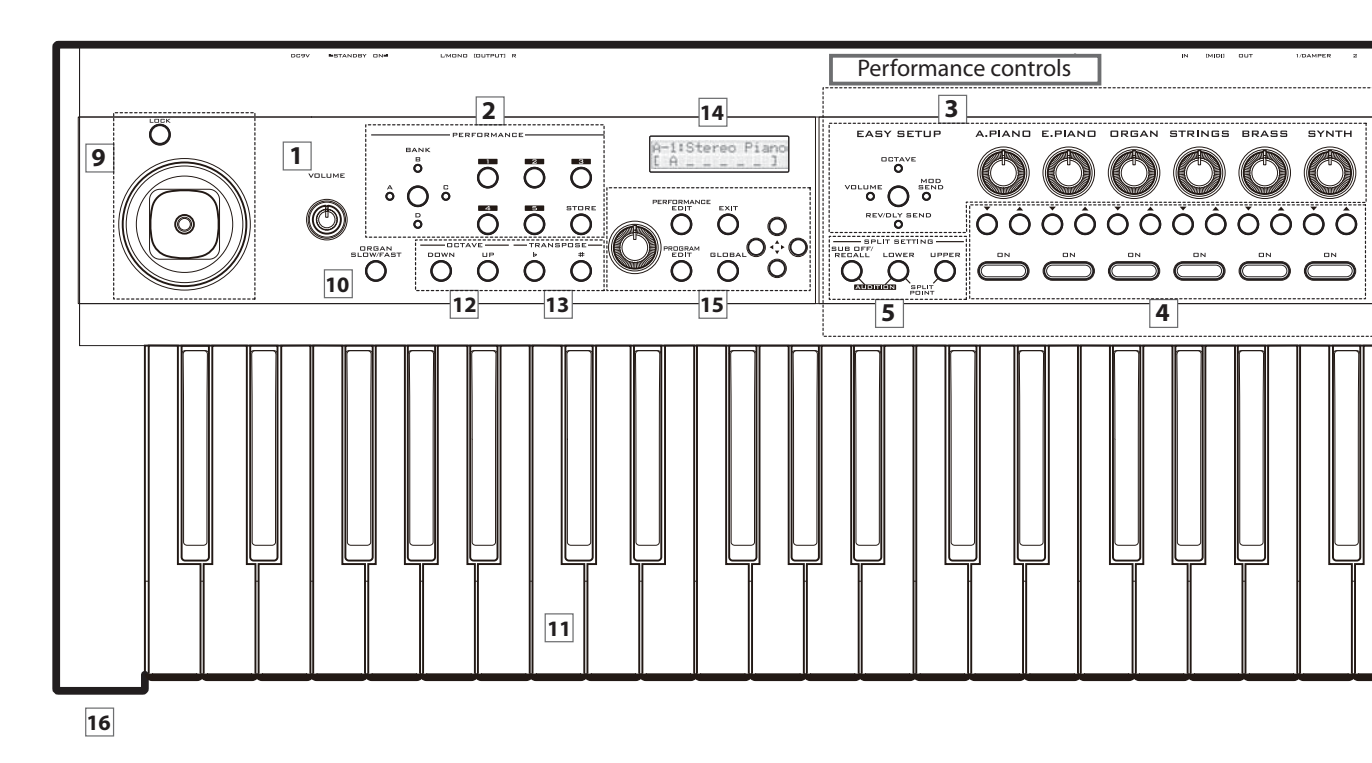

### 1. Регулятор VOLUME

Этот регулятор предназначен для настройки уровня громкости сигналов на выходах OUTPUT L/MONO, R, а также громкость сигнала на разъеме наушников (см. @ @ crp. 9).

### Перфоманс

### 2. Перфоманс

Здесь вы можете сохранить настройки тембра, эффекта и разделения, выполненные с помощью регуляторов перфоманса. Четыре банка, каждый из которых содержит по пять перфомансов, позволяют сохранить в общей сложности двадцать перфомансов (Эстр. 22).

### Кнопка BANK

Используйте эту кнопку для выбора нужного банка перфоманса. После выбора банка перфоманса, с помощью кнопок 1 – 5 выберите нужный номер перфоманса из банка.

### Кнопки 1, 2, 3, 4, 5

Используйте эти кнопки для выбора номера перфоманса.

### Кнопка STORE

Кнопка сохранения выбранного перфоманса. Также сохраняются и настройки управления перфомансом и настройки редактирования перфоманса.

После нажатия кнопки STORE используйте кнопки BANK и кнопки 1 - 5 для указания места сохранения банка и номера. Нажмите кнопку STORE один раз для сохранения перфоманса.

### Контроллеры перфоманса

### 3. Зона EASY SETUP

В этой зоне вы можете отрегулировать такие настройки, как громкость и посыл эффекта для каждого тембра.

### Кнопка EASY SETUP:

Эта кнопка определяет функцию, которая будет настраиваться левым контроллером. Каждое нажатие кнопки дает циклическое переключение между следующими функциями.

VOLUME: Регулировка уровня громкости

**[OCTAVE]:** Переключение октавы в диапазоне от -5 до +5 октав.

**MOD SEND:** Регулировка уровня сигнала, посылаемого на эффект модуляции.

**REV/DLY:** Регулировка уровня сигнала, посылаемого на эффект реверберации/задержки.

Off: (ни один из индикаторов не горит)

## Регуляторы A.PIANO, E.PIANO, ORGAN, STRINGS, BRASS, SYNTH

Для каждого тембра эти регуляторы настраивают функцию, выбранную с помощью кнопки EASY SETUP (@ctp. 19).

### 4. Кнопки выбора тембра

### Кнопка Timbre On

Используйте эти кнопки для выбора нужного тембра. Удерживая любую из кнопок и одновременно нажимая другие кнопки, можно создать наслоение, в котором несколько тембров будут прослушиваться одновременно. Можно также создать разделение звуков, при котором различные тембры будут слышны при игре в верхнем или нижнем диапазоне клавиатуры "SPLIT SETTINGS".

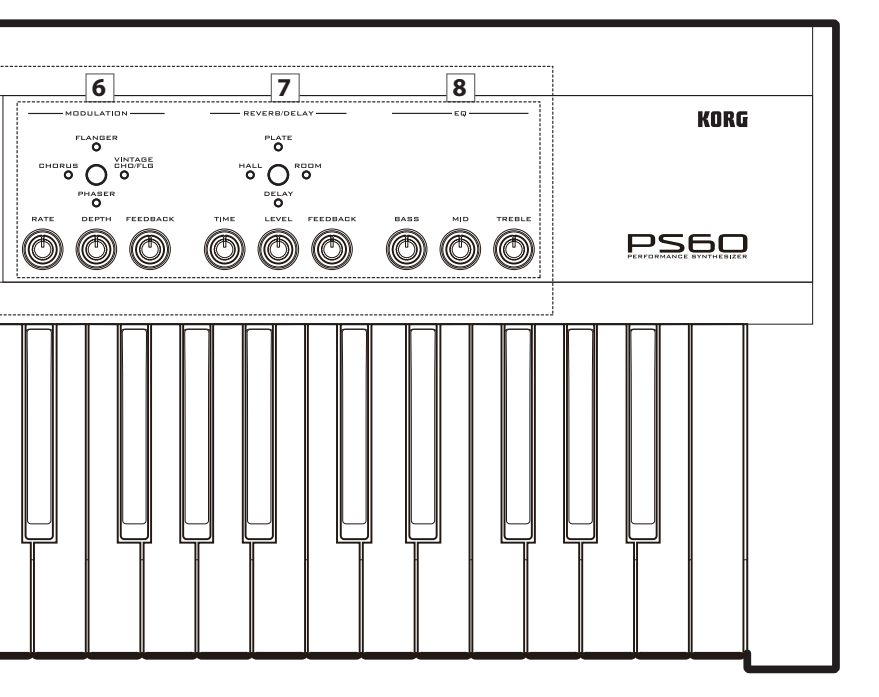

При нажатии на одну из этих кнопок, индикация на дисплее будет переключаться между отображением информации, относящейся к перфомансу и информацией, относящейся к тембру.

**Примечание:** При выполнении настройки одиночной ноты или слоя удостоверьтесь, что индикаторы горят для всех включенных тембров. При выполнении настроек разделения, можно нажать кнопку LOWER или UPPER для просмотра индикаторов тембров, включенных для нижнего и верхнего диапазонов, определенных кнопками SPLIT SETTINGS.

#### Изменения с помощью кнопок 🛦 🔻

Используйте эти кнопки для выбора вариаций (программ) для каждого тембра.

### 5. Зона SPLIT SETTING

Здесь вы можете разделить клавиатуру PS60 на нижний и верхний диапазоны и определить тембры - отдельно для каждого диапазона. Такая установка называется «разделением» (@ ctp. 14).

#### Кнопки LOWER и UPPER.

Используйте эти кнопки для указания тембров для нижнего или верхнего диапазона или для проверки уже используемых в разделении тембров.

При нажатии на одну из этих кнопок, если не активированы настройки слоя или клавиатуры (без разделения), будет мигать кнопка Timbre On, и вы сможете выбрать необходимый тембр нажатием кнопки (LOWER или UPPER). Для выхода из этого состояния нажмите кнопку EXIT. При активации настроек разделения клавиатуры, нажатие на одну из этих кнопок позволит посмотреть тембры, используемые в нижнем и верхнем диапазоне клавиатуры. Будет гореть кнопка Timbre On соответствующих тембров.

Как определить точку разделения: Нажмите одновременно кнопки [LOWER] и [UPPER]. Затем нажмите клавишу, которую хотите установить в качестве точки разделения. Эта клавиша и будет новой точкой разделения клавиатуры. Если Вы решите не выполнять эту настройку, нажмите любую из этих кнопок или кнопку [EXIT]

#### Кнопка SUB OFF/RECALL

Эта кнопка временно отменяет настройку разделения, так на всем диапазоне клавиатуры будет воспроизводиться только основной тембр (Эстр. 7). При нажатии на эту кнопку для отмены настройки разделения, индикатор кнопки будет мигать. Настройки дополнительного тембра запоминаются, когда кнопка горит.

Функция Audition: При одновременном нажатии кнопки SUB OFF/RECALL и LOWER, будет повторно воспроизведена короткая музыкальная ритмическая фраза (риф), определенная для каждой программы тембра. Эта функция отключается при нажатии любой из кнопок или кнопки EXIT. Вы не сможете включить эту функцию при активных настройках слоя или разделения (Эстр. 16).

### 6. Модуляция

Здесь вы можете добавить звуку объемность, модуляцию или движение (*Э*стр. 20).

### Кнопка MODULATION TYPE (Тип модуляции)

Используйте эту кнопку для выбора типа эффекта. Каждое нажатие кнопки будет приводить к циклическому переключению типов эффекта (будет гореть соответствующий индикатор)

**CHORUS:** Эффект стерео хоруса добавляет в звук насыщенность и теплоту.

**FLANGER:** Стерео флэнджер добавляет в звук эффектную модуляцию и ощущение изменения высоты тона.

VINTAGE CHO/FLG: Винтажный аналоговый хорус/ флэнджер создает теплый и насыщенный звук, присущий аналоговым процессорам эффектов.

**PHASER:** Стерео фазер создает модуляцию посредством смещения фазы звука.

**EFFECT OFF:** (индикаторы не горят)

### Регулятор RATE

Этот регулятор предназначен для настройки скорости НЧ модуляции.

### Регулятор DEPTH

Этот регулятор предназначен для настройки глубины НЧ модуляции.

### Регулятор FEEDBACK

Этот регулятор предназначен для настройки количества обратной связи (которая возвращает часть выходного сигнала обратно на вход).

*Примечание:* Конкретный результат регулировки параметров RATE, DEPTH, и FEEDBACK зависит от типа эффекта.

### 7. REVERB/DELAY

Здесь вы можете добавлять эффекты, придающие звуку большую глубину и объемность или добавлять эхо и реверберацию (@ стр. 20).

### Кнопка REVERB/DELAY TYPE

Используйте эту кнопку для выбора типа эффекта. Каждое нажатие кнопки будет приводить к циклическому переключению типов эффекта (будет гореть соответствующий индикатор) **HALL:** Реверберация типа Hall - это реверберация, присущая концертным залам среднего размера.

**PLATE:** Пластинчатая реверберация создает теплую реверберацию.

ROOM: Реверберация типа Room с акцентом на ранних стадиях отражения создает ощущение плотности. DELAY: Простая в использовании монофоническая задержка с максимальным временем задержки 549 мс. EFFECT OFF: (индикаторы не горят)

### Регулятор TIME

Этот регулятор предназначен для настройки времени реверберации или времени задержки.

### Регулятор LEVEL

Этот регулятор предназначен для настройки уровня выходного сигнала реверберации или задержки.

#### Регулятор FEEDBACK

Этот регулятор предназначен для настройки время затухания реверберации или величину обратной связи задержки. *Примечание:* Конкретный результат регулировки параметров TIME, LEVEL, и FEEDBACK зависит от типа эффекта.

### 8. EQ

Трехполосный параметрический эквалайзер. Можно выполнить отдельные регулировки низкочастотного, среднечастотного и высокочастотного диапазонов (@ стр. 20, 34, 45).

### Регулятор BASS

Предназначен для регулировки низкочастотного диапазона. В режиме редактирования можно выполнить переключение этого диапазона между полочным и пиковым типом.

### Регулятор MID

Предназначен для регулировки среднечастотного диапазона. Этот диапазон имеет регулировку пикового типа.

### Регулятор TREBLE

Предназначен для регулировки высокочастотного диапазона. В режиме редактирования можно выполнить переключение этого диапазона между полочным и пиковым типом. *Совет:* В дополнение к этим настройками имеется функция "Global EQ Offset", которая позволяет применить регулировки ко всем перфомансам или программам (© стр. 49).

### Контроллеры

### 9. Джойстик

Для регулировки звука во время выступления можно перемещать джойстик вверх, вниз, влево или вправо. Можно использовать его для применения модуляции или фильтрации, или регулировать высоту тона способом, похожим на изменение нот гитаристом (@crp. 17).

#### Кнопка блокировки джойстика

Эта кнопка удерживает эффект, примененный джойстиком. При блокировке джойстика, кнопка загорается.

### 10. Имитация вращающегося динамика:

### Кнопка ORGAN SLOW/FAST

При включении тембра ORGAN и использовании эффекта имитации вращающегося динамика, эта кнопка будет мигать. При нажатии на мигающую кнопку, можно переключить скорость вращающегося динамика (@стр. 17).

### Клавиатура и настройки клавиатуры

### 11. Клавиатура

Здесь используется чувствительная к силе нажатия 61 нотная клавиатура natural touch Можно использовать кнопки ОСТАVE или TRANSPOSE для мгновенного смещения высоты тона.

### 12.OKTABA

### Кнопки DOWN и UP

Эти кнопки изменяют высоту тона клавиатуры на одну октаву в диапазоне от -3 до +3 октав ( Эстр. 18)

### 13. ТРАНСПОНИРОВАНИЕ

### Кнопки b и #

Эти кнопки изменяют высоту тона клавиатуры с шагом в полутон в диапазоне от -1 до +1 октав (@стр. 18)

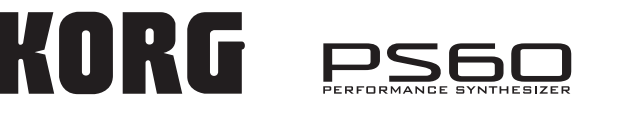

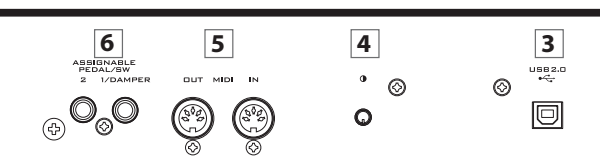

### Дисплей

### 14. Дисплей

На дисплее отображаются названия перфомансов или тембров, статус наслоения/разделения клавиатуры/одиночного тембра и значения параметров.

При наличии в тексте слишком большого количества символов можно установить автоматическую прокрутку текста на дисплее (@ctp. 49).

### Основные операции

### 15. Основные операции

### Регулятор VALUE

Используйте этот регулятор для переключения перфомансов или программ и для редактирования значения параметров.

### Кнопки CURSOR/VALUE ▲ ▼ ◀ ►

Используйте эти кнопки для переключения перфомансов или программ, для быстрого выбора страниц редактирования параметра(ов) и для редактирования их значений.

### Кнопки PERFORMANCE EDIT и PROGRAM EDIT

Эти кнопки позволяют отредактировать соответствующие параметры (🖙 стр. 23).

### Кнопка GLOBAL

Эта кнопка позволяет выполнить общие настройки, применяемые ко всему PS60 (@стр. 23).

### Кнопка EXIT

Эта кнопка используется для выхода со страницы редактирования и возврата на главную страницу перфоманса (@ стр. 23).

### Наушники

### 16. Разъем PHONES

Разъем для подключения наушников (на этот разъем выводится тот же сигнал, что и на разъемы OUTPUT L/MONO и R).

Для регулировки уровня громкости наушников, используйте регулятор VOLUME.

### Задняя панель

### 1. Источник питания

### Переключатель питания

Включение /выключение питания (@стр. 9)

### Разъем DC 9V

Подключите к нему штекер прилагаемого блока питания (@стр. 9).

Подключения выполняются при выключенном питании. Обратите внимание, что небрежная работа может привести к повреждению акустической системы или к неисправностям.

### Зажим кабеля

Используйте этот зажим для закрепления кабеля прилагаемого блока питания. После подключения блока питания, закрутите кабель вокруг зажима и закрепите на тыльной панели PS60 так, чтобы кабель нельзя было случайно вытянуть. Оставьте достаточную петлю на конце вилки, так чтобы при желании ее можно было отключить (Эстр. 9).

Будьте аккуратны и не тяните за основание вилки больше, чем это необходимо.

### 2. OUTPUT

### Разъемы L/MONO и R

Это аналоговые стерео выходы. Для использования монофонического выхода, подключите разъем L/MONO. Для регулировки уровня громкости наушников, используйте регулятор VOLUME. (Фстр. 10).

### 3. USB 2.0

### Разъем USB (для подключения к компьютеру)

Используйте этот разъем для подключения PS60 к компьютеру. Можно использовать программу PS60 Editor для редактирования звуков, или использовать программное обеспечение цифровой рабочей станции для передачи сообщений данных ноты и других данных перфоманса или настроек звука через MIDI (Руководство по установке PS60 USB-MIDI).

*Примечание:* USB разъем PS60 может быть использован только для передачи и приема MIDI данных.

### 4. Регулятор Contrast

Этот регулятор предназначен для настройки контрастности дисплея и для получения наилучшего изображения с любого угла при любых условиях освещенности.

### 5. MIDI

### Разъем IN, разъем OUT

MIDI позволяет подключить PS60 к компьютеру или другим MIDI устройствам для посыла и приема нот, сообщений контроллера, настроек тембра и так далее (@ctp. 12).

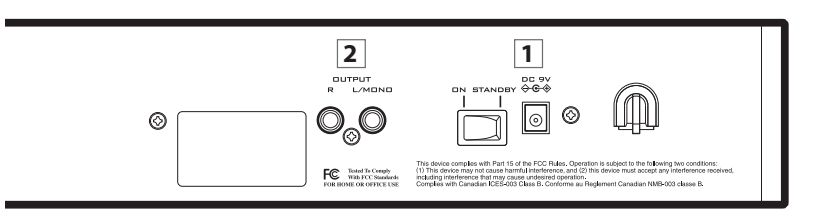

### 6. ASSIGNABLE PEDAL/SW1

### Разъем ASSIGNABLE PEDAL/SW1/DAMPER

Предназначен для подключения демпферной педали, ножного или педального переключателя. Можно использовать эту педаль для переключения или управления демпферным эффектом, модуляции или для переключения перфомансов. (@ctp. 11)

### Разъем ASSIGNABLE PEDAL/SW2

Можно подключить к этому разъему ножной или педальный переключатель и использовать его для применения модуляции к тембру или эффекту, а также для переключения перфомансов (@ стр. 11).

## О синтезаторе PS60

### Принцип работы PS60

В центральной части передней панели PS60 расположены шесть групп кнопок, позволяющие выбрать следующие тембры: акустическое пианино, электрическое пианино, орган, струнные, медные духовые инструменты, синтезаторные звуки и вариации этих звуков. Можно использовать эти кнопки для быстрого выбора нужного звука. На PS60 каждый из этих звуков упоминается как «тембр». Эти кнопки также позволяют выполнить настройки для одновременного прослушивания двух или более звуков либо наслоенных на друга, либо в разных диапазонах клавиатуры при использовании функции разделения. Можно использовать EASY SETUP для регулировки баланса громкости тембров или для изменения высоты тона на одну октаву.

С панели также возможна регулировка эффектов, добавляющих в звук движение или объемность. Это значительно облегчает получение нужного звука.

После того, как регулировка звука выполнена так, как нужно, можно сохранить настройки в виде «перфоманса» для последующего вызова и использования.

Как уже было упомянуто выше, PS60 содержит шесть тембров, обычно используемых в качестве "основных тембров". При выполнении настроек разделения, можно использовать дополнительные тембры в другом диапазоне клавиатуры. Это означает, что настройки разделения позволяют использовать в общей сложности до двенадцати тембров: шесть тембров в верхнем диапазоне клавиатуры и шесть тембров в нижнем диапазоне клавиатуры.

Для каждого из этих тембров можно выбрать и воспроизвести одну из программ. Можно воспроизвести только сам тембр, или объединить несколько тембров в виде слоев или разделений.

Используемый программой тембр состоит из генератора, который запускает до восьми стерео мультисемплов для каждого голоса, до четырех фильтров, двух усилителей, пяти LFO и пять EG.

Программа также имеет один эффект вставки. (Тембр STRINGS не имеет эффекта вставки.)

Перфоманс

Выходной сигнал с эффекта вставки проходит через трех-

полосный эквалайзер и подается на разъемы L/MONO и R OUTPUT. Одновременно с этим, выходной сигнал с эффекта вставки может быть послан на два мастер эффекта (эффект модуляции и эффект реверберации/задержки) и подан через трехполосный эквалайзера на разъемы L/ MONO и R OUTPUT.

Для регулировки звука по своему вкусу, кроме регуляторов перфоманса на передней панели PS60, можно также использовать режимы редактирования (Редактирование перфоманса, редактирование программы и Общий) для внесения более детализированных изменений в звук.

Для редактирования всех параметров PS60 с еще большей детализацией можно использовать прилагаемое программное обеспечение редактирования.

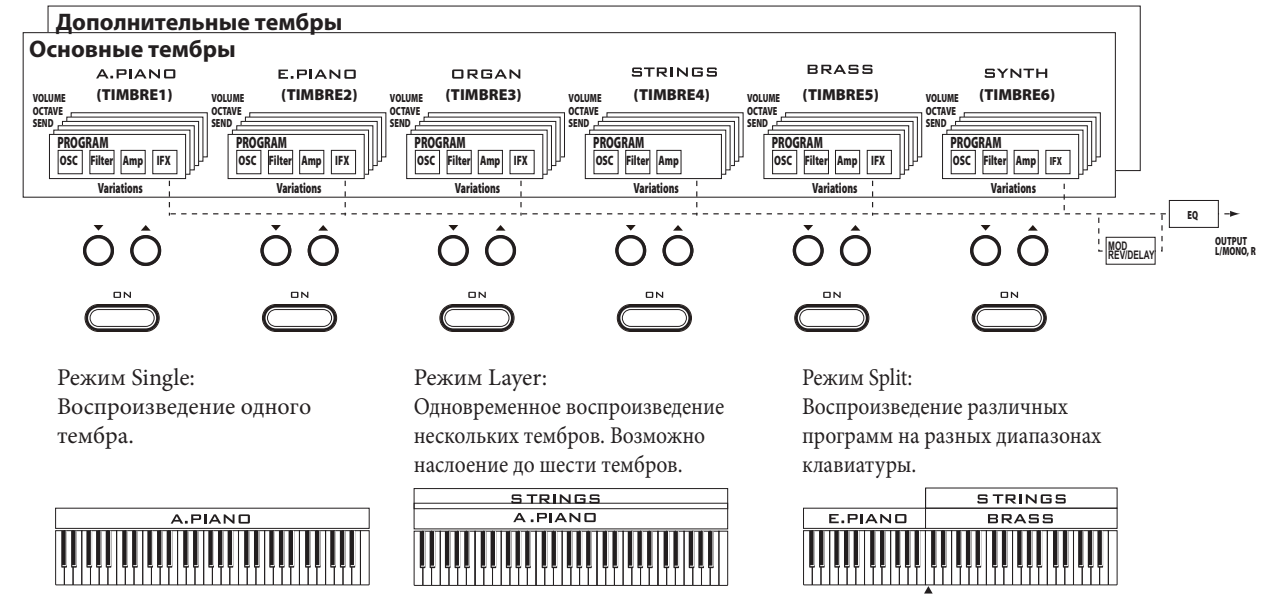

Точка разделения клавиатуры

## Установка

## Включение/выключение питания

### Подключение блока питания

- 1. Проверьте, чтобы переключатель питания PS60 был установлен в положение STANDBY.
- 2. Подключите штекер DC прилагаемого блока питания к разъему DC 9V на тыльной панели PS60.
- Вы должны использовать только прилагаемый блок питания. Использование другого блока питания может вызвать повреждение устройства.
- 3. Подключите блок питания к электрической розетке.
- 4. Закрепите кабель блока питания зажимом, так чтобы избежать его случайного отключения.

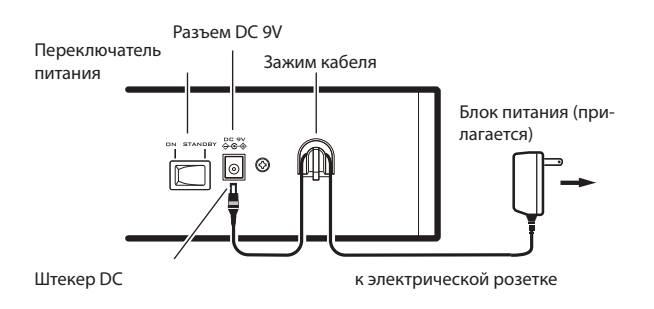

### Включение питания

1. Поверните регулятор VOLUME на PS60 влево до упора для установки минимального уровня громкости. При подключении внешнего оборудования (например: активной акустической системы), также необходимо уменьшить уровень громкости и выключить его питание.

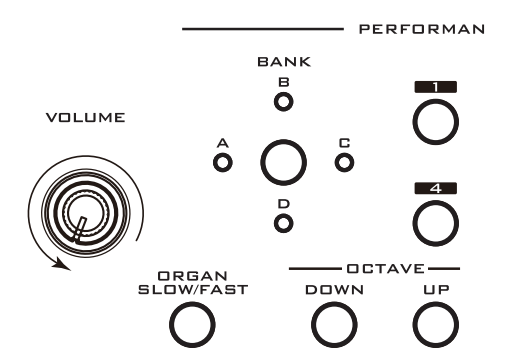

 На тыльной панели PS60 нажмите на выключатель питания и установите его в положение ON. На дисплее будет показано имя модели и версия программного обеспечения. (Номер версии может быть изменен без предварительного уведомления.)

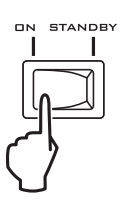

- 3. Включите питание активной акустической системы или другого внешнего оборудования, подключенного к разъемам OUTPUT L/MONO и R на PS60.
- 4. Для установки нужного уровня громкости используйте регулятор VOLUME на PS60 и регулятор громкости на внешнем оборудовании.

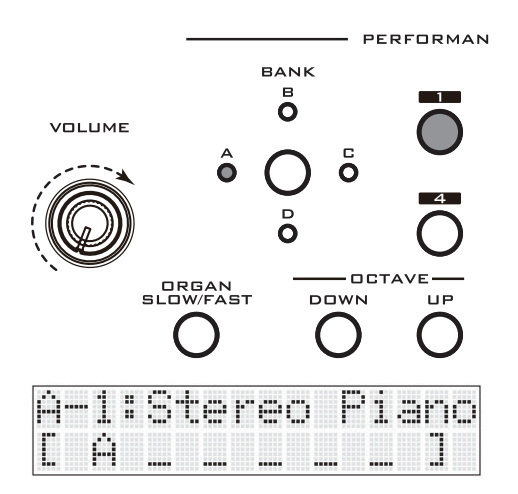

### Отключение питания

Настройки, несохраненные во внутренней памяти PS60, будут утеряны при выключении питания. Следите за тем, чтобы отредактированные настройки тембров и общие настройки были сохранены (@стр. 25).

- 1. Поверните регулятор VOLUME на PS60 влево до упора для установки минимального уровня громкости.
- 2. При подключении внешнего оборудования (например: активной акустической системы), также необходимо уменьшить уровень громкости и выключить его питание.
- 3. Нажмите на переключатель питания PS60 и установите его в положение STANDBY для отключения питания.
- При выключении питания во время обработки, может произойти потеря внутренних данных PS60. Никогда не отключайте питание во время обработки данных.
- Во время записи данных во внутреннюю память, на дисплее высвечивается одно из следующих сообщений.

=== Store === =Write Program = ==Write Global== Now Executing

## Подключения

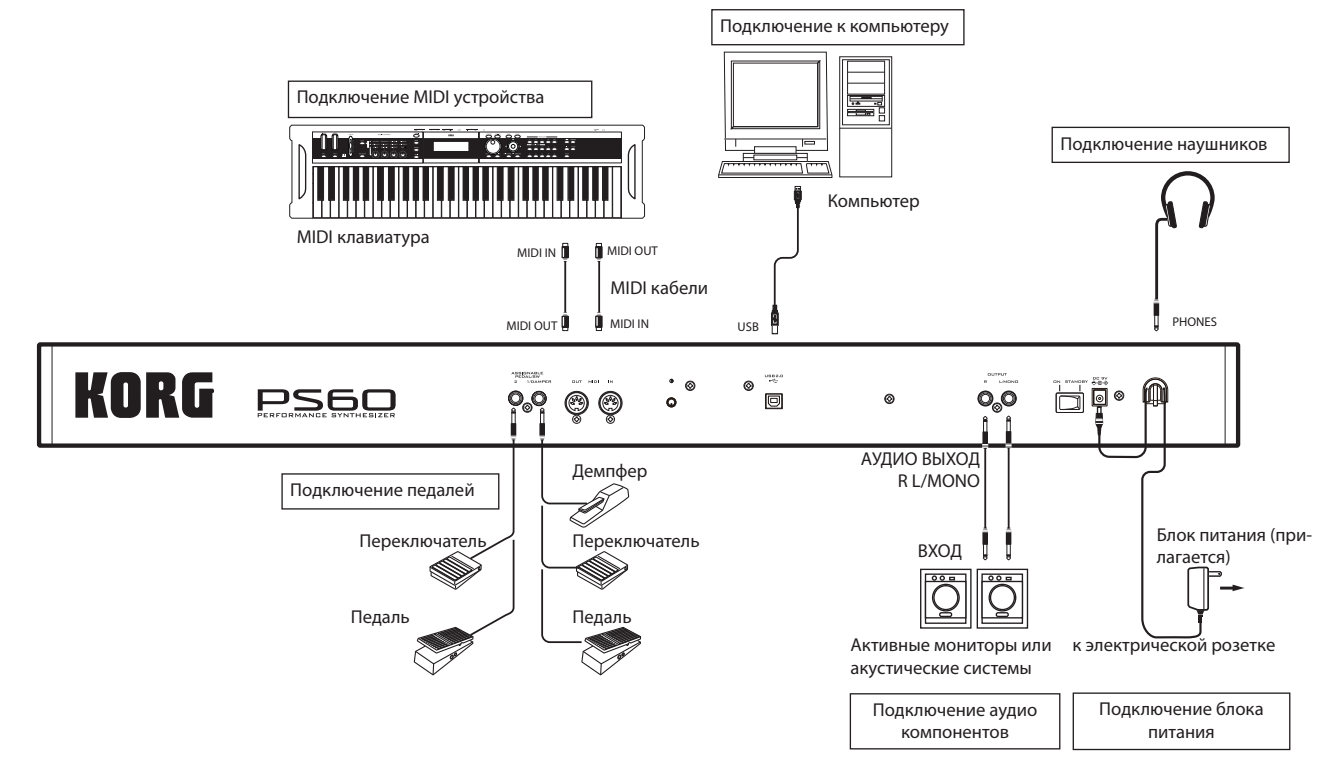

Подключения выполняются при выключенном питании. Обратите внимание, что небрежная работа может привести к повреждению акустической системы или к неисправностям.

### Аудио подключения

PS60 не имеет встроенных акустических систем. Для прослушивания звука вашего исполнения необходимо подключить аудио оборудование, например активные мониторы, микшер, стереоустановку или наушники.

### Подключение аудио оборудования

- Аудио выход PS60 предназначен для получения уровня сигнала выше, чем требуется для потребительского аудио оборудования, такого как CD плееры. По этой причине, работа на высокой громкости может привести к повреждению акустических систем или оборудования. Будьте внимательны при регулировке громкости.
- 1. Уменьшите уровень громкости до минимального значения на всем подключенном оборудовании и отключите питание.
- 2. Подключите разъемы OUTPUT L/MONO и R к входным разъемам активной акустической системы или микшеру.

Совет: При подключении только разъема L/MONO, звук на L и R будет микшироваться на монофонический выход. Для того, чтобы полностью оценить все возможности PS60, рекомендуется прослушать воспроизведение в режиме стереозвучания. При воспроизведении через стерео аудиосистему или кассетный магнитофон с внешними разъемами входа, подключите PS60 к разъемам с маркировкой LINE IN, AUX IN или внешнему входу. (Необходимо приобрести соответствующий переходник.)

вход

Активные акустические системы

### Подключение наушников

вход

- Прослушивание музыки в наушниках при чрезмерно высоком уровне громкости в течение длительного времени может привести к повреждению слуха. Избегайте прослушивания на высоких уровнях громкости.
- 1. Подключите стерео мини штекер наушников к разъему PHONES на PS60.
- 2. Для регулировки громкости наушников, используйте регулятор VOLUME.

(на этот разъем выводится тот же сигнал, что и на разъемы OUTPUT L/MONO и R.)

Выходной сигнал с разъема OUTPUT не отключается даже при подключении наушников к разъему PHONES.

### Подключение демпферной педали,

### ножного переключателя или педали

Подключение дополнительной демпферной педали, ножного переключателя или педали к PS60 позволяет осуществить управление PS60 с помощью ноги.

Для подключения демпферной педали, ножного переключателя или педали может быть использован разъем ASSIGNABLE PEDAL/SW1/DAMPER. (Настройка по умолчанию сделана на демпферную педаль.)

Для подключения ножного переключателя или назначаемой педали может быть использован разъем ASSIGNABLE PEDAL/SW2. (Настройка по умолчанию сделана на Переключатель.)

**Примечание:** Ножной переключатель или педаль могут быть подключены либо к разъему ASSIGNABLE PEDAL/ SW1/DAMPER либо к разъему PEDAL/SW2. В общем режиме укажите тип контроллера (Туре) (Эстр. 52).

### Подключение демпферной педали

При нажатии на демпферную педаль, нажатые ноты будут продолжать звучать даже после снятия рук с клавиатуры. Это так называемая педаль сустейна. Она выполняет ту же функцию, что и демпферная педаль на акустическом пианино.

При подключении опционального демпфера Korg DS 1H, вы сможете воспользоваться преимуществом эффекта полупедалирования, при котором глубина нажатия педали будет изменять количество демпфера. При подключении педали любого другого типа, она будет работать как демпферный переключатель.

Заводская настройка PS60 сделана таким образом, что подключение педали DS-1H к разъему ASSIGNABLE PEDAL/ SW1/DAMPER позволяет использовать ее в качестве демпферной педали. Для изменения этой настройки выполните следующую процедуру.

- 1 Подключите демпферную педаль Korg DS-1H к разъему ASSIGNABLE PEDAL/SW1/DAMPER.
- 2 В зависимости от того, к какому назначаемому разъему была подключена педаль, установите тип контроллера (Туре) в значение Damper и выберите соответствующее значение параметра Polarity (@rctp. 52).

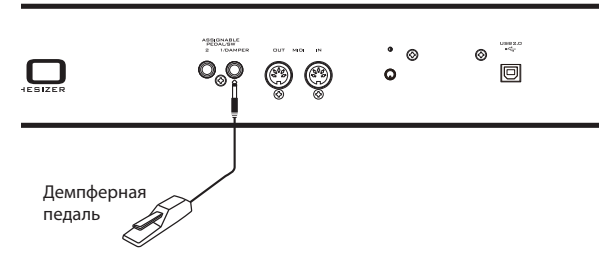

**Примечание:** При поставке PS60 с фабрики, чувствительность полупедалирования настроена на стандартное значение. Эта чувствительность может быть, при необходимости, отрегулирована (©стр. 53).

### Подключение ножного переключателя

Можно использовать ножной переключатель для управления звуком или модуляцией эффекта во время исполнения, включения/выключения портаменто или переключения перфомансов.

Заводская настройка сделана на подключение к разъему ASSIGNABLE PEDAL/SW2 ножного переключателя Korg PS-1. Для изменения этой настройки выполните следующую процедуру.

- 1 Подключите отдельно приобретаемый ножной переключатель Korg PS-1 к разъему ASSIGNABLE PEDAL/ SW2 или к разъему PEDAL/ SW1/DAMPER.
- 2 В зависимости от того, к какому назначаемому разъему была подключена педаль, установите тип контроллера (Туре) в значение Switch и установите соответствующее значение Polarity (Эстр. 51, 52).

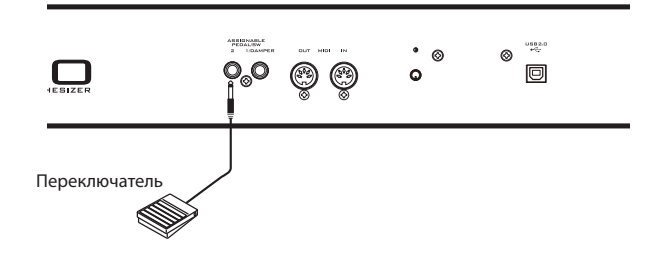

### Подключение педали

Можно использовать педаль для управления такими настройками, как громкость, модуляция, время портаменто, панорамирование или величина посыла эффекта во время исполнения.

- 1 Подключите отдельно приобретаемый ножной контроллер Korg EXP-2 или педаль экспрессии/громкости XVP-10 к разъему ASSIGNABLE PEDAL/SW2 или разъему 1/ DAMPER.
- 2 В зависимости от того, к какому назначаемому разъему была подключена педаль, установите тип контроллера (Туре) в значение Pedal (@ cтр. 51).

**Примечание:** При поставке PS60 с фабрики, чувствительность ножной педали настроена на стандартное исполнение. Эта чувствительность может быть, при необходимости, отрегулирована (*©* стр. 53).

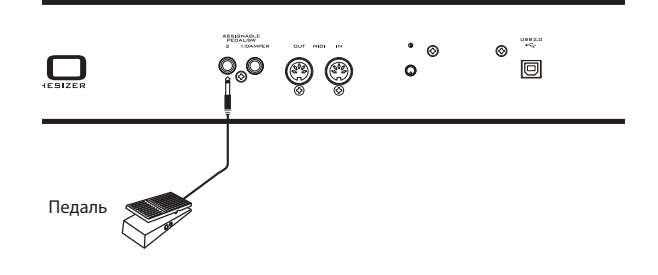

### Подключение PS60 к компьютеру

На PS60 в качестве стандартного оборудования предусмотрены разъемы MIDI и USB. При подключении PS60 к компьютеру через USB, можно использовать его в качестве контроллера и MIDI звукового модуля для программного обеспечения DAW с помощью удобного одножильного кабеля и без необходимости использования MIDI интерфейса.

Специализированный редактор позволяет выполнить редактирование PS60 с компьютера.

Для получения подробной информации смотрите руководства "PS60 USB-MIDI Setup Guide" и "PS60 Editor/Plug-In Editor " (PDF).

### Подключение MIDI устройств

PS60 оснащен MIDI разъемами, которые могут передавать и принимать сообщения нот и другие типы данных исполнения, а также настройки звука. При подключении PS60 к другому MIDI оборудованию, вы сможете воспользоваться еще более широким диапазоном возможностей исполнения.

### Об интерфейсе MIDI

MIDI (сокращение от Musical Instrument Digital Interface (Цифровой интерфейс для музыкальных инструментов)) – это мировой стандарт для обмена различными типами музыкальных данных между электронными музыкальными инструментами и компьютерами. При использовании MIDI кабелей для подключения двух или более MIDI устройства, обмен данными исполнения может быть осуществлен между двумя устройствами даже в том случае, если они были изготовлены разными производителями.

### Управление внешним тонгенератором MIDI с PS60

Для использования клавиатуры и джойстика PS60 для воспроизведения и управления внешним MIDI звуковым модулем, используйте MIDI кабель для подключения MIDI OUT разъема на PS60 к разъему MIDI IN внешнего звукового модуля MIDI.

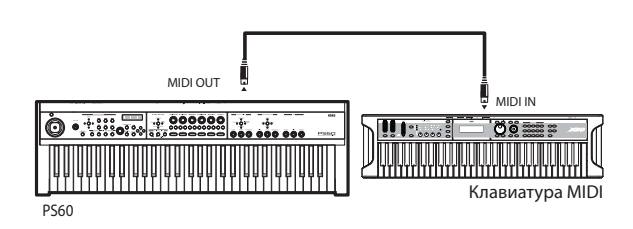

### Управление тонгенератором PS60 с внешнего MIDI устройства

Для управления тонгенератором PS60 с внешней MIDI клавиатуры или секвенсора, используйте MIDI кабель для подключения разъема MIDI OUT внешнего MIDI устройства к разъему MIDI IN PS60.

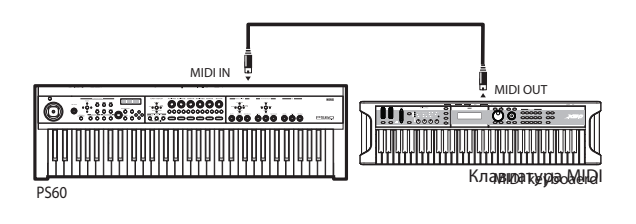

### Управление двумя или более внешними MIDI тонгенераторами с PS60

Для управления несколькими MIDI устройствами можно использовать панель MIDI.

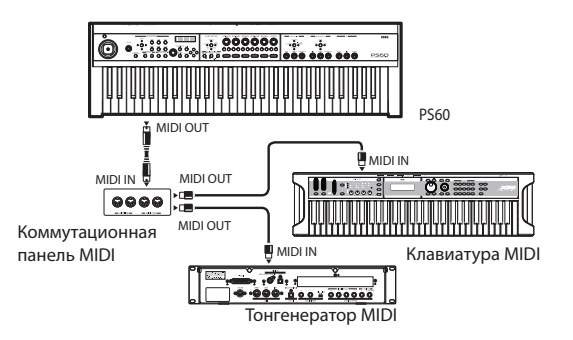

# Воспроизведение на РЅбО и использование регуляторов перфоманса

## Воспроизведение

## Выбор тембра (звука)

### Использование одиночного тембра (Режим Single)

1 Нажмите кнопки ON тембра, который вы хотите воспроизвести (A.PIANO-SYNTH). На кнопке загорится индикатор.

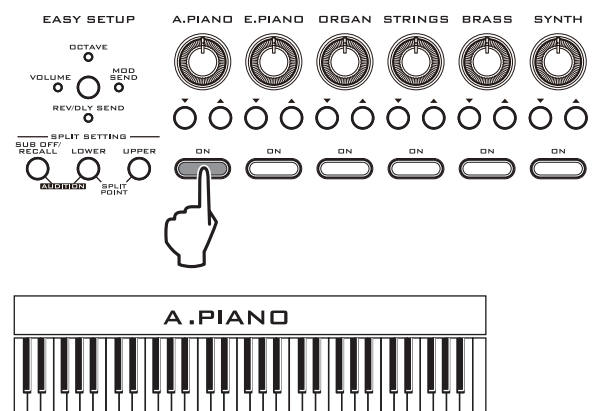

В этот момент, настройки эффекта и эквалайзера будут установлены в соответствии с выбранным звуком. В верхней строке дисплея будет показан тип тембра, в нижней строке дисплея будет показана программа (номер: имя).

| [] | Ĥ |   | P | i | æ | r | IC. | ) | ] |   |   |   |   |   |
|----|---|---|---|---|---|---|-----|---|---|---|---|---|---|---|
| 3  | 1 | : | 6 | r |   | r | IC. | 1 |   | P | i | a | m | o |

При однократном нажатии кнопки ON, в верхней строке дисплея будет показан перфоманс (номер: имя), в нижней строке будет показано сокращенное название (например, первая буква) включенного тембра.

Перфоманс (номер: имя).

| Ĥ   | 1    | : | 3 | t | 8 | r | 0 | o | P | i | a | m | o |
|-----|------|---|---|---|---|---|---|---|---|---|---|---|---|
|     | 1.22 |   |   |   |   |   |   |   |   |   |   |   |   |
|     |      |   |   |   |   |   |   |   |   |   |   |   |   |
| L., |      |   |   |   |   |   |   |   |   |   |   |   |   |

Статус включения/выключения тембра

 Используйте кнопки изменения ▲ ▼ для выбора программы.

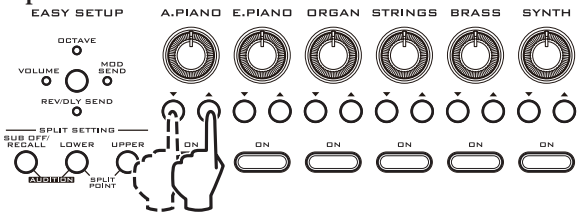

Когда в нижней строке дисплея показывается имя программы, можно также использовать для выбора регулятор VALUE. Кроме этого, можно использовать кнопки CURSOR/ VALUE ▲ ▼ для переключения выбора с одиночным шагом, или кнопки ◀▶ для переключения выбора с шагом 10.

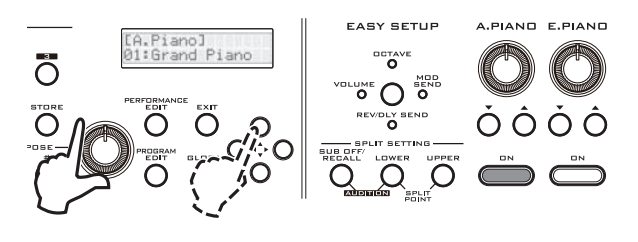

| Категория тембра | Сокращения | Номер индекса      |
|------------------|------------|--------------------|
|                  |            | (номер банка)      |
| A.Piano          | А          | 01-29 (A000-A028)  |
| E.Piano          | Е          | 01-73 (A029-A101)  |
| Organ            | 0          | 01-52 (A102-B025)  |
| Strings          | S          | 01-59 (B026-B084)  |
| Brass            | В          | 01-60 (B085-C016)  |
| Synth            | Y          | 01-167 (C017-D055) |

Заводские настройки

Примечание: Предварительно загруженные программы A.Piano: 13:SoloStretch Grand-15:SoloStretch Classic запрограммированы с негармонической настройкой (Stretch tuning) для того, чтобы звук был как можно более естественным. Негармоническая настройка слегка поднимает высокие ноты относительно равно темперированных тональностей, а низкие ноты слегка опускает. Это может привести к небольшой модуляции, заметной при воспроизведении этих программ вместе с другими программами или в слоях из-за расхождения тональностей в верхних и нижних диапазонах.

**Примечание:** Номер индекса автоматически добавляется в возрастающем порядке к номеру банка программы. Это означает, что при изменении категории программы и последующем ее сохранении, номер индекса каждой программы может измениться.

*Совет:* Можно одновременно нажать на кнопки CURSOR/ VALUE **♦** для просмотра номера банка программы.

## Наслоение нескольких тембров (Режим Layer)

Можно одновременно воспроизвести несколько звуков. Этот тип настройки называется «слой» (layer).

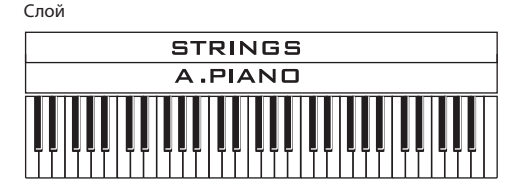

 Удерживая одну из кнопок включения тембров, которые вы хотите собрать в слой, нажмите кнопки ON других тембров так, чтобы их индикаторы загорелись. После отпускания этих кнопок, нужные тембры будут выбраны.

Будут использованы мастер эффект и настройки эквалайзера первого включенного тембра.

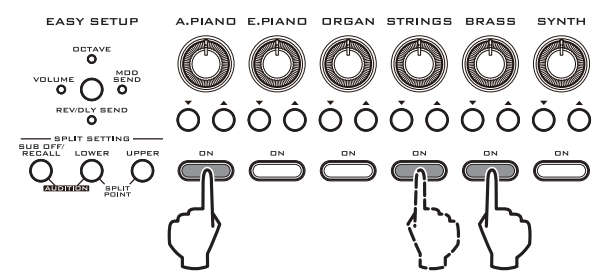

Например, предположим, что вы удерживаете кнопку включения тембра A.PIANO, а затем нажимаете и удерживаете последовательно кнопки STRINGS и BRASS, затем отпускаете эти кнопки. На дисплее будет показана следующая иллюстрация:

Во время игры на клавиатуре, вы услышите эти три тембра, наслоенные друг на друга. Это позволяет создать более богатое звучание, чем при воспроизведении одиночной программы.

Будут использованы мастер эффект и настройки эквалайзера программы A.PIANO.

*Совет:* При использовании настроек наслоения, можно включить/выключить тембр, удерживая в нажатом положении кнопку EXIT и нажимая кнопку тембра ON.

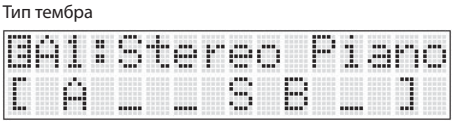

Статус включения/выключения тембра

**Примечание:** Символ «Е» отображается в левой стороне верхней строки дисплея, указывая на то, что настройки были отредактированы. Этот символ «Е» появляется при изменении настроек в результате работы с контроллерами перфоманса и т. д.

## 2 Для выбора программы для этого тембра используйте кнопки вариации тембра ▲ ▼.

**Примечание:** Будут использованы настройки мастер эффекта и эквалайзера программы первого включенного тембра в шаге 1. Эти настройки не будут изменяться даже при переключении вариаций. И хотя эти настройки мастер эффекта и эквалайзера сохраняются до тех пор, пока вы не вернетесь в режим Single, Вы свободно можете регулировать их с помощью кнопок и регуляторов на правой стороне передней панели (@ctp. 20).

Эффект вставки, назначенный на каждую программу будет перегружаться при каждом переключении вариаций.

### Воспроизведение различных тембров на разных диапазонах клавиатуры (Режим Split)

Можно выполнить разделение клавиатуры PS60 на два диапазона и на каждом диапазоне воспроизводить различные тембры. Этот тип настройки называется «разделение» (split).

Два диапазона представляют Нижний диапазон (нижние ноты) и Верхний диапазон (более высокие ноты). Клавиша, на которой выполняется разделение клавиатуры, называется точкой разделения. Точка разделения – это самая нижняя клавиша в верхнем диапазоне.

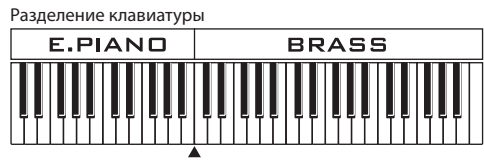

Точка разделения

### Основные и дополнительные тембры

Шесть тембров A.PIANO – SYNTH, используемые так, как описано выше, являются основными тембрами. При использовании настроек разделения, можно использовать дополнительные шесть тембров A.PIANO-SYNTH в дополнение к основным шести тембрам. Поскольку вы можете использовать до шести категорий для нижнего и верхнего диапазонов, возможно воспроизведение в общей сложности двенадцати тембров одновременно.

Основные тембры используются независимо от того, включено или не включено разделение. Дополнительные тембры добавляются при выполнении настроек разделения. На дисплее, на котором происходит выбор перфомансов, основные тембры заключены в квадратные скобки [].

(разделение выключено) Основные тембры (разделение выключено)

| D | 1  | : | Ι | h | I | Т | P | R | - |  |
|---|----|---|---|---|---|---|---|---|---|--|
| r | 14 |   |   |   |   |   |   |   |   |  |
| L | -  |   |   |   |   |   |   |   |   |  |

(Разделение включено) нижний диапазон: основные тембры/ Верхний диапазон: дополнительные тембры

| D |   | 1 | : | Ι | ŀ | I | Т |   | P |   | R | F |  |
|---|---|---|---|---|---|---|---|---|---|---|---|---|--|
| Ľ | Ŵ |   |   |   |   |   | 1 | 2 |   | E |   | 8 |  |

(Разделение включено) нижний диапазон: дополнительные тембры/ Верхний диапазон: Основные тембры

| D |   | 1 | : | Ι | ŀŀ | Ι | T |   | P | R | F |  |   |
|---|---|---|---|---|----|---|---|---|---|---|---|--|---|
|   | Å |   |   |   |    |   |   | Ľ |   |   | 3 |  | ] |

Настройки эффекта и эквалайзера основных тембров будут иметь приоритетное значение для основных и дополнительных тембров. При использовании настроек разделения, дополнительные тембры добавляются, но номер эффектов не изменяется, поскольку они используются совместно и основными и дополнительными тембрами. Порядок приоритета будет выглядеть следующим образом:

- Эффекты вставки используются совместно тембрами с одинаковыми именами (категориями); настройки основного тембра имеют приоритет.
- Мастер эффект и эквалайзер используются совместно основными и дополнительными тембрами, и настройки основных тембров имеют приоритет.

(Приоритетность использования эффектов, 🖙 стр. 59)

#### Последовательность операций

 В соответствии с описанием настроек режимов Single или Layer (☞стр. 13). Выберите тембр для использования в одном из диапазонов.

**Примечание:** Это будет основной тембр. Будут использованы указанные настройки мастер эффекта и эквалайзера. Вы можете изменять тембр, настройки мастер эффекта и эквалайзера даже после выполнения настроек разделения. **Примечание:** При отмене настроек разделения (нажатие кнопки SUB OFF/RECALL), на всей клавиатуре будет воспроизводиться только основной тембр. (Эстр. 16)

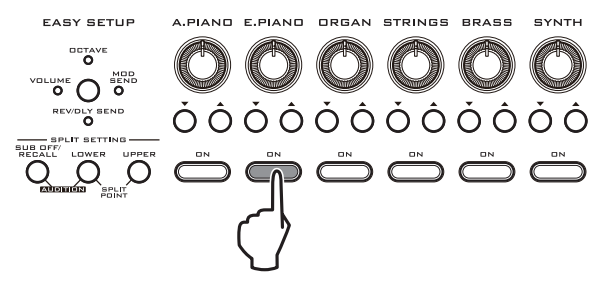

2 Нажмите кнопку LOWER или UPPER для определения диапазона (нижнего или верхнего), на который вы хотите назначить другой тембр.

Кнопка, которую вы нажмете (LOWER или UPPER) замигает. Также замигают кнопки ОN в ожидании выбора тембра.

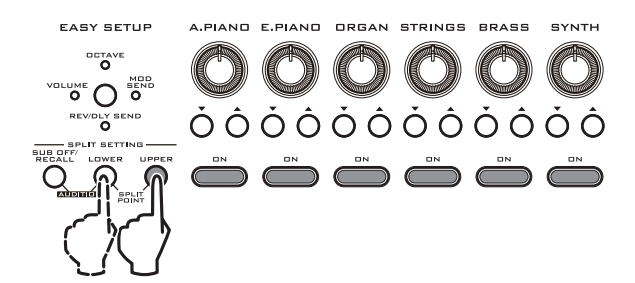

3 Выберите другой тембр, как описано в описании настроек режимов Single или Layer (Эстр. 13). Примечание: Это будет дополнительный тембр.

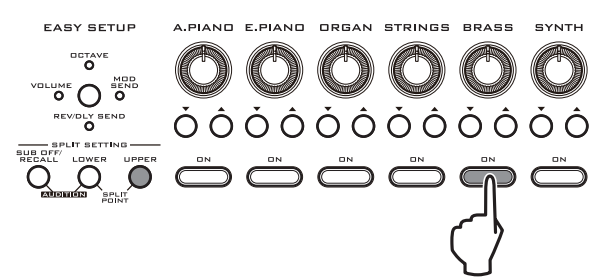

В нижней строке дисплея будут показаны тембры, назначенные на нижний и верхний диапазон клавиатуры. Основные тембры заключены в квадратные скобки [].

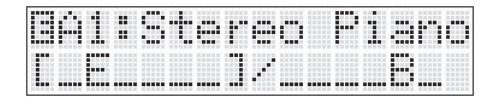

#### Установка точки разделения клавиатуры

1 Удерживая в нажатом положении кнопку LOWER, нажмите кнопку UPPER.

Оба индикатора замигают, и на дисплее будет показан номер ноты.

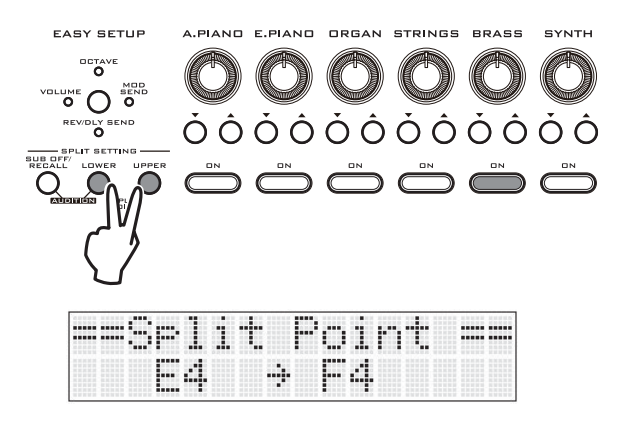

2 Нажмите на клавишу, которую вы хотите определить в качестве точки разделения. Точка разделения – это самая нижняя клавиша в верхнем диапазоне.

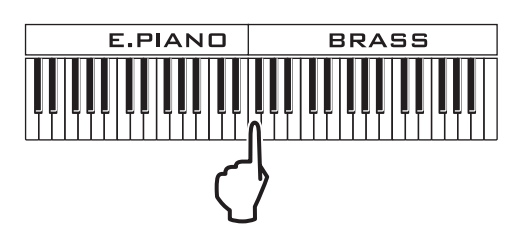

3 Нажмите на кнопку LOWER, UPPER или EXIT для выхода из режима настройки точки разделения.

**Изменение тембра в пределах разделенной клавиатуры** Даже после того, как настройки разделения уже были выполнены, вы можете переключить тембры, изменив тембр или программу, назначенную на каждый диапазон.

 Поскольку вы можете использовать до шести категорий для нижнего и верхнего диапазонов, возможно воспроизведение в общей сложности двенадцати тембров одновременно.

Кнопка ON загорается, указывая статус включения/выключения каждого тембра в выбранном диапазоне.

2 В соответствии с описанием настроек режимов Single или Layer (@стр. 13), определите тембр или звук, который вы хотите использовать для диапазона, выбранного в шаге 1.

### Отмена настроек разделения

 При действующих настройках разделения, нажмите кнопку SUB-OFF/RECALL. Загорится индикатор, и настройки разделения будут отменены. На всей клавиатуре будет воспроизводиться только основной тембр.

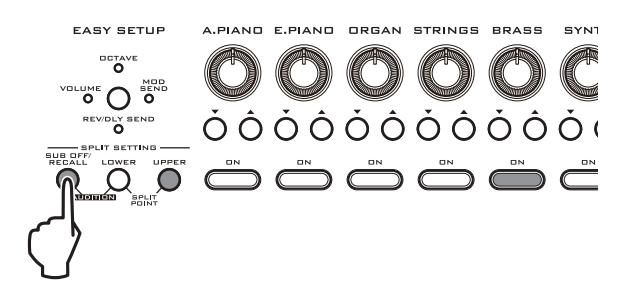

Сделанные настройки разделения (то есть тембр и точка разделения) сохраняются до тех пор, пока горит индикатор кнопки SUB-OFF/RECALL.

При нажатии кнопки SUB-OFF/RECALL, настройки разделения будут возвращены.

**Совет**: Это очень удобно для временной отмены разделения и воспроизведения только одного основного тембра. **Примечание**: Состояние кнопки SUB-OFF/RECALL и ее настройки не могут быть сохранены в памяти перфоманса. Настройки, существующие на момент, когда горит кнопка SUB-OFF/RECALL, будут потеряны при выполнении любого из следующих действий.

- Определение нового разделения
- Сохранение настроек в перфоманс
- Вызов другого перфоманса
- Вход в режим редактирования программы
- Вход в Общий режим

### Использование автоматической функции Audition при выборе тембров

Каждая из программ PS60 включает соответствующий риф (короткая музыкальная фраза), которая демонстрирует тембр. Вы можете выполнить автоматическое воспроизведение этого рифа, что позволит прослушать характер каждого тембра во время выбора нужного, Удостоверьтесь, что тембры находятся в режиме Single. Функция Audition доступна только при отключенных настройках наслоения и разделения.

1 В зоне SPLIT SETTING нажмите и удерживайте в нажатом положении кнопку SUB OFF/RECALL и нажмите кнопку LOWER (обе кнопки загорятся).

Будет озвучен риф, назначенный на программу.

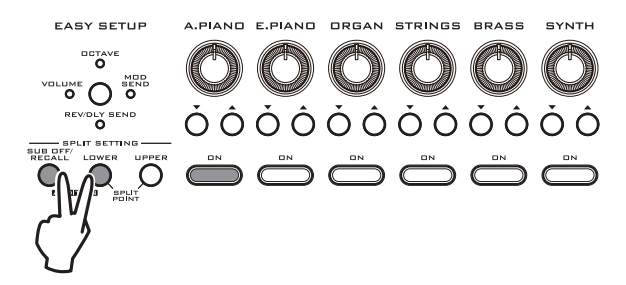

2 Нажмите кнопку ОN для переключения тембров, или используйте кнопки вариации ▲ ▼ для переключения программ; рифы будут изменяться по мере переключения тембров.

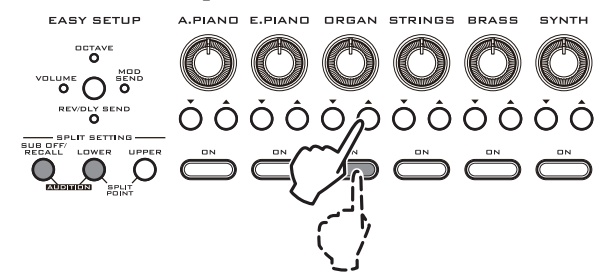

- 3 Когда вы будете готовы выключить функцию Audition, выполните одну из следующих операций.
- Нажмите кнопку SUB OFF/RECALL, LOWER или UPPER.
- Выполните настройки наслоения
- Выберите перфоманс наслоения или разделения.
- Перейдите в Общий режим.
- Сохраните перфоманс или программу.

### Использование контроллеров

В дополнение к клавиатуре, PS60 позволяет модифицировать звуки с помощью контроллеров: джойстик и кнопка или опциональная демпферная педаль, ножной переключатель, педаль.

### Джойстик

Для настройки звука переместите джойстик вверх, вниз, влево или вправо. На многих из предварительно загруженных программ при перемещении влево/вправо будет изменяться высота тона, при движении вперед будет добавляться вибрато, при перемещении вниз будет применяться эффект вау. Тем не менее, также доступно множество программ, на которых при перемещении джойстика применяются другие эффекты.

Рядом с джойстиком имеется кнопка LOCK, которая запоминает позицию джойстика даже после его отпускания. При желании можно назначить другой эффект на каждое направление джойстика.

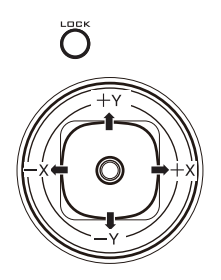

### Стандартные функции джойстика

| Перемещение     | Имя кон- | Обычно регулирует       |
|-----------------|----------|-------------------------|
| джойстика       | троллера |                         |
| Налево          | JS-X     | Снижение высоты тона    |
| Направо         | JS+X     | Подъем высоты тона      |
| Вверх (от себя) | JS+Y     | Вибрато                 |
| Вниз (к себе)   | JS-Y     | Фильтр LFO (эффект вау) |

#### Функция блокировки джойстика

При отпускании джойстика он автоматически возвращается в центральное положение и эффект отключается. Тем не менее, нажатие на кнопку LOCK позволяет запомнить эффект даже после отпускания джойстика.

Например, при перемещении джойстика от себя и последующем включении фиксации, работа джойстика будет зафиксирована (удержана) в этом состоянии, и модуляция будет применяться даже после возврата джойстика в нормальное положение. Затем вы можете переместить джойстик к себе для применения двух типов модуляции одновременно.

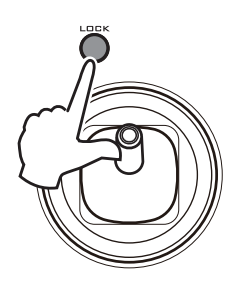

**Примечание**: Можно использовать настройки блокировки контроллеров в Общем режиме для определения направления (Х или Y) в котором будет эффективна функция фиксации. (Настройка по умолчанию установлена в значение +Y)

### Переключение скорости имитации вращающегося динамика

При выборе разных программ для тембра ORGAN, вы заметите, что для некоторых программ будет мигать кнопка ORGAN FAST/SLOW. В этих звуках используется эффект вставки, который имитирует вращающийся динамик, являющийся характерной деталью таких органных звуков (63 Rotary SP).

Кнопка ORGAN SLOW/FAST позволяет сделать переключение этого эффекта между высокой и низкой скоростью. При воспроизведении звуков органа, можно управлять этим переключением при касании кнопки.

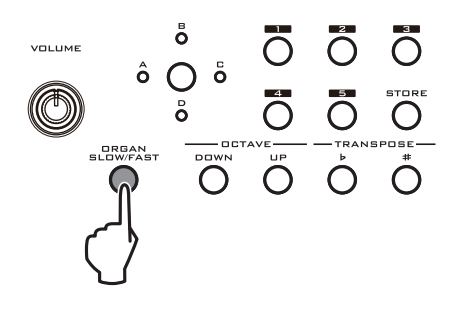

### Клавиатура

### Динамическая чувствительность

Динамическая чувствительность — это скорость (сила) с которой вы нажимаете клавишу. Этот параметр может быть использован для управления различными аспектами звука. Как правило, параметр динамической чувствительности используется для регулировки громкости и яркости звука. Он оказывает воздействие на характер исходной атаки звука. Например: Динамическая чувствительность изменяет уровень громкости

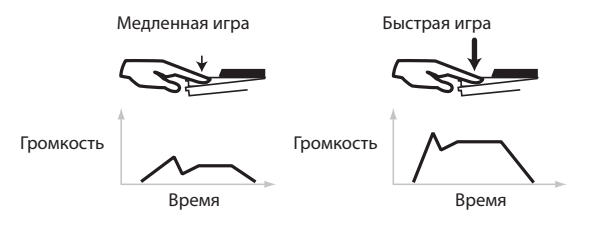

### Номер ноты и трекинг клавиатуры

Звук может быть модифицирован в соответствии с позицией ноты на клавиатуре (трекинг клавиатуры). Например, чем выше вы играете на клавиатуре, тем ярче становится звук, и тем быстрее затухание.

Обычно, трекинг клавиатуры используется для воздействия на громкость, яркость, чувствительность LFO и скорость EG.

Например: Трекинг клавиатуры воздействует на скорость EG

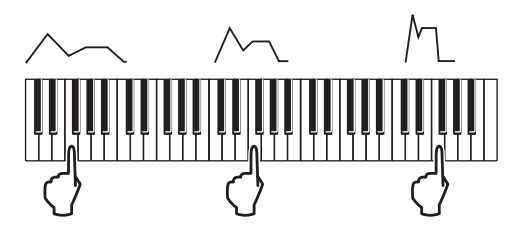

### Настройки клавиатуры

#### Октава(OCTAVE)

Эти кнопки изменяют высоту тона, получаемую во время игры на клавиатуре, с шагом в одну октаву. Можно использовать их в том случае, когда диапазона клавиатуры не хватает для играемой песни.

Эти кнопки могут изменять тональность клавиатуры в диапазоне +/- 3 октавы.

Примечание: Эти кнопки изменяют настройки клавиатуры PS60. Настройка не изменяется даже при переключении программы перфоманса или тембра.

То же самое относится и к общей настройке октавы. При сохранении общих настроек, эта настройка будет сохранена даже после выключения питания (Фстр. 49, 26).

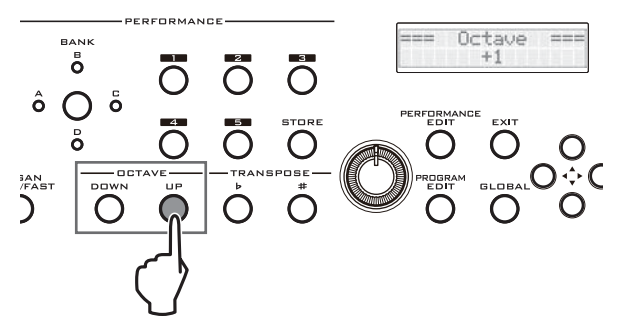

Нажмите на кнопку DOWN.

Нажмите на кнопку UP.

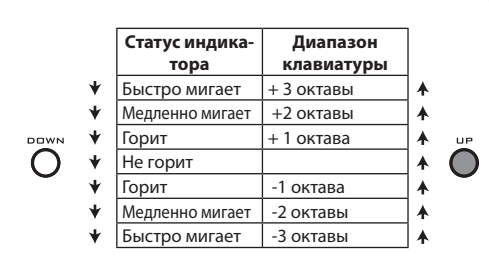

### Транспонирование (TRANSPOSE)

Эти кнопки изменяют высоту тона, получаемую во время игры на клавиатуре, с шагом в полутон.

Эти кнопки могут изменять тональность клавиатуры в диапазоне октавы (12 полутонов).

Это очень удобно для транспонирования тональности в соответствии с диапазоном вокалиста или другого инструмента без изменения знакомой аппликатуры.

Примечание: Эти кнопки изменяют настройки клавиатуры PS60. Настройка не изменяется даже при переключении программы перфоманса или тембра.

То же самое относится и к общей настройке Транспонирования. При сохранении общих настроек, эта настройка будет сохранена даже после выключения питания (Эстр. 48, 26).

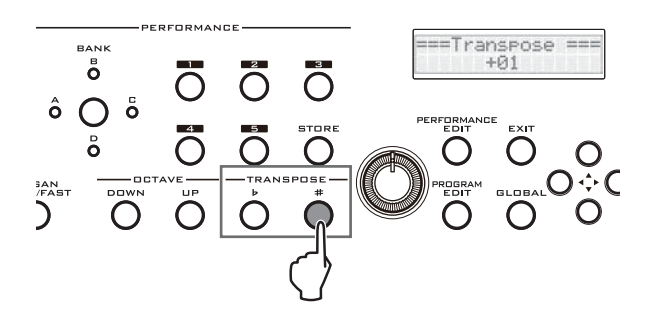

*Совет*: При нажатии на кнопку ОСТАVE или TRANSPOSE, на дисплее будет отображено текущее значение.

### Демпферная педаль и ножной переключатель/педаль

При подключении дополнительной демпферной педали, ножного переключателя или ножной педали к PS60 можно выполнять управление PS60 с помощью ноги (Фстр. 11, 51).

## Использование регуляторов перфоманса для регулировки звука

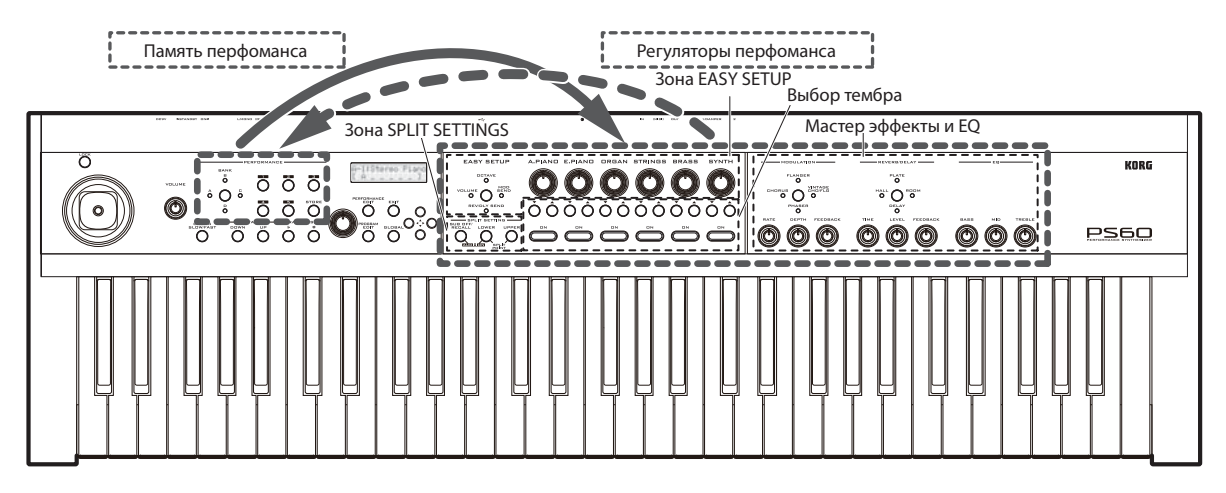

PS60 предоставляет в Ваше распоряжение различные регуляторы перфоманса. В дополнение к селекторам тембра, используемых для выбора звуков, и настройкам разделения, позволяющим выполнять разделение клавиатуры на диапазоны, имеются настройки простой установки, позволяющие регулировать уровень громкости, октаву и посыл эффекта для каждого тембра, мастер эффектов, таких как реверберация/задержка, и эквалайзер, регулирующий общую яркость или глубину звука.

Можно регулировать эти настройки для создания нужного звука и затем сохранить их в качестве перфоманса для быстрого вызова.

### Простая установка

Попробуйте использовать регуляторы простой установки каждого тембра для регулировки громкости тембра, октавы и посыла эффекта.

 Выберите программу для каждого тембра, который Вы хотите отрегулировать (см. "Выбор тембра (звука)", « стр. 13).

При использовании настроек разделения, нажмите кнопку LOWER или UPPER для выбора регулируемого тембра.

2 Нажмите кнопку EASY SETUP для выбора функции, которую вы хотите отрегулировать с помощью регуляторов.

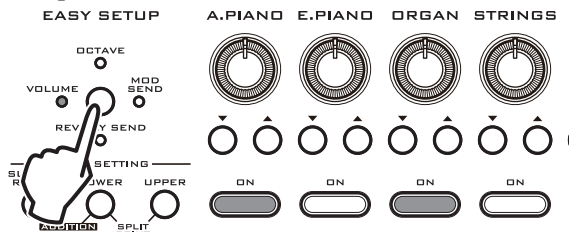

При каждом нажатии на кнопку EASY SETUP, индикаторы будут мигать в следующей последовательности.

**VOLUME**: Этот регулятор предназначен для настройки уровня громкости каждого тембра. Это очень удобный способ для настройки баланса громкости между звуками в слое или при разделении клавиатуры.

**OCTAVE**: Этот регулятор переключает высоту тона каждого тембра с шагом в одну октаву. Диапазон настройки составляет +/- 5 октав.

*Примечание*: В отличие от настройки ОСТАVE клавиатуры (*с*тр. 18), эта настройка ОСТАVE оказывает влияние только на редактируемый тембр.

**MOD SEND**: Этот регулятор предназначен для настройки количества сигнала, посылаемого на эффект модуляции. Используйте раздел MODULATION для редактирования этого типа эффекта и его настроек (Эстр. 20). **REV/DLY SEND**: Этот регулятор предназначен для настройки количества звука, посылаемого на эффект реверберации/задержки. Используйте раздел REVERB/DELAY для редактирования этого типа эффекта и его настроек (Эстр. 20).

Off: (ни один из индикаторов не горит)

3 Поверните регулятор для каждого тембра для настройки этих параметров.

При вращении регулятора, в верхней строке дисплея отображается сокращенное название тембра и имя выбранной Easy Setup, в нижней строке показывается значение.

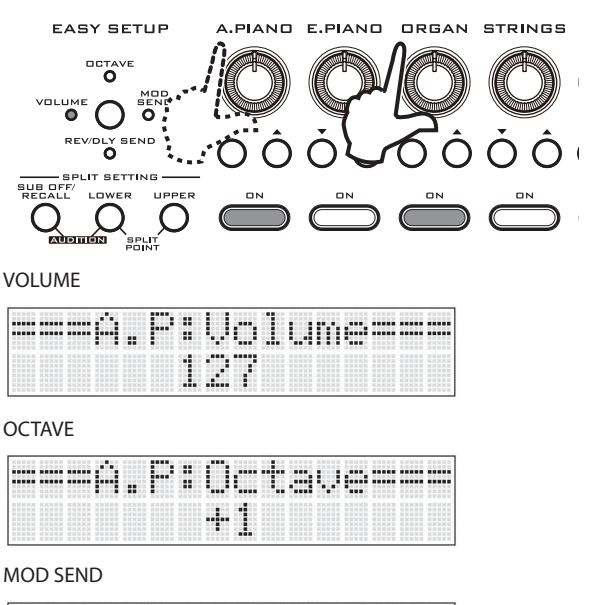

| <br>Ĥ | P | : | 8 | 0 | m |   | 1 | Ć | M | O | þ |  |
|-------|---|---|---|---|---|---|---|---|---|---|---|--|
|       |   |   |   | 0 | 2 | 8 |   |   |   |   |   |  |

**REV/DLY SEND** 

| <br>Ĥ | <br>P | : | 8 | e | m |   | 2 | Ć | R | e | Ų | þ |  |
|-------|-------|---|---|---|---|---|---|---|---|---|---|---|--|
|       |       |   |   | 8 |   | 0 |   |   |   |   |   |   |  |

### Мастер эффект и эквалайзер

Для регулировки количества эффекта для каждого звука, используйте EASY SETUP для установки параметров MOD SEND и REV/DLY SEND для каждого тембра (см. «Простая установка» на © стр. 19).

### Эффекты типа модуляции (MODULATION)

 Нажмите кнопку MODULATION для выбора типа эффекта. Каждое нажатие кнопки будет приводить к циклическому переключению доступных эффектов (будет гореть соответствующий индикатор)

CHORUS, FL ANGER, VINTAGE CHO/FLG, PHASER, EFFECT OFF (ни один из индикаторов не горит) *Примечание*: При переключении эффектов, для каждого из эффектов будут применяться настройки по умолчанию.

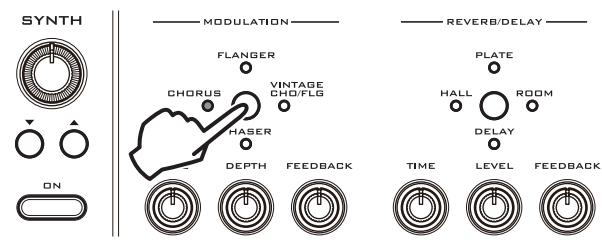

2 Настройте положение регуляторов RATE, DEPTH и FEEDBACK.

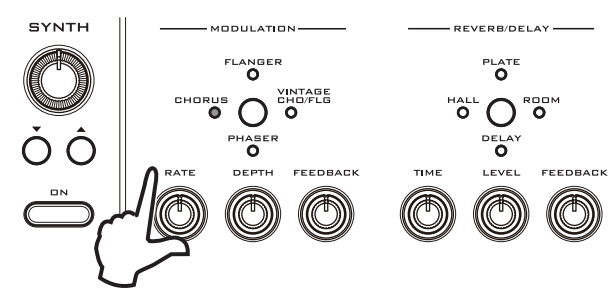

### Типы эффекта

### St.Chorus (Стерео-хорус)

Этот эффект добавляет в звук глубину и теплоту путем модуляции времени задержки входного сигнала. Модуляция выполняется LFO (генератором низкой частоты), фаза которого реверсирована для левого и правого канала. В результате получается объемный эффект хоруса.

### St.Flanger (Стерео флэнджер)

Этот эффект добавляет интенсивную модуляцию и ощущение смещения высоты тона. Он эффективен при применении к звукам, содержащим многочисленные обертона. Также он обеспечивает независимый выход флэнджера для левого и правого канала стерео входа.

### Vntg.Cho/Flg (Винтажный хорус/флэнджер)

Моделирует звук двух популярных винтажных эффектов: аналогового хоруса и аналогового флэнджера. Он создает теплый и насыщенный звук, характерный для аналогового эффекта.

При низком уровне обратной связи вы получает тон, идеальный для хоруса, при подъеме уровня обратной связи получается тон, идеальный для флэнджера. Это означает, что с помощью этих трех регуляторов можно получить широкий диапазон звуков от хоруса до флэнджера. Это монофонический эффект.

### St.Phaser (Стереофазер)

Стереофазер создает модуляцию, смещая фазу звука. Особенно удачно он звучит при использовании с такими инструментами, как электропианино. Модуляция выполняется LFO (генератором низкой частоты), фаза которого реверсирована для левого и правого канала. В результате получается объемный эффект фазера.

**RATE**: Регулирует частоту модуляции LFO.

**DEPTH**: Регулирует глубину модуляции LFO.

**FEEDBACK**: Регулирует величину обратной связи.

## Эффекты реверберации/задержки (REVERB/ DELAY)

1 Нажмите кнопку REVERB/DELAY для выбора типа эффекта. Каждое нажатие кнопки будет приводить к циклическому переключению доступных эффектов (будет гореть соответствующий индикатор)

HALL, PLATE, ROOM, DELAY, EFFECT OFF (ни один из индикаторов не горит)

*Примечание*: При переключении эффектов для каждого из эффектов будут применяться настройки по умолчанию.

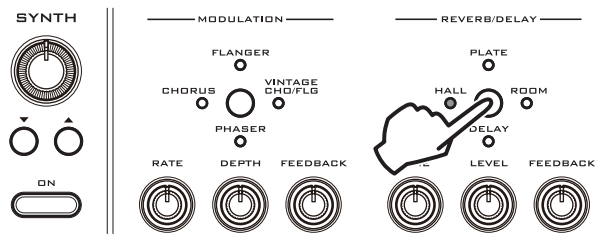

2 Настройте положение регуляторов TIME, LEVEL и FEEDBACK.

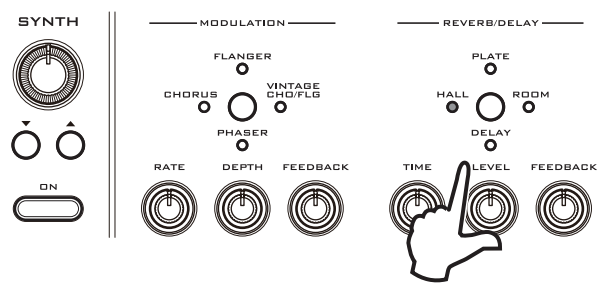

### Типы эффекта

### HALL

Реверберация типа Hall создает реверберацию, типичную для концертных залов среднего размера

### PLATE:

Пластинчатая реверберация создает теплую (плотную) реверберацию.

### ROOM:

Тип реверберации ROOM акцентируется на ранних отражениях, создавая ощущение плотности.

ТІМЕ: Регулирует время реверберации.

LEVEL Регулирует выходной уровень сигнала реверберации.

**FEEDBACK**: Регулирует величину высокочастотного затухания.

### DELAY

Простая в использовании монофоническая задержка с максимальным временем задержки 549 мс.

**ТІМЕ**: Регулирует время задержки.

**LEVEL** Регулирует выходной уровень сигнала задержки. **FEEDBACK**: Количество обратной связи для задержанного звука.

### EQ

Используйте эквалайзер для регулировки общего звука перфоманса.

**BASS** Регулирует усиление на низких частотах.

MID Регулирует усиление на средних частотах.

**TREBLE** Регулирует усиление на высоких частотах. *Примечание*: На странице редактирования можно отрегулировать частоту (Freq), на которой будет регулироваться усиление для каждого диапазона, а также ширину этого частотного диапазона (значение Q (пропускная способность) (@ стр. 34, 35).

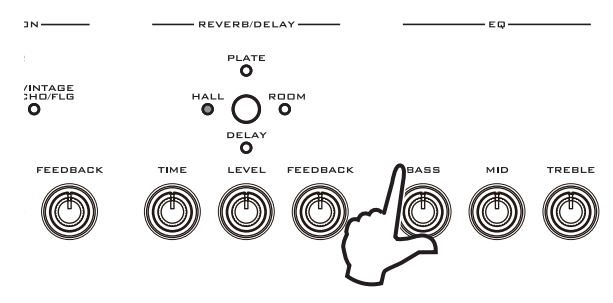

### Смещение EQ

PS60 обладает функцией смещения EQ, которую можно использовать для регулировки общей частотной характеристики аудио выхода в соответствии с акустикой концертного помещения, в котором вы выступаете или в соответствии с используемыми акустическими системами ("Offset EQ» ☞ стр. 49).

### Использование эффектов и эквалайзера

### Переключения мастер эффектов и эквалайзера.

При переключении перфомансов, настройки мастер эффекта и эквалайзера сохраняются в каждом вызванном перфомансе. При переключении тембров или программ, настройки мастер эффекта и эквалайзера, индивидуально сохраненные каждой программой, вызываются при следующих условиях.

## Настройки одиночного тембра (отличного от наслоенного и разделенной клавиатуры)

При включении тембра или при переключении на эту программу, будут вызваны настройки эквалайзера и мастер эффект выбранной программы.

## Переключение настроек single $\rightarrow$ layer (одиночный – наслоенный)

При переключении из Single на Layer, будут загружены настройки эквалайзера и мастер эффект первой включенной программы. Впоследствии, эти настройки не могут быть изменены даже при переключении программы тембра. При возврате из настроек наслоения к настройкам одиночного тембра, будут использованы настройки, описанные выше в разделе «Настройки одиночного тембра».

## Переключение настроек single → split (одиночный тембр – разделенная клавиатура)

При выполнении настроек разделения, мастер эффект и эквалайзер не будут переключены. Будут по-прежнему использованы те же настройки мастер эффекта и эквалайзера, которые были активированы для настроек одиночного и наслоенного тембров.

### Переключатель эффекта

Если вы не хотите использовать мастер эффекты PS60, например, при подключении к внешнему эффекту, можно полностью отключить мастер эффекты ("Effect SW" на Эстр. 49)

### Сохранение перфоманса

Настройки звука, сделанные с использованием регуляторов перфоманса, а также настроек редактирования перфоманса, могут быть сохранены в качестве перфоманса.

**Примечание**: Эта процедура не сохранит настройки блокировки джойстика или настройки клавиатуры для октавы и транспонирования.

#### 1 Нажмите кнопку Store.

В верхней строке дисплея появится индикация «====Store====», в нижней строке будет показана ячейка памяти для сохранения.

Индикаторы кнопки STORE и кнопки банка, номера для выбранного перфоманса будут мигать.

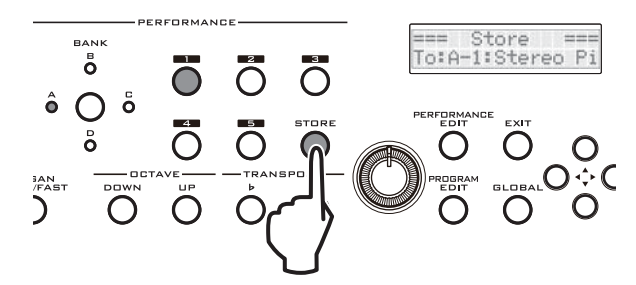

2 Укажите банк и ячейку памяти для сохранения. Для сохранения настроек в том же банке и в той же ячейке памяти, просто перейдите к шагу 3 без выполнения каких-либо действий.

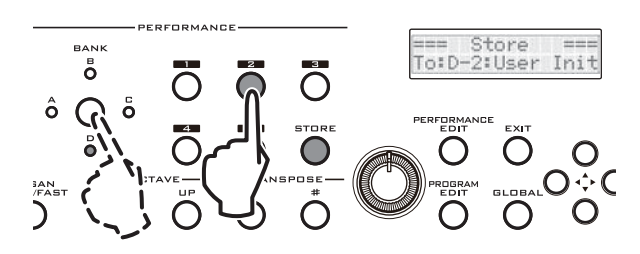

3 Нажмите на кнопку STORE, настройки будут сохранены во внутренней памяти. Быстрое мигание кнопки означает, что операция сохранения завершена.

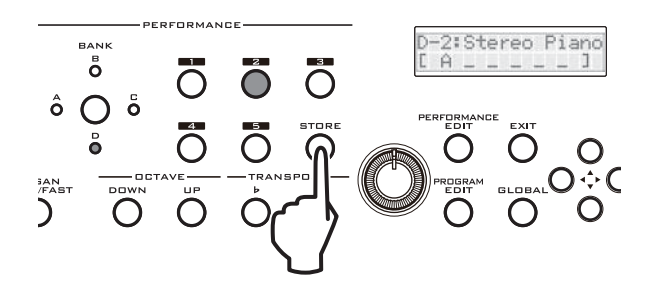

Внутренние данные могут быть потеряны при выключении питания во время процедуры сохранения данных. Никогда не отключайте питание во время обработки данных.

## Редактирование

## О редактировании

Непосредственно на панели PS60 можно редактировать параметры, наиболее часто используемые при создании звуков, а также параметры, которые определяют работу PS60. Эти параметры называются "параметрами быстрого доступа». Для редактирования этих параметров используйте режимы редактирования PS60. Performance Edit (Редактирование перфоманса), Program Edit (Редактирование программы) и Global (Общий).

С помощью программы PS60 Editor/Plug-In Editor на Вашем компьютере, можно выполнить редактирование всех параметров PS60.

### Редактирование с самого PS60

### Контроллер перфоманса

Можно использовать регуляторы управления перфомансом и кнопки на передней панели для выбора тембров, выполнения настроек наслоения и разделения клавиатуры, регулировки громкости и высоты тона каждого тембра, а также для регулировки мастер эффектов. См. раздел «Игра на PS60 и использование контроллеров перфоманса» на © стр. 13.

### Режим Редактирования Перфоманса

В дополнение к настройкам регулятора перфоманса, можно выполнить редактирование подробных настроек для каждого тембра. Эти настройки включают параметры тона, такие как панорамирование, яркость, атаку, затухание, а также настройки управления, которые определяют диапазон изменения высоты тона, полученный с помощью джойстика или включение/отключение демпферной педали. Эти настройки не изменяют настроек самой программы, так что Вы можете регулировать их в соответствии со своими предпочтениями. («Редактирование перфоманса», Это 27)

### Режим Редактирования программы

Вы можете выполнить редактирование текущей программы, которая является основным тембром (например, пианино или медные духовые) Это позволяет сделать детализированные изменения в настройках генератора, фильтра, усилителя, генератора огибающей (EG), LFO и эффекта вставки. («Редактирование программы» на Ф стр. 37)

### Режим общего редактирования

Здесь вы можете выполнить настройки, оказывающие влияние на PS60, такие как регулировка высоты тона, настройка включения/выключения эффектов и настройки для таких функций как MIDI и контроллеры. («Общие настройки» на *©* стр. 47)

### Редактирование с компьютера

Вы можете подключить PS60 к компьютеру через USB и затем использовать прилагаемые программы PS60 Editor/ Plug-In Editor для редактирования всех параметров PS60. Параметры, доступные для полного редактирования В дополнение к параметрам быстрого доступа, функция полного редактирования параметров PS60 позволяет выполнить редактирование следующих параметров. Для уточнения обращайтесь к «Руководству по редактированию параметров».

### Редактирование Перфоманса: То же содержимое

Редактирование программы:

- Выбор мультисемпла, используемого генератором, и выполнение различных настроек.
- Детализированные настройки высоты тона
- Детализированные настройки типа фильтра и маршрутизации

- Детализированные настройки для генератора огибающей (EG) и LFO (генератор низкой частоты)
- Настройки AMS и микшера AMS
- Детализированные настройки для эффектов вставки
- Создание пользовательских звукорядов

### Основные операции на страницах редактирования

Далее дана информация о переходе на страницы редактирования режимов редактирования перфоманса, редактирования программы, общего редактирования и об изменении различных значений.

### Выбор режима редактирования

1 Выберите перфоманс или программу, которую вы хотите отредактировать.

Более подробная информация дана в разделе «Выбор тембра (звука)» на Э стр. 13.

2 Нажмите одну из кнопок редактирования на передней панели для выбора нужного режима редактирования.

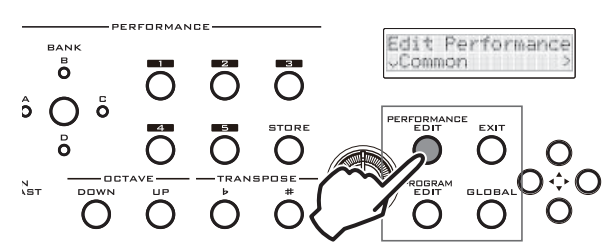

 Кнопка PERFORMANCE EDIT (Редактирование перфоманса). Выполняется переход на страницу редактирования перфоманса.

|  | 1 | t |   | P | e | ŀ. | ŕ | O | r | m | <br>m | <br>æ |
|--|---|---|---|---|---|----|---|---|---|---|-------|-------|
|  | 0 | m | m | o | r |    |   |   |   |   |       |       |

Кнопка PROGRAM EDIT

При использовании настроек одиночного тембра, эта программа будет выбрана автоматически, и вы перейдете на страницу редактирования программы. При использовании настроек наслоения или разделения клавиатуры, все включенные тембры будут мигать. Нажмите кнопку LOWER или UPPER и затем нажмите на одну из кнопок ON для выбора тембра, программу которого вы хотите отредактировать; вы попадете на страницу редактирования этой программы. В этот момент вы будете слышать только выбранную программу.

| 8 | r | a | m | d |   | P | 1 |   | m | o |  |  |  |
|---|---|---|---|---|---|---|---|---|---|---|--|--|--|
| • | 0 | 8 | C |   | 0 | o | m | m | o | m |  |  |  |

• Кнопка GLOBAL: Выполняется переход на страницу Global Settings (Общие настройки).

|  |       | C | · ` |  |  |  |  | · |   |
|--|-------|---|-----|--|--|--|--|---|---|
|  |       | Ĥ | L., |  |  |  |  |   |   |
|  | <br>3 | i | c   |  |  |  |  |   | 2 |

3 После завершения редактирования, нажмите кнопку EXIT для возврата в режим перфоманса.

### Выбор параметров и редактирование значений

Редактируемые параметры в каждом режиме редактирования собраны в группы в виде структурного дерева, как показано справа.

Для редактирования настроек, перемещайтесь между страницами для выбора параметра и затем измените его значение. В следующем шаге будет дано описание таких основных операций, как переход между страницами редактирования и изменение значений.

Удостоверьтесь, что вы выбрали нужный режим 1 редактирования.

В этом примере будет использоваться режим редактирования перфоманса. Выберите перфоманс для редактирования и нажмите кнопку PERFORMANCE EDIT.

2 Для перемещения между страницами или параметрами используйте кнопки CURSOR/VALUE ▲ ▼ ◀ ►. При выборе цифрового значения, можно использовать кнопки ▲ ▼ для изменения значения.

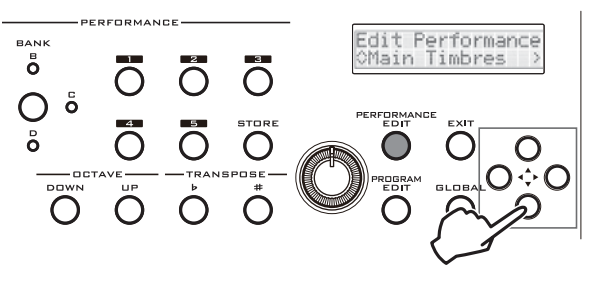

В верхней строке дисплея показывается имя текущей выбранной страницы и имя параметра. (При переименовании программы, в верхней строке будет показан курсор.) В нижней строке показываются названия страницы и параметров, которые могут быть выбраны, значения параметра и справочник страниц.

Как показано на иллюстрации ниже, дополнительные страницы могут быть расположены ниже или справа. Это расположение обозначается стрелкой, показывающей на левую или правую сторону дисплея.

3 После завершения редактирования, сохраните данные («Сохранение» на @ стр. 25)

Наличие страниц справа

Руководство по страницам

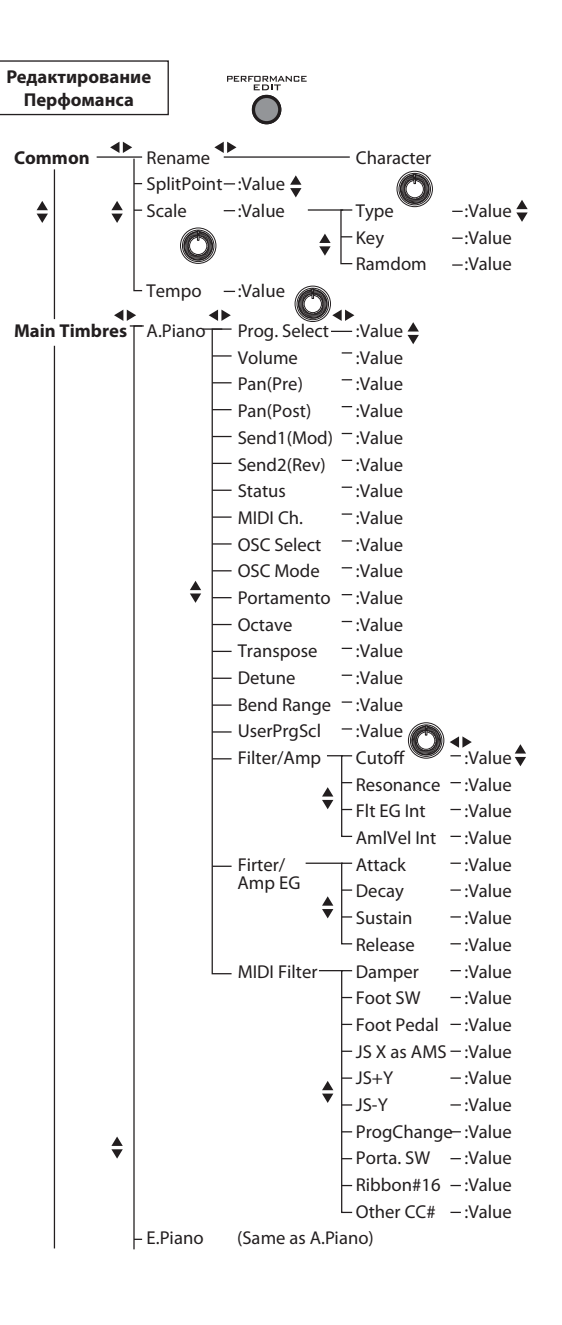

Наличие страниц слева Наличие страниц слева  $\cap$ < + 🔘 ..... Edit Performance Common vRename /Common 08 tereo Piano  $\cap$ Наличие страниц справа Наличие стра-Наличие страниц Наличие страниц Наличие страниц ниже 0 или возможности пересправа справа ниц ниже мещения курсора  $\bigcirc$ O Наличие стра-ниц слева  $\square$ Common <Common  $O_{1}$ SplitPoint#E4 ≎SplitPoint Наличие страниц Наличие страниц Edit Performance Значение или символ может быть отредактирован. выше и ниже справа или возмож-Используйте кнопку Cursor/Value 🛦 🔻 или ре-≎Main Timbres ности перемещения гулятор Value для редактирования значения. курсора  $\odot$ Наличие страниц Наличие страниц Верхний предел значения ò выше и ниже справа  $\bigcirc$ Значения параметра расположены Наличие нижнего и верхнего ⊙́O ‡  $\cap$ справа пределов значения  $\bigcirc$ При отображении символа 🗒, можно din. Нижний предел значения повернуть регулятор Value для редактирования значения. (За исключением Руководство по значениям номера, названия программы и номера Performance Edit эффекта.) ^Command При выборе номера программы и эффекта, будет показано значение, отличное от 🎽 Наличие страниц выше

### Сохранение

Отредактированные на PS60 тембры и настройки не будут сохранены до тех пор, пока не будет выполнена специальная процедура. После получения нужных звуков или создания настроек, которые будут часто использоваться, проверьте, чтобы они были сохранены.

Примечание: Звук или настройки не смогут быть восстановлены при выполнении следующих операций без сохранения.

- Вызов перфоманса
- Вызов программы и ее редактирование.
- Отключение питания

#### Меры предосторожности при сохранении

- Перфомансы сохраняют номера программ, но не сохраняют текущие данные программы, используемые каждым тембром. Звук перфоманса будет изменяться при редактировании программы, используемой этим перфомансом или при указании другого номера программы при сохранении одной из программ, используемых перфомансом.
- Для сохранения перфоманса или программы, необходимо выключить настройку защиты памяти в режиме Global. Заводская установка сделана на отключение защиты памяти. См. Э стр. 49.

### О буфере редактирования

При включении перфомансов, включении кнопки выбора тембра или переключении вариаций программы, данные будут загружены в буфер редактирования PS60.

При использовании режимов редактирования перфоманса или программы для редактирования параметров, вы изменяете данные в буфере редактирования. Для сохранения этих измененных данных, они должны быть сохранены во внутренней памяти PS60.

При сохранении, данные в буфере редактирования записываются в номер перфоманса и номер программы соответствующего банка.

При выборе другого перфоманса или программы без сохранения, в буфер редактирования будут загружены новые данные, а ранее измененные данные будут потеряны.

> Ваше редактирование изменяет данные в буфере редактирования. При воспроизведении перфоманса или программы, данные в буфере редактирования определяют получаемый звук. Буфер редакти-

стройки перфоманса и программы сохраняются во внутренней памяти. Запись

Во время записи, на-

программы, в буфер редактирования загружаются настройки из внутренней памяти.

При выборе перфоманса или

| Внутренняя память                                                            |
|------------------------------------------------------------------------------|
| PERFORMANCE A-1D-5                                                           |
| A.PIANO E.PIANO ORGAN STRINGS BRASS SWITH<br>PROGRAM PROGRAM PROGRAM PROGRAM |
| \                                                                            |

Выбор

рования

И наоборот, общие настройки загружаются в область памяти для общих данных при включении питания. При выборе режима Global для редактирования этих параметров, вы изменяете данные в этой области памяти. Для сохранения этих измененных данных, они должны быть сохранены во внутренней памяти PS60. Сделанные изменения хранятся в памяти до тех пор, пока питание остается включенным. При выключении питания без сохранения, данные в области памяти исчезают.

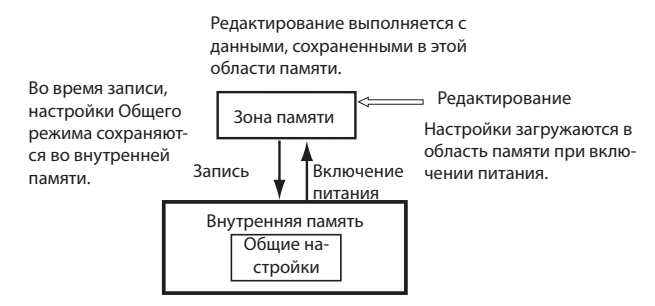

### Сохранение перфоманса (STORE)

После использования регуляторов перфоманса и страницы редактирования для изменения звука, нажмите кнопку STORE для сохранения сделанных изменений. «Сохранение Перфоманса» © стр. 22.

После выполнения операции сохранения, отредактированные с помощью регуляторов перфоманса настройки и отредактированные в режиме редактирования перфоманса параметры, будут сохранены.

### Запись программы (WRITE)

- 1 Удостоверьтесь, что выбран режим редактирования программы (PROG EDIT).

Верхний уровень страницы с символом показан в левой верхней части дисплея.

3 Нажмите кнопку ▼ для выбора страницы Write.

|      | ŀ. |   | m | đ | P | 1 | .3 | m | o |  |  |  |
|------|----|---|---|---|---|---|----|---|---|--|--|--|
| •••• | W  | r | 1 | t |   |   |    |   |   |  |  |  |

4 Нажмите на кнопку ▶.

| : | W  | r | 1 | t | 0 |   | P  | r | O | 3 | ŀ. |   | m |       |
|---|----|---|---|---|---|---|----|---|---|---|----|---|---|-------|
|   | ŀ. |   | m | æ | : | 6 | ŀ. |   | m | e |    | P | 1 | <br>2 |

5 Для редактирования названия программы, нажмите кнопку ► для входа на страницу переименования и назначьте новое имя (☞ стр. 26).

| \$ |   | <br>•••• |   | <br> |   | <br>  |   | •••• | •••• | •••• | 3 |
|----|---|----------|---|------|---|-------|---|------|------|------|---|
|    | r | <br>m    | đ | P    | 1 | <br>m | o |      |      |      |   |

После завершения процедуры назначения имени, нажмите кнопку ◀ для возврата на страницу шага 4.

6 Нажмите кнопку ▼ для входа на страницу, на которой вы сможете определить категорию программы. Укажите нужную категорию.

При выборе тембра с передней панели, вы сможете выбрать эту программу для тембра, имя которого соответствует указанной здесь категории.

**Примечание**: При изменении категории и сохранении программы, могут быть изменены настройки эффекта вставки. («Будьте внимательны при изменении категории». Стр. 80).

| •: | IJ | r | 1 | t | • | P | ŀ. | O | 9 | ŀ. | <br>m |  |
|----|----|---|---|---|---|---|----|---|---|----|-------|--|
| ÷  | 0  |   | t |   |   | : | Å  |   | P | i  | <br>• |  |

7 Нажмите кнопку **▼.** На этой странице, укажите номер банка для записи программы назначения.

**Примечание:** Заводские настройки: исходное положение номеров банка D56 — D127. Рекомендуется выполнять сохранение в эти номера банка. Если вы укажите один из этих номеров банка в качестве назначения, программа будет размещена после ранее загруженных программ в каждой категории.

При сохранении путем перезаписи одной из загруженных ране программ, номера индекса в перфомансе будут автоматически переназначены, начиная с самого нижнего номера банка программы. Это означает, что при изменении категории программы или сохранении ее под другим номером, номер индекса программы должен быть изменен.

| 4 | IJ | ŀ. | 1  | t | 0 |   | P | ŀ. | o | -3 | ŀ. |   | m |  |
|---|----|----|----|---|---|---|---|----|---|----|----|---|---|--|
|   | T  | o  | \$ | D | 0 | 5 | 6 | :  | I | ŀ. | Ι  | T |   |  |

*Примечание*: Для просмотра номера банка нажмите одновременно кнопки CURSOR/VALUE **◄**► во время отображения имени программы перфоманса (☞ стр. 13).

8 Нажмите кнопку ▼ для того, чтобы на дисплее появилась индикация «ОК».

Нажмите кнопку ► для выбора страницы Write.

|     | r | i | t | e | P | r | o | 9 | r | <br>m |  |
|-----|---|---|---|---|---|---|---|---|---|-------|--|
| •** | K | 7 |   |   |   |   |   |   |   |       |  |

Для отмены операции, нажмите любую кнопку.

### Запись общих настроек

При выполнении этой операции записи, будут сохранены все общие параметры, за исключением Effect SW.

- 1 Проверьте, чтобы был выбран режим общих (GLOBAL) настроек.
- 2 Нажмите кнопку CURSOR/VALUE ◀ для перемещения на верхний уровень дерева страницы редактирования. Верхний уровень страницы с символом показан в левой верхней части дисплея.
- 3 Нажмите кнопку ▼ для выбора страницы Write Global.

|     | 0 | B | Ĥ |   |   |   |   |   |       |  |  |
|-----|---|---|---|---|---|---|---|---|-------|--|--|
| r W | r | 1 | t | e | 6 | 1 | o | b | <br>1 |  |  |

4 Нажмите кнопку ► для того, чтобы на дисплее появилась индикация «ОК».

|   |   | r | 1 | t | e | 6 | 1 | o | b | <br>1 |  |  |
|---|---|---|---|---|---|---|---|---|---|-------|--|--|
| 0 | K | 7 |   |   |   |   |   |   |   |       |  |  |

5 Нажмите кнопку ► для выполнения операции Write.

### Назначение имени (Rename)

Вы можете изменить имя перфоманса или программы.

Несмотря на то, что вы можете ввести имя длиной до 24 символов, на дисплее PS60 может быть показано только 11 символом для перфоманса или 13 символов для программы.

### 1 Выберите страницу переименования

Для переименования перфоманса выберите параметр Rename на странице Common и затем нажмите на кнопку ►.

Для переименования программы выберите Name на странице Write в режиме редактирования программы, и затем нажмите на кнопку ►.

| ÷ | \$ | •••• | •••• | •••• | <br> |   |   |   | <br> | •••• | •••• | •••• | 3 |
|---|----|------|------|------|------|---|---|---|------|------|------|------|---|
|   | Ι  | Ы    | Ι    | Т    | P    | E | R | F |      |      |      |      |   |

2 Используйте кнопки CURSOR/VALUE ◀► для выбора символа, который хотите изменить и используйте кнопки ▲ ▼ или регулятор VALUE для выбора нужного символа.

*Совет*: Если название программы или перфоманса содержит больше символов, чем может быть показано на дисплее за один раз, можно для просмотра всего имени использовать функцию прокручивания (*с*тр. 49).

## Редактирование Перфоманса

### Структура перфоманса

### и настройки

Перфоманс состоит из основных тембров источника звука и дополнительных тембров, а также секций мастер-эффекта и эквалайзера, которые добавляют эффект ко всему звуку и регулируют его тональную характеристику.

Программа назначается на каждый тембр, параметры тона регулируют звук этой программы, а параметры тембра определяют работу тембра.

Каждая программа (за исключением тембра STRING) обладает одним эффектом вставки. Настройки вставки эффекта выполняются в режиме редактирования программы.

# Наиболее важные параметры редактирования перфоманса

### Регулировки параметра тона

Каждый тембр имеет восемь параметров тона (расположены в Filter/Amp и Filter/AMP EG). Эти параметры позволяют сделать общие регулировки яркости, атаки и скорости затухания выбранной программы (©стр. 31).

### Настройки параметра тембра

Для каждого тембра могут быть установлены следующие параметры.

- Регулировка громкости и панорамирования.
   "Volume", "Pan (Pre)", "Pan (Post)" (@стр. 30)
- Регулировки высоты тона/настройка.
   Octave, Transpose, Detune (Фстр. 31)
- Включение/выключение портаменто и регулировка его скорости.

Portamento (@ctp. 31)

Портаменто – это функция, которая создает плавное изменение высоты тона между играемой нотой и нотой перед отпусканием предыдущей ноты.

 Укажите величину изменения высоты тона, которое может быть сделано при перемещении джойстика слева направо.

Bend Range (@стр. 31)

• Укажите, будет ли демпферный эффект применяться к каждому тембру.

"MIDI filter: (@стр. 32)

 Укажите, будет ли каждый тембр играться с внешнего MIDI устройства, или будет ли каждый тембр играть на внешнем MIDI звуковом модуле. Status (Стр.30)

### Структура перфоманса

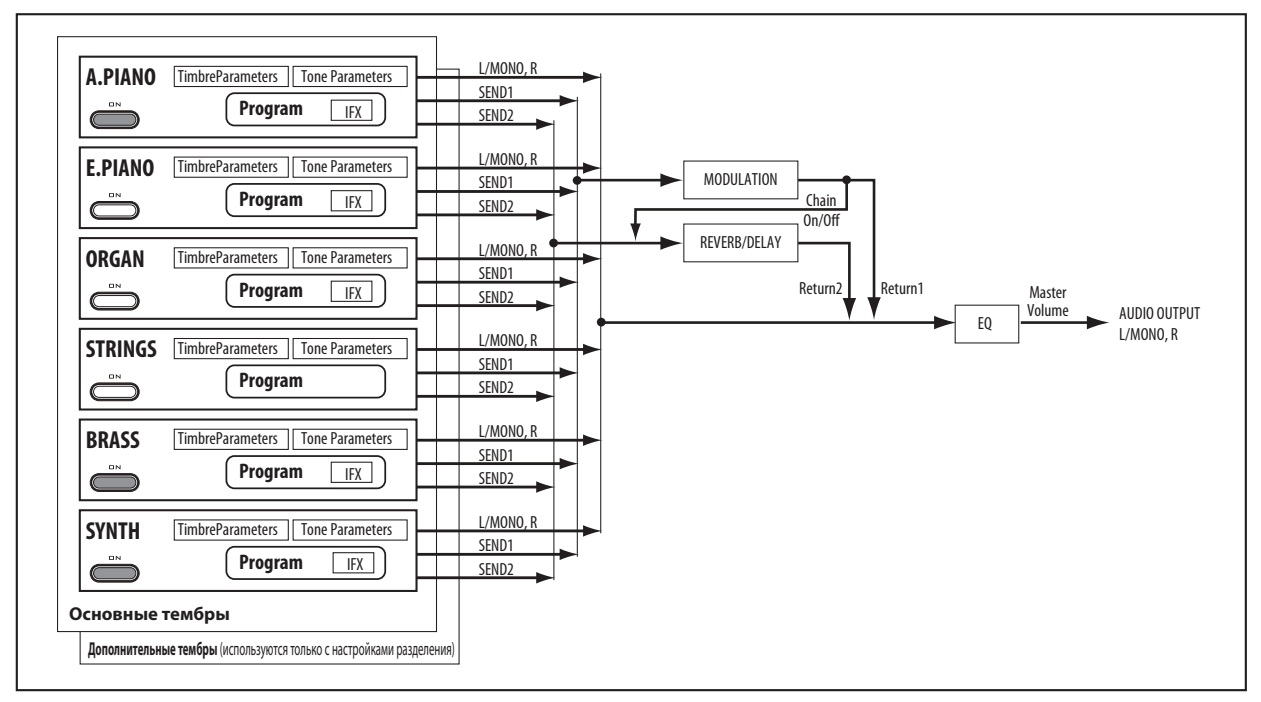

### Регулировки мастер эффекта

Выходной сигнал программы проходит через эффект вставки (за исключением тембра STRING) и затем посылается на секцию мастер эффекта, где эффект модуляции и эффект реверберации/задержки добавляет в звук объемность и динамику. Вы можете выполнить регулировку каждого эффекта и количество звука, возвращаемого с каждого эффекта на выходы L/R. Также можно подключить выход с эффекта модуляции к эффекту реверберации/задержки. См. "MFX1 (Mod.)" и "MFX2 (Rev/Dly)" (@стр. 33).

### Регулировки эквалайзера

Трехполосный эквалайзер, расположенный в последнем каскаде выхода, позволяет выполнить общие регулировки звука. Регуляторы перфоманса на передней панели позволяют отрегулировать усиление в диапазоне низких частот (Bass), средних частот (Mid) и высоких частот (Treble). В дополнение к этому, настройки эквалайзера режима редактирования перфоманса позволяют выполнить такие более тонкие регулировки, как регулировка центральной частоты и полосы пропускания (@ ctp. 34).

### Порядок работы на PS60

1 Нажмите кнопку PERFORMANCE EDIT для выбора режима редактирования перфоманса.

На дисплее будет показана страница редактирования, позволяющая выполнить редактирование текущего перфоманса.

- 2 Для выбора нужного параметра для редактирования используйте кнопки CURSOR/VALUE ▲ ▼ ◀ ►.
- 3 Для редактирования значения или настройки используйте кнопки ▼ ▼ или регулятор VALUE.
- 4 Для выхода из режима редактирования перфоманса нажмите кнопку EXIT.
- 5 Сохраните настройки в память перфоманса (@ стр. 25).

### Список параметров быстрого доступа

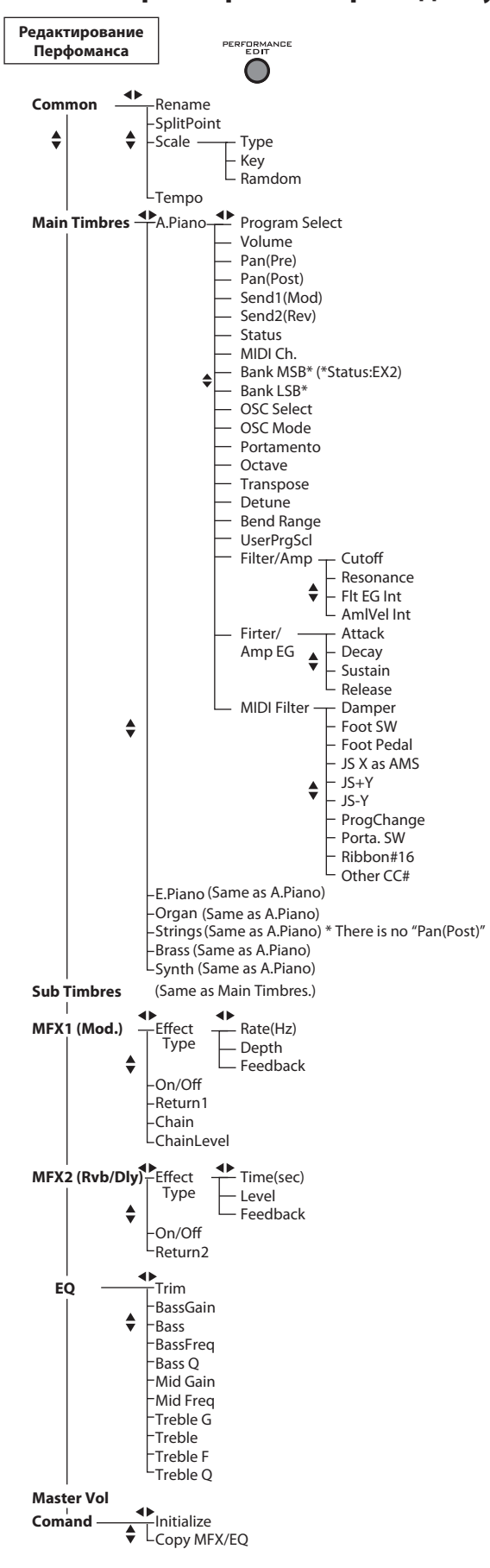

На трех схемах слева показан порядок организации параметров редактирования перфоманса (параметры быстрого доступа). Ниже дается их описание:

### Общие:

### Rename

Определяет имя перфоманса (🖙 стр. 26).

### SplitPoint

### [C#2...C7]

Установка точки разделения клавиатуры. Это значение эффективно только при включении функции разделения клавиатуры

**Совет:** Можно установить эту точку с передней панели. Нажмите кнопку [LOWER] и [UPPER]. Нажмите на клавишу, которую вы хотите определить в качестве точки разделения. Нажатая клавиша будет самой нижней клавишей в верхнем диапазоне.

### Scale (Строй):

Определяет строй, используемый перфомансом. Отдельно от этой настройки, можно сделать так, чтобы параметр "Scale" программы имел приоритет для каждого тембра. ("UsePrgScl (Use Prog Scale)" @ стр. 31).

### Туре

### [EqualTemp...UsrOct 03]

Пуре Пределяет строй ("Туре" РПП ☞ стр. 5). EqualTemp (Равнотемперированный) PureMajor (Чистый мажор) PureMinor (Чистый минор) Arabic Pythagras (Пифагорейский) Werkmeist (Werkmeister): Werkmeister III Kirnbrger (Kirnberger): Kirnberger III Slendro Pelog Stretch: Эта настройка используется для акустических пианино. UsrAllNte (Пользовательский строй): (РПП Стр. 75)

UsrOct (Звукоряд пользовательской октавы) 00..03: (РПП Стр. 75)

*Примечание*: Пользовательские строи User All Notes Scale и User Octave Scale могут быть определены с использованием настроек пользовательского строя (User Scale) в режиме общих настроек в программе PS60 Editor/Plug-In Editor.

**Примечание**: Для предварительно загруженных программ 13:SoloStretch Grand -15:SoloStretch Classic используйте равнотемперированный строй.

### Key (Scale Key)

### [C...B]

Выбирает тональность указанного строя. Эта настройка не применяется к строям Equal Temperament, Stretch и User All Notes

### Random

[0...7]

Этот параметр создает случайные изменения высоты тона для каждой ноты.

#### Tempo

#### [40.00...300.00, EXT]

Текущий темп перфоманса. Эта настройка используется при синхронизации LFO или эффекта с темпом (РПП 🖙 стр. 80). 040.00..300.00 позволяет установить нужный темп в ударах/ минуту с точностью до 1/100 ударов/минуту.

Если параметр "Clock (MIDI Clock Source)" (@стр. 50) установлен в значение Ext.MIDI или Ext.USB, будет отображено ЕХТ. Эта индикация также выводится, если параметр "MIDI Clock" установлен в значение Auto, а данные синхронизации MIDI были приняты с внешнего устройства.

Совет: Для установки темпа можно использовать повторное нажатие назначаемого переключателя (отдельно приобретаемый переключатель PS-1) с нужным интервалом ( @стр. 51).

### Основные тембры

Здесь вы можете выполнить настройки для основных тембров 1 – 6. РS60 содержит шесть основных тембров (1-6) и шесть дополнительных (1-6). При воспроизведении только одной программы, или при использовании настроек наслоения на всей клавиатуре, вы будете использовать только основные тембры. При воспроизведении с использованием настроек разделения клавиатуры, вместе с основными тембрами будут использоваться дополнительные тембры.

### Тембр (A. PIANO...SYNTH)

#### Выбор программы [Index No.: Название программы]

Здесь вы можете выбрать программу, используемую каждым тембром.

Примечание: Номер индекса назначается автоматически в возрастающем порядке к номеру банка программы. (При установке параметра "Status" на INT)

Примечание: Содержимое дисплея будет зависеть он настройки "Status" (@стр. 30 / РРП @ стр. 7)

#### Volume

#### [000...127]

Регулировка уровня громкости каждого тембра. Совет: Для регулировки этого параметра может быть использован регулятор VOLUME в EASY SETUP.

### Pan (Pre)

### [RND, L001...C064..R127]

Этот параметр определяет настройку панорамирования непосредственно перед эффектом вставки программы.

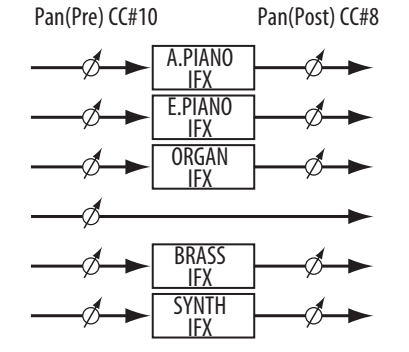

L001..C064..R127: Настройка L001 производит полное перемещение звука влево, а R127 — полностью вправо. Настройка С064 воспроизводит настройку панорамирования программы.

RND: Панорамирование генератора будет изменяться в случайном порядке на каждой включенной ноте.

#### Pan (Post)

### Этот параметр определяет настройку панорамирования после того, как звук пройдет эффект вставки. Тембр STRINGS не имеет этого параметра

Send1 (Mod)

### Send2 (Mod)

Эти параметры определяют уровень посыла аудио сигнала на мастер эффект тембра 1 (Модуляция) и 2 (реверберация/ задержка).

Совет: Для регулировки этих параметром могут быть использованы MOD SEND или REV/DLY SEND в зоне EASY SETUP

### Status

### Параметр управления статусом MIDI и внутреннего тонгенератора для каждого тембра. Обычно, при воспроизведении внутренней программы, он должен быть установлен на INT. Настройки EXT и EX2 позволяют осуществить регулировку тембра с внешнего MIDI устройства.

### MIDI Ch. (MIDI канал)

Этот параметр определяет MIDI канал, на который тембр будет передавать и от которого будет принимать данные. При работе с клавиатурой и контроллерами PS60, MIDI сообщения передаются на Gch. В дополнение к этому, каждый тембр настроен таким образом, что он будет давать звук при приеме MIDI сообщения на Gch с внешнего устройства. При изменении MIDI канала тембра, он будет давать звук при посыле MIDI сообщения с внешнего устройства и приеме на этот канал.

Если параметр тембра "Status" установлен на ЕХТ или ЕХ2, данные с клавиатуры и контроллеров PS60 также будут передаваться на MIDI канал, определенный для тембра (в дополнение к передаче на Gch), что позволяет использовать PS60 в качестве мастер клавиатуры для управления несколькими каналами.

Если настройка 01...16 соответствует общему MIDI каналу, на дисплее справа показывается индикация "G".

Bank MSB (при установке Status = EX2) [000..127]

#### Bank LSB (При установке Status = EX2) [000..127]

Определяет номер банка, который будет передаваться при установке параметра "Status" в значение EX2. Верхняя строка, это MSB, а нижняя строка — это LSB. Эта настройка не оказывает эффекта, если параметр "Status" установлен в любое другое значение кроме EX2.

### Выбор OSC

### [BTH, OS1, OS2]

Если тембр использует программу, в которой параметр "OSC Mode" установлен в значение **Double** (РРП @ стр. 22), а вы хотите, чтобы звучали только OSC1 или OSC2 (не оба), установите этот параметр в значение OSC1 (будет звучать только OSC1) или OSC2 (будет звучать только OSC2) При установке параметра ВТН (оба), OSC 1 и 2 будут создавать звук в соответствии с настройкой программы. Обычно делается установка ВТН.

### [L001..C064..R127]

[INT, EXT, EX2]

[01..16, Gch]

[000..127] [000..127]

#### Режим OSC

#### [PRG, Poly, Mono, Legt]

Этот параметр определяет, будут ли несколько нот воспроизводиться одновременно, или будет прослушиваться только одна нота.

Обычно этот параметр устанавливается на PRG, что позволяет использовать настройки оригинальной программы. Если вы хотите, чтобы полифоническая программа звучала в режиме моно, установите этот параметр либо в значение Mono, либо в значение Legt (Легато). И наоборот, установите этот параметр в значение Poly, если хотите воспроизвести монофоническую программу в полифоническом режиме.

#### Portamento

[PRG, Off, 001..127]

Это функция предназначена для плавного изменения высоты тона от одной ноты до следующей.

Обычно этот параметр устанавливается в значение PRG, что позволяет использовать настройки исходной программы.

Для принудительного отключения портаменто независимо от настройки программы, установите этот параметр в значение OFF.

И наоборот, если вы хотите принудительно включить портаменто или хотите изменить время портаменто, установите этот параметр в значение 001 – 127. Портаменто будет применяться с использованием указанных здесь настроек.

#### Octave

[-5..+0..+5] Регулировка высоты тона каждого тембра на одну октаву. Совет: Для регулировки этого параметра может быть использован регулятор ОСТАVЕ в EASY SETUP (@стр. 19).

#### Transpose

### [-60..+00..+60]

Регулировка высоты тона каждого тембра с шагом в полутон. Одна октава разделена на 12 равных частей.

### Detune

[-1200..+0000..+1200] Регулировка высоты тона каждого тембра с шагом в один

цент. +0000: Нормальная высота тона

При настройке +0100, высота тона будет такой же, как и настройка "Transponse" (Транспонирование) +01

### **Bend Range**

[PRG, -24..+00..+24]

Этот параметр определяет величину изменения высоты тона, появляющейся при перемещении джойстика налево или направо (ось — X или +X).

PRG: Диапазон высоты тона определяется используемой программой.

-24..+24: Эта настройка будет использована независим от настройки в программе. Регулировка высоты тона каждого тембра с шагом в полутон. Одна октава разделена на 12 равных частей.

### UsePrgScl (Use Prog Scale)

[Off, On]

Тембр может использовать определенный программой строй (Полный параметр — 🖙 стр. 29)

ON: Строй определяется используемой программой. Off: Строй определяется используемым параметром "Туре" (Тип) ( Эстр. 29).

#### О параметрах тональности

Параметры "Filter/Amp" и "Filter/Amp EG" одновременно регулируют несколько параметров программы. Эти параметры называются относительными параметрами и отмечены индикацией "Rel", расположенной за перечисленными ниже значениями. Поскольку эти параметры одновременно увеличивают или уменьшают значения нескольких параметров фильтра или усилителя, можно использовать их для общих регулировок звука. Сделанные изменения сохраняются в перфомансе, и не будут влиять на оригинальную программу (РРП ☞ стр. 9).

### Filter/Amp:

Фильтр повышает или обрезает указанный частотный диапазон звука («Редактирование фильтра», 🖙 стр. 38). Усилитель регулирует уровень громкости («Редактирование усилителя», 🖙 стр. 38)

[-99..+99 (Rel, CC#74)] Cutoff (Частота среза) Изменение частоты среза всех фильтров одновременно ( @стр. 38).

Resonance (Резонанс фильтра) [-99..+99 (Rel, CC#71)] Резонанс увеличивает частоты рядом с частотой среза. Этот параметр регулирует резонанс всех фильтров одновременно ( 🖙 стр. 38).

### Filt EG Int (Интенсивность фильтра генератора огибающей) [-99..+99 (Rel, CC#79)]

Регулирует интенсивность фильтра EG (глубина изменения, обеспечиваемая фильтром EG).

Более низкие значения будут увеличивать эффект EG,а более высокие значения будут уменьшать эффект. Поскольку фильтр EG работает относительно частоты среза фильтра, регулировка частоты среза (Cutoff) и параметра Filt EG Int будет регулировать изменения тональности, создаваемые фильтром.

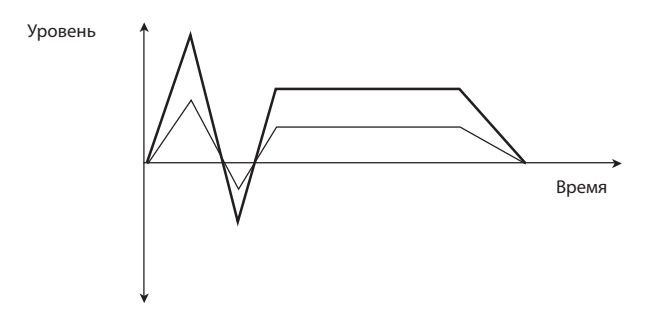

### AmpVel Int (Интенсивность динамической чувствительности амплитуды)

[-99.+99 (Rel)]

Этот параметр регулирует глубину, на которую будет изменяться уровень усиления в соответствии с динамической чувствительностью.

При установке в значение -99, динамическая чувствительность не будет влиять на уровень усиления. +99 означает максимальную модуляцию в том же направлении, положительном или отрицательном, что и исходная программа.

### Filter/Amp EG:

Регулирует параметры ЕG фильтра и EG усилителя в используемой тембром программе.

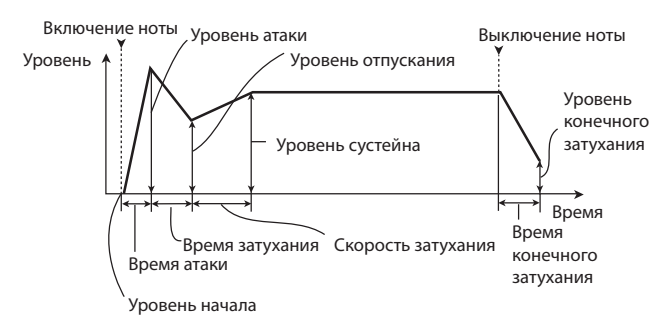

### Attack (Скорость Атаки Амплитуды/Фильтра EG) [-99..+99 (Rel. CC#73)]

Этот параметр масштабирует времена атаки Filter и Amp EG вместе с другими связанными параметрами. При установке значения +1 или больше, также осуществляется воздействие на параметры Amp EG Start и Attack Levels, Start Level AMS, и Attack Time AMS Между значениями +1 и +25, параметры Start Level, Start Level AMS и Attack Time AMS будут изменяться от запрограммированных значений до 0. В пределах этого же диапазона, параметр Attack Level будет изменяться от запрограммированного значения до 99.

### **Decay (Скорость затухания Амплитуды/Фильтра** EG)

### [-99..+99 (Rel. CC#75)]

Масштабирует время затухания параметров Filter и Amp EG.

### Sustain (Уровень сустейна Амплитуды/Фильтра EG)

[-99..+99 (Rel. CC#72)] Масштабирует уровень сустейна Filter и Amp EGs.

### Release (Скорость конечного затухания Амплитуды/Фильтра EG)

### [-99..+99 (Rel, CC#72)]

Масштабирует время восстановления Filter и Amp EGs.

### **MIDI Filter:**

Эти настройки позволяют включить/выключить каждый тип MIDI сообщения принимаемого или передаваемого тембром. Будут передаваться и приниматься типы сообщений с контрольной меткой.

Это позволяет выполнить индивидуальные настройки для каждого тембра. Например, если вы хотите, чтобы демпферная педаль оказывала воздействие только на тембр A.PIANO, можно включить параметр Damper для A.PIANO и выключить для BRASS

### Damper

Определяет передачу или прием сообщений демпферной педали (СС#64).

### Foot Sw (Foot Switch)

[Off, On]

[Off, On]

Определяет передачу и прием эффекта, назначенного на ножной переключатель, подключенный к PS60. Эта настройка эффективна в том случае, если ножной переключатель назначен на MIDI сообщения изменения управления (Фстр. 51).

### Foot Pedal

[Off, On]

Определяет передачу и прием эффекта, назначенного на педаль, подключенную к PS60. Эта настройки эффективна в том случае, если педаль назначена на MIDI сообщения о смене режима управления (@стр. 52).

### JS X as AMS

### [Off, On]

Определяет передачу MIDI сообщения об изменении высоты тона (ось Х джойстика) для управления эффектом AMS, назначенного на JS (Это не является фильтром для приема MIDI сообщений о высоте тона).

JS+Y [Off, On] Определяет передачу и прием сообщения СС#1. JS-Y [Off, On]

Определяет передачу и прием сообщения СС#2.

### ProgChange

[Off, On] Определяет передачу MIDI сообщений о смене программы.

Прием сообщения о смене программы всегда действителен только для перфоманса.

#### Porta.Sw (Portamento Switch) [Off, On]

Определяет передачу или прием сообщений включения/ выключения портаменто (СС#65). Настройка эффекта портаменто самого тембра (например, используемого внутренним звуковым генератором) определяется параметром "Portamento" (@стр. 31). [Off, On]

### Ribbon #16

Определяет прием сообщений ленточного контроллера (CC#16).

Примечание: Используйте настройку Foot Pedal для управления передачей MIDI сообщений при назначении Ribbon#16 в качестве функции педали.

#### Other CC#

#### [Off, On]

Определяет передачу и прием MIDI сообщений о смене режима управления, не указанных в других пунктах MIDI Filter.

### Дополнительные тембры

Здесь вы можете выполнить настройки для дополнительных тембров. Дополнительные тембры - это звуковой генератор, используемый диапазоном, не назначенным на основные тембры при игре с использованием настроек разделения клавиатуры.

Эти параметры аналогичны таковым для основных тембров.( @стр. 30)

Имеются некоторые ограничения эффектов, которые могут быть использованы для дополнительных тембров ( 🖙 стр. 14).

### MFX1 (Mod.)

### О мастер-эффектах

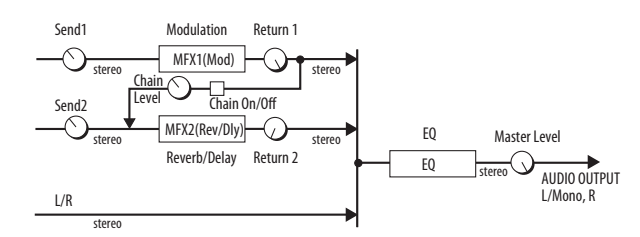

Мастер-эффекты не выводят никаких необработанных звуков. Для возврата звуков эффекта (Wet) на шину L/R и сведения ее с сигналом шины L/R используйте уровни возврата Return1 и Return2.

Мастер-эффекты являются стереофоническими как на входе, так и на выходе, но на выходе они могут быть и монофоническими в зависимости от типа выбранного эффекта.

Совет : Для непосредственного управления параметрами типа эффекта и MFX можно использовать регулятор и кнопку MODULATION на передней панели.

Совет : Для копирования мастер эффекта и настроек эквалайзера между перфомансами или программой можно использовать команду Сору MFX/EQ.

### **Effect Type**

### [No Effect..St.Phaser]

Этот параметр выбирает тип эффекта для мастерэффекта 1.

Выберите один из следующих эффектов: No Effect, St.Chorus, St.Flanger, Vntg.Cho/Flg, и St.Phaser. При выборе No Effect, выход сигнала с мастер-эффекта будет отключен.

#### Параметры MFX1

Здесь вы можете установить параметры эффекта, выбранного функцией "Effect Type" Параметры отображаются при нажатии на кнопку 🕨 после выбора типа эффекта.

### St.Chorus (Stereo Chorus) St.Flanger (Stereo Flanger) Vntg.Cho/Flg (Vintage Chorus/Flanger) St.Phaser (Stereo Phaser)

(«Типы эффекта», 🖙 стр. 20)

|                         | Rate (Hz)<br>Регулирует скорость НЧ модуляции.                                                  | [0.0110.0]                      |
|-------------------------|-------------------------------------------------------------------------------------------------|---------------------------------|
|                         | <b>Depth</b><br>Регулирует глубину НЧ модуляции.                                                | [0100]                          |
|                         | Feedback<br>Регулирует количество обратной связи.                                               | [0100]                          |
| <b>Оп</b><br>Вкл<br>ниі | / <b>Off</b><br>іючение/выключение мастер-эффекта 1. При<br>1 этой настройки выход отключается. | <b>[Off, On]</b><br>и выключе-  |
| Ret<br>Оп<br>L/R        | t <b>urn 1</b><br>ределяет уровень возврата с мастер-эффекта<br>с                               | <b>[000127</b> ]<br>а 1 на шину |
| Cha                     | ain                                                                                             | [Off, On]                       |

ON: Мастер-эффекты 1 и 2 будут последовательно подключены в следующем порядке: мастер-эффект 1 - мастерэффект 2.

### **Chain Level**

[000..127]

[No Effect..Delay]

Этот параметр определяет уровень сигнала с мастерэффекта 1 на мастер-эффекта 2 при включении параметра "Chain On/Off'.

Совет: Для непосредственного управления параметрами типа эффекта и MFX можно использовать регуляторы и кнопку MODULATION на передней панели.

### MFX2 (Rev/Dly)

(«О мастер-эффектах», 🖙 стр. 33)

### Effect Type

Этот параметр выбирает тип эффекта для мастер-эффекта 2.

Можно выбрать: No Effect, Hall, Plate, Room или Delay. При выборе опции No Effect, выход сигнала с мастер-эффекта будет отключен.

### Параметры MFX2

Здесь вы можете установить параметры эффекта, выбранного функцией "Effect Type" Параметры отображаются при нажатии кнопки ▶ после выбора типа эффекта.

### Hall Plate

Room

(«Типы эффекта», 🖙 стр. 20)

| Time (sec) | [Hall, Plate: 0.110.0] |
|------------|------------------------|
|            | [Room: 0.13.0]         |
| 0          |                        |

Определяет время реверберации.

| Level                        | [0100]                |
|------------------------------|-----------------------|
| Определяет уровень выходного | сигнала реверберации. |

Feedback [0..100] Регулирует количество ослабления высокой частоты.

### Delay («Типы эффекта», 🖙 стр. 20)

| Time (msec)                | [0549] |
|----------------------------|--------|
| Регулирует время задержки. |        |

Level [0..100] Регулирует выходной уровень звука задержки.

| Feedback                                    | [0100]  |
|---------------------------------------------|---------|
| Регулирует величину обратной связи звука за | держки. |

On/Off Включение/выключение мастер-эффекта 2.

### Return 2

Определяет уровень возврата с мастер-эффекта 2 на шину L/R.

Примечание: Действительный уровень определяется умножением этого значения на значение параметра Level эффектов Hall, Plate, Room или Delay.

Совет: Для непосредственного управления параметрами типа эффекта и MFX можно использовать регулятор и кнопку REVERB/DELAY на передней панели.

[Off, On]

[000..127]

| <b>EQ</b><br>Здесь можно регулировать централ<br>диапазона низких частот (Bass), сре<br>соких частот (Treble). | іьную частоту и ширину<br>едних частот (Mid) и вы-       | С<br>Эт<br>вы | ommand<br>чи команды г<br>пполнить ког |
|----------------------------------------------------------------------------------------------------|----------------------------------------------------------|---------------|----------------------------------------|
| Trim                                                                                                    | [0100]                                                   |               |                                        |
| Определяет уровень входного сигн                                                                               | ала на эквалайзер                                        | In            | nitialize                              |
| BassGain                                                                                                    | [-18.0+18.0]                                             | Эт            | а команда и                            |
| Определяет усиление низкочастоти                                                                               | ного диапазона.                                          | φc            | манса.<br>Настройки                    |
| Bass                                                                                                    | [Peak, Shelf-Low]                                        | •             | Index 01 ка                            |
| Выбор типа фильтра.                                                                                            |                                                          |               | тембров.                               |
| PageFrom                                                                                                    | [20, 1, 00k/(10H = stop)]                                | •             | Index 01 ка                            |
| Определяет центральную частоту.                                                                                | [201.00k (10H2 Step)]                                    |               | тельных те                             |
|                                                                                                    |                                                          | Пс            | оследовате                             |
| Bass Q<br>Определяет ширину диапазона. Бо<br>лают более узкий лиапазон с круть                                 | <b>[0.510.0]</b><br>лее высокие значения<br>ими скатами. | 1             | Перейдите                              |
| <b>Mid Gain</b><br>Определяет усиление среднечастот                                                            | <b>[-18.0+18.0]</b><br>тного диапазона.                  |               | Edit<br>°Com                           |
| Mid Freq (Frequency)<br>[1.0k (20Hz)-2.                                                                        | [100-500 (10Hz step)-<br>0K (50Hz)-10.0k (100Hz)]        | 2             | Нажмите н<br>для выбор                 |
| Определяет центральную частоту.                                                                                |                                                          |               | e Eimmi                                |
| Mid O                                                                                                    | [0.5.,10.0]                                              |               | . Tmi                                  |
| Определяет ширину диапазона. Бо дают более узкий диапазон с круть                                              | лее высокие значения<br>ими скатами.                     | 3             | Нажмите н                              |
| Troble & (Gain)                                                                                                | [_19.0 ±19.0]                                            |               | 2 Turnin                               |
| Определяет усиление высокочасто                                                                                | <b>[-10.0+10.0]</b><br>тного диапазона.                  |               | οĸ?                                    |
| <b>Treble</b><br>Выбор типа фильтра.                                                                           | [Peak, Shelf-high]                                       | 4             | Нажмите н                              |
| Treble F (Frequency)<br>Определяет центральную частоту.                                                        | [50020.0k (100Hz step)]                                  |               |                                        |

Treble Q

[0.5..10.0]

Определяет ширину диапазона. Более высокие значения дают более узкий диапазон с крутыми скатами. Совет: Для прямого управления параметрами BassGain,

Mid Gain, и Treble G можно использовать регуляторы EQ на передней панели.

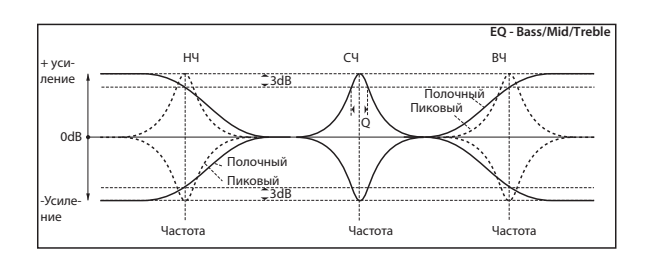

### **Master Vol (Master Volume)**

### **Master Vol**

[000..127]

Определяет окончательный уровень сигнала после его прохождения через эквалайзер и непосредственно перед посылом на выходы L/MONO и R.

юзволяют инициализировать перфоманс и пирование эффектов.

нициализирует настройки выбранного пер-

- одиночного тембра для A.Piano index 01.
- ждой категории выбирается для основных
- ждой категории выбирается для дополнимбров.

### льность операций

на страницу Command.

|     | 1 | t |   | P | 0 | r | ŕ | O | r | m | <br>m | <u>.</u> | æ |
|-----|---|---|---|---|---|---|---|---|---|---|-------|----------|---|
| ••• | o | m | m |   | m |   |   |   |   |   |       |          |   |

кнопку 🕨 и затем используйте кнопки 🛦 🛡 а команды Initialize.

|   | Т |   | 4 | <b>į</b> |       | 1 | ÷ | <br> |  |  |  |
|---|---|---|---|----------|-------|---|---|------|--|--|--|
| ¢ | C | c | m | m        | <br>m | d |   |      |  |  |  |

кнопку 🕨 для получения запроса на подte «OK?».

|   | Ι | m | 1 | t | P | e | ŀ. | Ť | o | r | m | .3 | m | <u>.</u> | e |
|---|---|---|---|---|---|---|----|---|---|---|---|----|---|----------|---|
| 0 | К | 7 |   |   |   |   |    |   |   |   |   |    |   |          | 3 |

кнопку 🕨 для выполнения.

### Copy MFX/EQ

Эта команда копирует настройки эффекта или эквалайзера из программы или перфоманса, сохраненного в памяти PS60 в текущий перфоманс.

### From Mode

#### [Prog, Perf]

Этот параметр указывает на то, будет ли источник настроек программой или перфомансом.

### Src (Source) [A000: name.., 000: name..]

Показывает номер и название канала источника копирования.

### FX

### [All, Mod. Rev/Dly, EQ]

Выбор копирования настроек эффекта или эквалайзера.

### Последовательность операций

1 Перейдите на страницу Command.

|     | d | 1 | t  | P | e | r | ť | o | r | m | .= | m | c |  |
|-----|---|---|----|---|---|---|---|---|---|---|----|---|---|--|
| ••• | 0 | o | mm |   | m |   |   |   |   |   |    |   |   |  |

2 Нажмите кнопку ► и затем используйте кнопки ▲ ▼ для выбора команды Сору MFX/EQ.

| 4 ( | 30 |   | m | .3 | m |   |  |   |  |  |
|-----|----|---|---|----|---|---|--|---|--|--|
| ÷.  | 20 | P | 9 |    |   | × |  | 0 |  |  |

3 Нажмите кнопку ► и затем поверните регулятор VALUE для выбора источника копирования.

Prog: программы, Performance: перфомансы.

| (Copy | MFX/EQ    |
|-------|-----------|
| vFrom | Mode:Pros |

4 Выберите номер программы, настройки которой вы хотите скопировать. Нажмите кнопку ▼ и затем поверните регулятор VALUE для осуществления выбора.

| < () | o | P | 9 |   |   | F | × |   | E | 0 |       |   |  |
|------|---|---|---|---|---|---|---|---|---|---|-------|---|--|
| 08   | r | c | : | Ĥ | 0 | 8 | 8 | : | 6 | r | <br>m | d |  |

При выборе программы, используйте номер банка программы (например, «А000»)

*Примечание*: Номер банка появляется при одновременном нажатии кнопок CURSOR/VALUE ◀► во время отображения названия программы в перфомансе (☞ стр. 18).

5 Выберите эффект, который вы хотите скопировать. Нажмите кнопку ▼ и затем поверните регулятор VALUE для осуществления выбора.

| Copy. | MF | ЖX | 80 |  |
|-------|----|----|----|--|
| OFX   |    | Å1 | 1  |  |

6 Нажмите ▼ для получения запроса на подтверждения «ОК?». И затем нажмите кнопку ▶ для выполнения.

| ¢ | 0 | o | P | 9 | M | F | Ж | 7 | Q |  |  |
|---|---|---|---|---|---|---|---|---|---|--|--|
|   | 0 | K | ? |   |   |   |   |   |   |  |  |

Для отмены выполнения, нажмите на любую кнопку.

## Редактирование

### программы

Для создания оригинальных тембров можно выполнить редактирование существующей программы по вашему вкусу.

### Структура программы и настройки

Программа PS60 состоит из настроек Oscillator, Pitch, Filter, Amp, Effect и различных контроллеров, таких как EG и LFO (см. «Структура программы», «стр. 37).

Секция генератора обеспечивает создание базового звука. Она использует мультисемплы, состоящие из нескольких волновых форм ИКМ (импульсно-кодовая модуляция). Всего доступны две генератора:

Настройки высоты тона изменяют высоту тона генератора, а настройки фильтра изменяют характер звучания. Настройки усилителя изменяют громкость сигнала.

Контроллеры EG, LFO и трекинг клавиатуры могут быть использованы для самого различного изменения звука в зависимости от продолжительности, позиции клавиатуры и выразительности исполнения.

Каждая программа может использовать один эффект вставки. Также могут быть использованы мастер-эффекты (модуляция и реверберация/задержка) и эквалайзер для формирования общего звука.

*Примечание*: Тембр STRINGS не содержит эффектов вставки. Смотрите иллюстрацию ниже. Обратите внимание, что поток сигнала идет в следующем порядке: Генератор/ высота тона → Фильтр → Усилитель. На рисунке также показано, как регуляторы EG и LFO влияют на звук и как сигнал проходит через эти эффекты.

### Три элемента тембра

Тембр содержит три основных элемента: высота тона, тональность и громкость. На PS60 эти элементы регулируются секциями "pitch," "filter" и "amp" соответственно.

### Основные функции редактирования программы

### Редактирование высоты тона

Вы можете отредактировать способ изменения высоты тона генератора. Высота тона будет изменяться в соответствии с настройками Pitch EG и LFO.

- Для изменения высоты тона используйте регулятор EG.
   «Attack (Скорость Атаки высоты тона EG)» «Release (Скорость затухания высоты тона EG)» (Эстр. 42)
- Используйте LFO для добавления в звук вибрато. Глубина эффекта, создаваемая высотой тона LFO1 определяется параметром «LFO1 Int (Интенсивность LFO1)» (*©* стр. 42). Скорость эффекта определяется параметром «LFO» (*©* стр. 42)
- Добавьте портаменто.
   «Portamento (Активация портаменто)» «PortaTime (Время портаменто)» (இстр. 43)
- Используйте положение клавиатуры для изменения высоты тона. «PtchSlope (Спад высоты тона)» (Эстр. 43)
   Этот параметр обеспечивает подъем высоты тона при игре на клавиатуре вправо на таких клавишных инструментах, как пианино и орган.
- Укажите величину изменения высоты тона, которое может быть сделано при перемещении джойстика слева направо.

«Pitch JS+Х,» «Pitch JS-Х» (стр. 43)

#### Структура программы

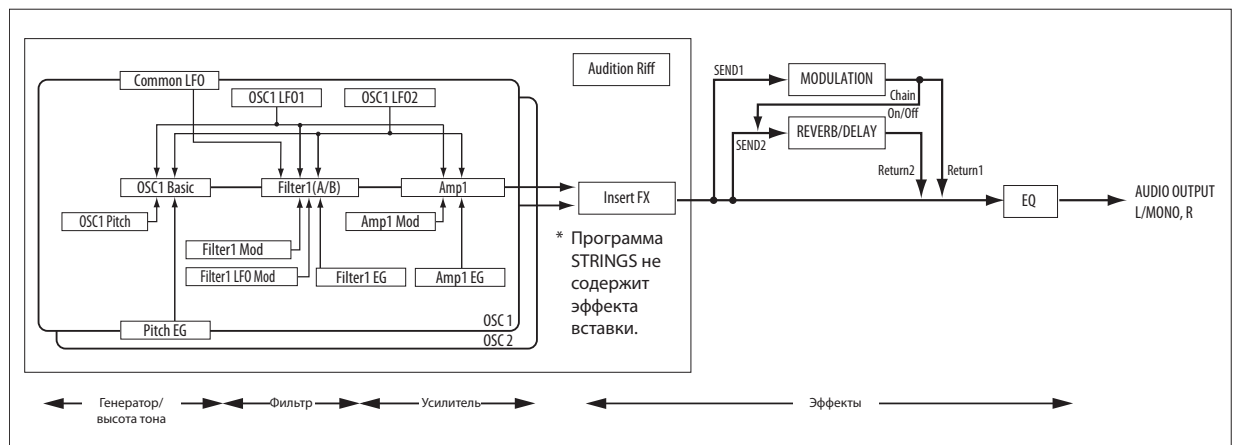

### Редактирование фильтра

Фильтр изменяет тональность путем того, что обеспечивает прохождение высоких и средних частот, а также конкретного частотного диапазона звука.

• Регулирует частоту среза для изменения тональности. «Cutoff (частота среза фильтра)» (Эстр. 41)

При использовании низкочастотного фильтра, будет выполняться изменение яркости звука. Обычно, более низкие установки делают звук более темным, а более высокие установки – более ярким.

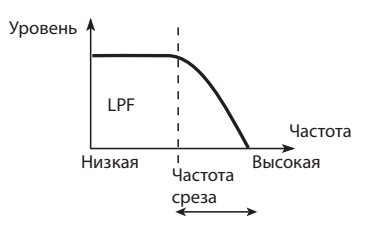

При использовании высокочастотного фильтра, происходит удаление низкочастотного диапазона, что делает звук более тонким.

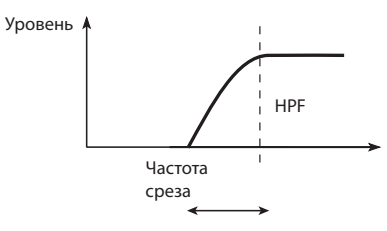

*Примечание*: Способ выполнения эффекта зависит от типа фильтра программы и маршрутизации («Filter» РРП *с* стр.35)

Резонанс выделяет диапазон рядом с частотой среза (см. схему ниже) «Resonance (Резонанс фильтра)» (Эстр. 41). Это увеличение не происходит в том случае, если резонанс установлен в значение 0; частотный диапазон за пределами среза будет плавно ослаблен.

При умеренных настройках резонанс будет изменять тональность фильтра, создавая гнусавое звучание или, возможно, более интенсивный звук. При чрезмерно высоких настройках, произойдет напоминающая свист генерация.

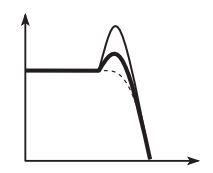

• Можно использовать регуляторы EG и LFO для применения динамического изменения частоты среза фильтра.

### Filter EG (Фильтр EG)

Фильтр EG регулирует частоту среза фильтра для создания динамического изменения тональности.

Глубина эффекта, создаваемая фильтром EG определяется параметром «Flt EG Int (Интенсивность фильтра EG)» (@стр. 41).

Огибающая фильтра EG определяется настройками «Filter/ Атр EG» (@стр. 41) и «Filter EG» (@стр. 41).

### LFO1 2 (LFO 1 2)

LFO1, LFO2 и Common LFO (Общий LFO) регулируют частоту среза фильтра для создания циклического изменения тональности. Это можно использовать для создания эффекта авто-вау.

Глубина эффекта, создаваемого фильтром LFO, определяется параметрами «FltLFO1toA (Filter LFO1 Intensity to A),» «FltLFO1toB (Filter LFO1 Intensity to B).

Настройки «FltLFO2toA (Filter LFO2 Intensity to A)» и «FltLFO2toB (Filter LFO2 Intensity to B)» (@стр. 44)

(Фстр. 44

Скорость эффекта определяется параметром «LFO» (@стр. 42)

### Редактирование амплитуды

Добавление модуляции на амплитуду позволяет получить различные изменения усиления

Для регулировки громкости используются Amp EG и LFO.

### Amp EG (Амплитуда EG)

Форма характеристики разных звуков зависит от уровня громкости.

Например, громкость ноты пианино начинается с высокой громкости сразу после удара по клавише. И далее эта громкость постепенно уменьшается.

С другой стороны, громкость ноты органа остается постоянной в течение всего времени удержания клавиши. Громкость ноты на скрипке или духовом инструменте может меняться во время звучания (например, при регулировке силы нажатия на смычок или при изменении силы дыхания).

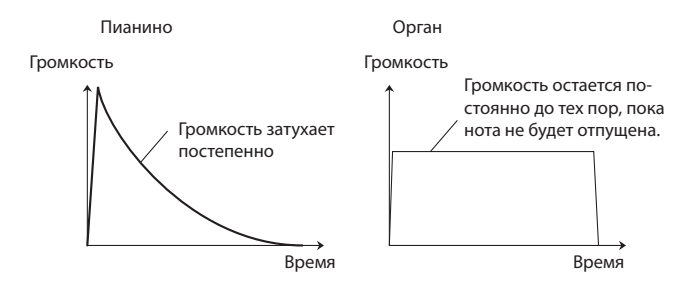

Параметр amp EG применяет динамическое изменение громкости генератора.

И наоборот, изменяя контур громкости, добавляя характеристики Amp EG звучания струнного инструмента к органному мультисемплу, можно получить интересные и необычные звуки.

Огибающая фильтра EG определяется настройками «Filter/ Amp EG» (@стр. 41) и «Filter EG» (@стр. 41).

### LFO1 2 (LFO 1 2)

Эти LFO создают циклические изменения громкости (эффект тремоло)

Глубина, на которую LFO модулирует громкость, определяется настройками OSC1 (или OSC2) «AMPLFO1Int (Amp LFO1 Intensity)» и «AmpLFO2Int (Amp LFO2 Intensity)» (@стр. 44).

### Динамическая чувствительность

Многие программы могут изменять свой уровень громкости в зависимости от динамики игры на клавиатуре (динамической чувствительности). Настройка «AmpVelInt (Интенсивность динамической чувствительности амплитуды)» (@ стр. 41) определяет степень воздействия динамической чувствительности на уровень громкости.

Обычно значение модуляции амплитуды устанавливается в положительное (+) значение. Увеличение этого значения даст большее изменение между мягко и жестко играемыми нотами.

### Редактирование эффектов вставки

Выходной сигнал программы посылается на эффект вставки. Здесь можно использовать такие эффекты как дисторшн или компрессор для добавления в звук самобытности (@стр. 44, РРП,@ стр. 83).

*Примечание*: Программа STRINGS не содержит эффекта вставки.

### Редактирование мастер-эффектов и эк-

### валайзера

(@стр. 28)

### О генераторе огибающей (EG) и генераторе низкой частоты (LFO)

#### EG (Генератор огибающей)

Огибающая создает сигнал модуляции путем периодического изменения уровня сигнала.

Программа включает три ГО, для высоты тона, фильтра и усилителя. Эти ГО создают динамические изменения высоты тона, тональности и громкости соответственно.

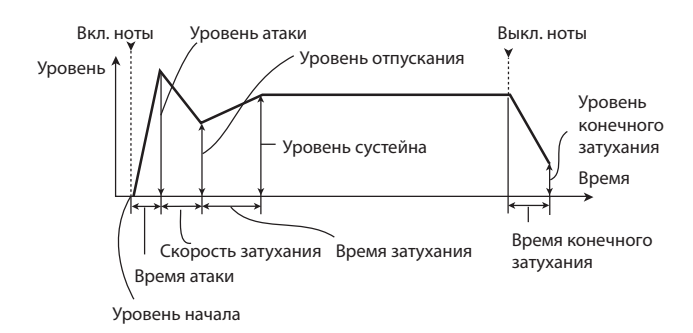

### LFO

Каждый генератор содержит два LFO: LFO1 и LFO2. Также имеется одиночный LFO (Общий LFO), используемый обоими генераторами. И если LFO 1 и LFO2 работают отдельно для каждого тембра, то Общий LFO используется всеми голосами в программе. Это очень удобно для применения ко всем голосам идентичного эффекта LFO.

Можно использовать эти LFO для модуляции различных параметров программы, включая:

- Высота тона (для вибрато)
- Фильтры (для эффектов вау)
- Громкость (для тремоло)
- Панорамирование (для авто-панорамирования)

### Порядок работы на PS60

1 Нажмите кнопку PEOGRAM EDIT для выбора режима Program Edit.

При использовании настроек наслоения или разделения клавиатуры, все включенные тембры будут мигать. При необходимости нажмите кнопку LOWER или UPPER, и затем кнопку ON для выбора тембра, программу которого вы хотите отредактировать. Затем выберите нужную страницу редактирования.

- 2 Для выбора нужного параметра для редактирования используйте кнопки CURSOR/VALUE ▲ ▼ ◀ ►.
- 3 Для редактирования значения или настройки используйте кнопки ▲ ▼ или регулятор VALUE.
- 4 Для сохранения отредактированных настроек используйте команду Write (@стр. 25).
- 5 После завершения редактирования программы, нажмите кнопку EXIT.

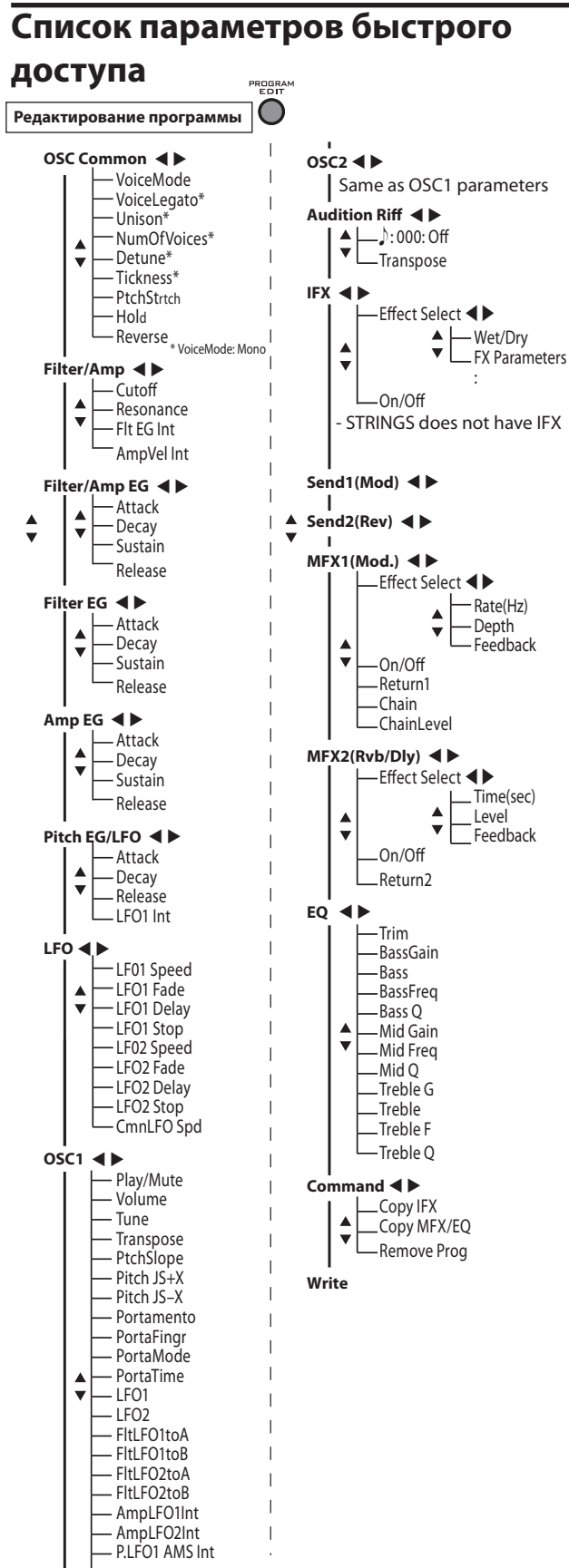

- P.LFO2 AMS Int

Древовидная схема слева демонстрирует порядок организации параметров редактирования программы (параметры быстрого доступа). Ниже дается их описание:

### OSC Common

Здесь выполняются общие настройки для генераторов 1 и 2, и даны указания способа создания звука.

### VoiceMode (Voice Assign Mode) [Poly, Mono]

Этот параметр определяет, будут ли несколько нот воспроизводиться одновременно, или программа будет воспроизводить ноты по отдельности.

Poly: Программа будет выполнять полифоническое воспроизведение, что позволяет играть аккорды.

Mono: Программа будет выполнять монофоническое воспроизведение. Одновременно будет прослушиваться только одна нота даже при удержании нескольких клавиш. Настройка Mono очень эффективна при воспроизведении аналоговой синтезаторной бас-гитары или синтезаторного соло.

### MonoLegato

[Off, On]

Легато означает воспроизведение нот с плавным переходом между ними; воспроизведение следующей ноты начинается до момента завершения предыдущей. Этот параметр является противоположностью отрывистой игре (стаккато). Этот режим возможен при установке параметра «Voice Mode» в значение **Mono**.

При установке параметра «Mono Legato» в значение On, первая нота в легато звучит нормально, а последующие ноты будут иметь смягченный звук, что обеспечивает более плавный переход между нотами.

**ON**: При воспроизведении легато, ноты в легато будут звучать более сглажено.

Off: Легато будет давать одинаковый звук.

### Unison

[On, Off]

Этот режим возможен при установке параметра «Voice Mode» в значение Mono.

**ON**: При включении Unison, программа использует два или более наложенных, расстроенных голоса для создания жирного звука.

Для установки количества голосов и величины их расстройки используйте параметры «NumOfVoices» и «Detune».

Параметр «Thickness» используется для регулировки характера расстройки.

Off: Программа воспроизводится обычным способом.

### NumOfVoices (Количество тембров)

[2..6]

Этот параметр регулирует количество расстроенных тембров, воспроизводимых для каждой ноты при использовании параметра "Unison". Он применяется только при включении "Unison".

### Detune

[00..99 cents]

Этот параметр устанавливает разброс настройки для тембров Unison в центах (1/100 от полутона). Изменение параметра расстройки возможно только при **включении** "Unison".

Параметр "Thickness" регулирует распределение тембров вдоль величины расстройки. При **выключении** параметра «Thickness», все тембры распределены ровно, сосредоточены вокруг основной высоты тона.

### Thickness

#### [Off, 01..09]

Этот параметр регулирует характер расстройки для унисонных голосов. Параметр Thickness доступен только при **включении** "Unison".

Off: Унисонные голоса будут распределены ровно по диапазону расстройки, как показано выше.

01-09: Унисонные голоса будут расстроены ассиметрично, с увеличением сложности расстройки и изменением способа взаимодействия различных высот тона друг с другом. Это создает эффект, аналогичный винтажным аналоговым синтезаторам, в которых нередкой была небольшая расстройка генераторов. Более высокие значения дают больший эффект.

### PtchStrtch (Pitch Stretch)

[-12..0..+12 (Rel)]

Этот специальный регулятор увеличивает параметр **настройки** генератора (Oscillator Tune) и в то же время снижает параметр **транспонирования** (Transponse). В результате этого высота тона остается такой же, но назначение семплов на клавиши изменяется. Вы можете использовать его для создания интересных изменений в тембре.

### Hold

### [Off, On]

Этот параметр дает результат, аналогичный удержанию клавиши.

Ноты будут звучать бесконечно в том случае, если параметр «Sustain» генератора атр EG установлен на 0.

ОN: Функция удержания включена.

Off: Функция удержания выключена.

### Reverse [PROG, Off On (Rel)]

При включении этой функции, волновые формы мультисемпла всех генераторов будут воспроизводиться в обратном направлении. При настройке PROG, будут использованы оригинальные настройки программы.

### Filter/Amp

В этом разделе выполняются настройки фильтра и амплитуды для генераторов 1 и 2.

 Cutoff (Частота среза)
 [-99..+99 (Rel, CC#74)]

 Изменение частоты среза всех фильтров за один раз.

 Resonance (Резонанс фильтра)
 [-99..+99 (Rel, CC#71)]

 Изменение резонанса всех фильтров за один раз.

### Flt EG Int (Интенсивность фильтра EG)

**[-99..+99 (Rel, CC#79)]** Этот параметр регулирует интенсивность генератора огибающей для частоты среза всех фильтров.

### AmpVellnt (Интенсивность динамической чувствительности амплитуды)

[-99..+99 (Rel)] Изменяет эффект скорости нажатия на уровень амплитуды.

### О параметрах тональности

Параметры с «Filter/Amp» до «LFO,» а также параметры OSC1 и OSC2 «Tune» и «Transpose,» обеспечивают общую регулировку настроек звука программы. Параметры, отличные от LFOlStop и LFO2Stop являются относительными параметрами. Они регулируют настройку, относящуюся к текущему значению параметра. Примечание: Относительные параметры имеют индикацию "Rel", идущую за значением параметра. Абсолютные параметры имеют индикацию "Abs", идущую за значением параметра (@ctp. 21).

### Filter/Amp EG

Эти параметры одновременно регулируют EG (генератор огибающей) фильтра и EG усиления для генераторов 1 и 2.

### Attack (Скорость Атаки Амплитуды/Фильтра EG) [-99..+99, (Rel, CC#73)]

Этот параметр масштабирует время атаки Filter и Amp EG вместе с другими связанными параметрами.

### Decay (Скорость Затухания Амплитуды/Фильтра EG) [-99..+99 (Rel, CC#75)]

Масштабирует время затухания параметров Filter и Amp EG.

Sustain (Уровень сустейна Амплитуды/Фильтра EG) [-99..+99 (Rel, CC#70)] Масштабирует уровни сустейна Filter и Аmp EG.

Release (Скорость конечного затухания Амплитуды/ Фильтра EG)

### [-99..+99 (Rel, CC#72)]

Масштабирует время восстановления Filter и Amp EG.

### Filter EG (Фильтр EG)

Эти параметры регулируют огибающую EG фильтра для генераторов 1 и 2.

**Decay (Скорость затухания Фильтра EG)** [-99..+99 (Rel)] Масштабирует время затухания и ската параметров EG фильтра.

Sustain (Уровень сустейна Фильтра EG) [-99..+99 (Rel)] Масштабирует уровни сустейна EG фильтра.

### Release (Скорость конечного затухания Фильтра EG) [-99..+99 (Rel)]

Масштабирует время восстановления ЕG фильтра.

### Amp EG (Амплитуда EG)

Эти параметры регулируют амплитуду огибающей для генераторов 1 и 2.

Attack (Скорость Атаки амплитуды EG) [-99..+99 (Rel)] Масштабирует время атаки EG усилителя.

### Decay (Скорость Затухания амплитуды EG)

[-99..+99 (Rel)] Масштабирует время затухания и ската параметров EG.

### Sustain (Уровень сустейна амплитуды EG)

[-99..+99 (Rel)]

Масштабирует уровни сустейна ЕG амплитуды.

### Release (Скорость конечного затухания амплитуды EG)

[-99..+99 (Rel)] Масштабирует время конечного затухания EG амплитуды.

### **Pitch EG/LFO**

Эти параметры регулируют глубину эффекта, создаваемого огибающей EG высоты тона и LFO1 для генераторов 1 и 2.

### Attack (Скорость Атаки высоты тона EG)

[-99..+99 (Rel)] Масштабирует время атаки EG высоты тона.

### Decay (Скорость затухания высоты тона EG)

[-99..+99(Rel)] Масштабирует время затухания и ската параметров EG высоты тона.

### Release (Скорость конечного затухания высоты тона EG)

[-99..+99 (Rel)] Масштабирует время конечного затухания EG высоты тона.

### LFO1 Int (Интенсивность высоты тона LFO1)

[-99..+99 (Rel, CC#77)]

Изменяет эффект воздействия LFO1 на высоту тона.

### **LFO**

Эти параметры регулируют LFO (генератор низкой частоты) для генераторов 1 и 2 (Фстр. 39).

**LFO1 Speed** 

[-99..+99 (Rel, CC#76)]

### Регулирует частоту LFO1.

### LFO1 Fade

[-99..+99 (Rel)]

### Этот параметр позволяет постепенно поднять уровень LFO1, начиная с момента включения ноты.

Он определяет время с момента начала воспроизведения LFO1 до момента достижения максимальной амплитуды. При использовании параметра «LFO1 Delay», постепенное изменение начнется по завершении задержки.

При выключении опции «Key Sync» постепенно изменение будет применяться только к первой ноте во фразе. Постепенное изменение LFO и задержка

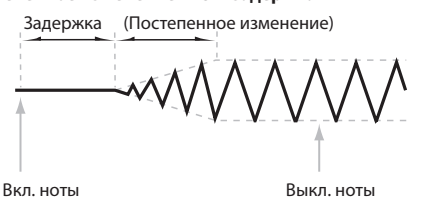

### LFO1 Delay

Регулирует время с момента включения ноты до момента запуска LFO («Delay [ms],» РРП 🖙 стр. 30).

### **LFO1 Stop**

Определяет, прекратит ли LFO1 работу или продолжит. При выборе PROG, будет использована настройки программы "Stop" (@стр. 52). Например, если полные настройки параметра установлены так, что LFO1 генератора 1 останавливается, а LFO1 генератора 2 не останавливается, выберите настройку PROG, которая означает, что настройки параметра будут использованы без изменения.

### **LFO2 Speed** Регулирует частоту LFO2.

[-99..+99 (Rel)]

[-99..+99 (Rel)]

[000..127]

[-1200..+1200 (Rel)]

[-60..+60 (Rel)]

[PROG, Off, On (Abs)]

[-99..+99 (Rel)]

LFO2 Fade Этот параметр позволяет постепенно поднять уровень LFO2, начиная с момента включения ноты («LFO1 Fade»).

### LFO2 Delav

Регулирует время с момента включения ноты до момента запуска LFO2.

### LFO2 Stop

Определяет, прекратит ли LFO1 работу или продолжит ("LFO1 Stop").

CmnLFO Spd (Скорость общего LFO) [-99..+99 (Rel)]

### **OSC1** (Генератор 1)

Регулирует частоту общего LFO.

Эти параметры используются для настройки генератора 1.

### Play/Mute

[Play, Mute]

#### Определяет, будет ли генератор работать, или будет отключен.

Play: Генератор 1 будет воспроизводить звук. Mute: Генератор 1 будет приглушен (молчание).

### Volume

Выбор громкости генератора 1.

### Tune

Добавление или удаление настройки "Tune" генератора. Один цент - это 1/100 полутона.

### Transpose

Добавление или удаление настройки "Transpose" генератора. Позволяет выполнить регулировку высоты тона с шагом в полутон в диапазоне +/- 5 октав.

### [-99..+99 (Rel, CC#78)]

[PROG, Off, On (Abs)]

### PtchSlope (Pitch Slope)

### [-1.0..+2.0]

Определяет, как высота тона генератора будет изменяться относительно ноты, воспроизводимой на клавиатуре. Обычно, эта настройка устанавливается в значение по умолчанию +1.0.

### Затухание высоты тона, высота тона и нота

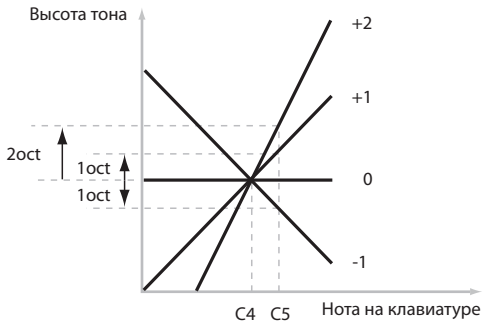

При положительных значения (+), чем выше вы играете на клавиатуре, тем больше поднимается высота тона. При отрицательных значениях (-), чем выше вы играете на клавиатуре, тем ниже будет опускаться высота тона. При установке в значение +0.0, воспроизведение различных нот на клавиатуре не приведет к изменению высоты тона. Будет ощущение того, что вы всегда играете только одну ноту C4. Это может быть полезно для звуков специальных эффектов.

#### Pitch JS+X

### [-60..+12]

Определяет, на сколько полутонов будет изменяться высота тона при перемещении джойстика направо. Для обычного диапазона изменения высоты тона, установите этот параметр в положительное значение.

Например, при установке параметра в значение +12, и последующем перемещении джойстика полностью вправо, высота тона поднимется на одну октаву относительно исходной высоты тона.

### Pitch JS-X

#### [-60..+12]

Определяет, на сколько полутонов будет изменяться высота тона при перемещении джойстика влево. Для обычного диапазона изменения высоты тона, установите этот параметр в отрицательное значение.

Например, при установке параметра в значение **-60**, и последующем перемещении джойстика полностью влево, высота тона опустится на пять октав ниже относительно исходной высоты тона. Вы можете использовать его для создания нисходящих изменений в стиле гитары.

Схемы волновых форм LFO (Тип LFO)

#### Portamento (Активация портаменто)

### Портаменто, это функция, которая создает плавное изменение высоты тона от одной ноты до следующей.

**On**: Включает портаменто и высота тона плавно меняется между нотами.

Off: Выключает портаменто.

Совет: Для включения/выключения портаменто можно использовать назначаемый переключатель (@стр. 51).

### PortaFingr (Перебор Портаменто)

Этот параметр позволяет регулировать портаменто в соответствии со стилем игры.

Этот параметр доступен только при включенной опции портаменто.

**Оп**: Включает перебор портаменто. Игра легато будет выключать портаменто.

Off: Выключение перебора портаменто.

### PortaMode (Режим Портаменто) [Rate, Time]

Настройка Rate означает, что портаменто всегда использует одинаковое время для прохождения одинакового интервала высоты тона, например, одна секунда на октаву. Другими словами, плавное прохождение нескольких октав займет гораздо больше времени, чем прохождение полутона. Настройка **Time** означает, что параметру портаменто будет всегда требоваться одинаковое количество времени для прохождения от одной ноты до другой, независимо от разницы в высоте тона. Это особенно удобно при воспроизведении аккордов, поскольку гарантирует, что каждая нота в аккорде будет заканчивать свое скольжение в одно и то же время.

#### PortaTime (Время портаменто)

#### [000..127]

[Off, On]

[Off, On]

Регулирует время портаменто. Чем выше значения, тем более длинный период времени для более медленных изменений высоты тона.

Установка в значение 0 идентична отключению функции портаменто; высота тона будет меняться сразу же после воспроизведения новой ноты.

Этот параметр доступен только при включенной опции портаменто.

#### LFO1 Type

#### [Triangle..Rnd6 (Cnt)]

Выбор основной формы волны для LFO1 («Волновые формы LFO (тип LFO)»).

### LFO2 Type

### [Triangle..Rnd6 (Cnt)]

Выбор основной формы волны для LFO2 («Волновые формы LFO (тип LFO)»).

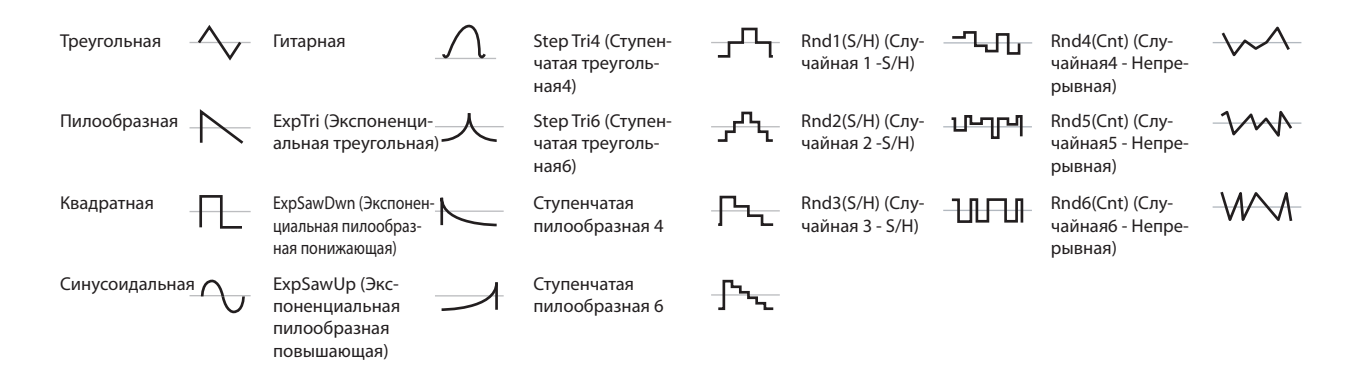

### FltLFO1toA (Filter LFO1 Intensity to A)

[-99..+99]

Этот параметр определяет глубину и направление, в котором LFO1 будет модулировать частоту среза фильтра А. LFO модуляция частоты среза фильтра

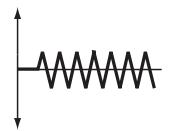

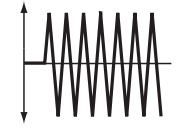

Низкая настройка

### ity to P) [00

 FltLFO1toB (Filter LFO1 Intensity to B)
 [-99..+99]

 Этот параметр определяет глубину и направление, в котором LFO1 будет модулировать частоту среза фильтра В.

### FltLFO2toA (Filter LFO2 Intensity to A) [-99..+99]

Этот параметр определяет глубину и направление, в котором LFO2 будет модулировать частоту среза фильтра А.

### FltLFO2toB (Filter LFO2 Intensity to B) [-99..+99]

Этот параметр определяет глубину и направление, в котором LFO2 будет модулировать частоту среза фильтра В.

### AMPLFO1Int (Amp LFO1 Intensity)

Регулирует глубину и направление воздействия LFO1 на громкость генератора.

Отрицательные (-) значения приведут к инверсии волновой формы LFO.

### AmpLFO2Int (Amp LFO2 Intensity) [-99..+99]

Регулирует глубину и направление воздействия LFO2 на громкость генератора.

**Отрицательные** (-) значения приведут к инверсии волновой формы LFO.

### P.LFO1 AMS Int (Pitch LFO1 AMS Intensity)

### [-12.00.+12.00] Определяет глубину и направление модуляции высоты тона, применяемой «AMS (LFO1)» (РРП (Стр. 29). При установке в значение 0, модуляция будет отсутствовать.

При установке в значение **12.00**, OSC1 LFO1 будет добавлять максимум +/- 1 октаву модуляции высоты тона.

### P.LFO2 AMS Int (Pitch LFO2 AMS Intensity)

[-12.00..+12.00]

Определяет глубину и направление модуляции высоты тона, применяемой «AMS (LFO2)».

### OSC2 (Генератор2)

Здесь даны настройки для генератора 2. Эти параметры доступны только для тех программ, в которых используются два генератора.

Параметры аналогичны таковым для генератора 1 (OSC1 на 🖝 стр. 42).

### Audition Riff (Предварительное прослушивание)

Здесь вы можете указать риф (небольшая ритмическая фигура), которая будет использоваться функцией Audition (@стр. 16), и ее высоту тона.

### **Audition Riff**

[000: Off..383: название]

Выбор предварительного прослушивания. PS60 содержит 383 рифа, соответствующих широкому диапазону инструментов и музыкальных стилей. Для каждого рифа определяется соответствующий темп.

*Примечание*: Вы не можете изменить темп воспроизведения предварительного прослушивания.

**При установке 000**: Настройка выключена, риф не воспроизводится.

### Transpose

[-24..+24]

Регулировка высоты тона предварительного прослушивания с шагом в полутон.

### IFX

[-99..+99]

Для суммарного эффекта, необработанный звук (Dry) всегда поступает на вход и выход в стерео формате. Конфигурация входа/выход обработанного сигнала (Wet) зависит от выбранного типа эффекта (РРП « стр. 81).

*Примечание*: Эффект вставки не может быть использован с тембрами STRINGS.

### IFX Type

### [00..61 (62, 63)]

Этот параметр выбирает тип эффекта для эффекта вставки. Доступный диапазон зависит от категории тембра.

- Kateropuu, отличные от STRINGS и ORGAN: 00-61 Кateropuя ORGAN: 00-63
- Типы эффекта 62: Organ V/C и 63: Rotary SP доступны только для программ в категории Organ. При использовании 63: Rotary SP, вы можете использовать кнопку ORGAN SLOW/FAST для переключения скорости вращения динамиков.

### Категории 63 эффектов

| Тип                                     | Описание                                                                                                    |
|-----------------------------------------|----------------------------------------------------------------------------------------------------|
| Dynamics: 00-06                         | Динамические эффекты, такие как компрессор и<br>лимитер.                                                                                                    |
| EQ/Filter: 07-19                        | Эффекты типа фильтра, такие как эквалайзер, за-<br>дающий генератора и вау.                                                                                               |
| Overdrive/Amp/Mic:<br>20-28             | Эффекты перегрузки и усилителя гитары/бас-<br>гитары, а также эффекты моделирования микро-<br>фона.                                                                       |
| Phaser/Modulation: 29-42                | Моделирующие эффекты, такие как фазер, тремо-<br>ло и кольцевой модулятор.                                                                                                |
| Mono-Mono Serial<br>(Dyn/EQ/Phs): 43-61 | Эффекты, выполняющие внутреннее последо-<br>вательное подключение двух монофонических<br>эффектов. Они объединяют такие эффекты, как<br>динамические, эквалайзер и фазер. |
| Organ FX: 62-63                         | Стандартные эффекты для органа                                                                                                    |

### Параметры IFX

Здесь вы можете отредактировать параметры эффекта, выбранного функцией "IFX Select". Для получения подробной информации о параметрах эффекта смотрите «Список IFX (Эффекты вставки)» (РРП Эст. 83) Вы можете отредактировать большинство наиболее важных параметров эффекта. Для редактирования всех параметров необходимо использовать программное обеспечение редактирования.

### On/Off

### Включение/выключение эффекта вставки.

Установка в положение OFF означает, что входной сигнал будет выводиться без каких-либо изменений. (Настройка Off аналогична включению параметра No Effect).

### Send1 (Mod), Send2 (Rev)

### Send1 (Mod)

### [000..127]

### Send2 (Rev)

### [000..127]

[Off, On]

Определяет уровни посыла на мастер-эффекты 1 и 2, взятые сразу после эффекта вставки.

*Совет*: Можно использовать настройки MOD EASY SETUP SEND и REV/DLY SEND для регулировки этих параметров напрямую.

### MFX (Mod.)

| Effect Type              | [No EffectSt.Phaser] |
|--------------------------|----------------------|
| Параметры MFX1           |                      |
| On/Off                   | [Off, On]            |
| Return 1                 | [000127]             |
| Chain                    | [Off, On]            |
| ChainLevel<br>(@ctp. 33) | [000127]             |

### MFX (Rvb/Dly)

| Effect Type                   | [No EffectDelay] |
|-------------------------------|------------------|
| Параметры MFX                 |                  |
| On/Off                        | [Off, On]        |
| <b>Return 2</b><br>(☞cтр. 33) | [000127]         |

### EQ

| Trim                                      | [0100]                                              |
|-------------------------------------------|-----------------------------------------------------|
|                                           |                                                     |
| BassGain                                  | [-18.0+18.0]                                        |
| Bass                                      | [Peak, Shelf-Low]                                   |
| BassFreq                                  | [201.00 (10k step)]                                 |
| Bass Q                                    | [0.510.0]                                           |
| Mid Gain                                  | [-18.0+18.0]                                        |
| Mid Freq (Frequency)<br>1.0k (20Hz) — 2.0 | – [100-500 (10Hz step)<br>K (50Hz) — 10.0K (100Hz)] |
| Mid Q                                     | [0.510.0]                                           |
| Treble G (Gain)                           | [-18.0+18.0]                                        |
| Treble                                    | [Peak, Shelf-High]                                  |
| Treble F (Frequency)                      | [50020.0K (100Hz step)]                             |
| <b>Treble Q</b><br>(@=стр. 34)            | [0.510.0]                                           |

### Command

Эти команды позволяют выполнить копирование эффектов или удаление программ.

### **COPY IFX**

Эта команда копирует настройки эффекта вставки из указанной программы. Будут скопированы следующие настройки.

- Настройки всех эффектов вставки (содержимое страницы IFX и параметры эффекта)
- Настройки «Pan (Post»), «Send1» и «Send2» идущие после эффекта вставки.

### Src (Source) [А000: название..D127: название..] Выберите источник копирования.

Для выбора программы, укажите номер банка программы (например, «А000»)

*Примечание*: Номер банка появляется при одновременном нажатии кнопок CURSOR/VALUE **◄** во время отображения имени программы в перфомансе (☞ стр. 18)

### Copy MFX/EQ

Эта команда копирует настройки эффекта или эквалайзера из программы или перфоманса, сохраненных в памяти PS60 в текущую программу («Процедура», Эстр. 35) **Примечание:** Если вы уже скопировали настройки MFX/EQ в редактируемую программу, то все эти настройки будут перенесены на перфоманс при выходе из режима редактирования.

#### From Mode

#### е [Prog, Perf] иетр указывает, будет ли источник копирования

Этот параметр указывает, будет ли источник копирования программой или перфомансом.

### Src (Source) [А000: название.., 000: название]

Выбор номера и банка источника копирования («Src (Source)», « стр. 45)

### [All, Mod.Rev/Dly, EQ]

Выбор копируемых настроек эффекта и / или эквалайзера.

#### Remove Prog (Удаление программы из категории)

Эта команда удаляет текущую выбранную программу из памяти PS60 и перемещает ее в пользовательскую зону. После завершения удаления, вы будете автоматически возвращены в режим Перфоманса.

Можно использовать эту функцию для удаления ненужных программ или для освобождения пространства в пользовательской зоне.

### ОК

FX

Нажмите кнопку 🕨 для выполнения функции удаления.

### Write

Эта команда сохраняет отредактированную программу во внутреннюю память PS60 («Запись программы (WRITE)» стр. 25)

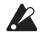

Необходимо сохранять важные программы. Отредактированная программа будет потеряна при выключении питания или при выборе другой программы перед ее сохранением.

*Примечание*: Перед записью программы, вы должны отключить настройки защиты памяти в режиме Global.

#### Name

### [space, !...~]

Укажите название программы. Для выбора места расположения символа используйте кнопки ◀▶. Для выбора нужного символа используйте кнопки ▲ ▼ или регулятор VALUE. Можно ввести до 24 символов.

### Cat (Категория)

### [A.Piano..Synth]

Определение категории сохраняемой программы. Записываемая программа будет назначена на один из тембров (A.PIANO-SYNTH) в соответствии с указанной здесь категорией.

*Примечание*: При изменении категории и сохранении программы действуют следующие ограничения.

- При модификации и сохранении тембра STRINGS, эффекты вставки будут недоступны.
- При сохранении тембра STRING в другой категории, эффекты вставки будут установлены на 00: No Effect.
- Если эффект вставки 62: Organ V/С или 63: Rotary SP назначен на тембр Organ, сохранение его в другой категории тембра приведет к изменению настройки эффекта вставки на 00: No Effect.

### То

### [А000..D127: название]

Определение места сохранения программы. PS60 позволяет сохранить 512 программ.

При определении места сохранения программы, используйте номер банка программы (например, «A000») Примечание: Рекомендуется выполнять сохранение на исходные программы. При поставке PS60 с фабрики, исходные программы записаны в номерах D56 – D127. Они обозначаются как INIT (исходные). При сохранении программы, используйте поле "То" для установки одной из этих программ в качестве места для сохранения новой программы. Программа будет назначена на тембр и станет доступна для выбора.

При изменении места сохранения программы, номер индекса в перфомансе будет автоматически изменен в порядке возрастания номера банка программы. Это означает, что при изменении категории программы или при сохранении ее на другой номер, номер индекса программы должен быть смещен вверх или вниз. При сохранении отредактированной программы в пользовательскую программу, расположенную после предустановленных программ, номера индекса предустановленных программ не изменяются. *Примечание*: Номер банка появляется при одновременном нажатии кнопок CURSOR/VALUE ◄► во время отображения названии программы в перфомансе (☞ стр. 18)

### ОК

Нажмите кнопку ► для выполнения операции Write.

## Глобальные настройки

### Основные глобальные настройки

Глобальные настройки применяются ко всему PS60.

- Регулировка высоты тона всего PS60. «МТипе (Master Tune)», «Transpose», «Octave» (Фстр. 48) Настройки транспонирования (TRANSPOSE) и октавы (OCTAVE) могут быть выполнены с передней панели. (Фстр. 18)
- Регулировка изменения громкости или тональности в зависимости от динамической чувствительности (скорости нажатия).
- «Vel Curve (Кривая скорости нажатия)» (*Э*стр. 48) • Обход эффекта вставки, мастер эффекты и эквалайзер. «Effect SW:» (*Э*стр. 49)
- Регулировка общих настроек эквалайзера для PS60. «EQ Offset:» (@ стр. 49)
- Предохранение настроек программы и перфоманса от перезаписи.
  - «Memory Protect» (Эстр. 49)
- Выполнение MIDI настроек: общий MIDI канал, локальная регулировки и MIDI фильтрация.
   «Channel (Общий MIDI канал)» (Эстр. 50), «Local Ctrl (Внутренне управление)» (Эстр. 50), «MIDI Filter» (Эстр. 51)
- Выполнение настроек для ножного контроллера (демпфер, педаль, переключатель) и его калибровка «PEDAL/ SW 1» (Эстр. 51), «PEDAL/SW2» (Эстр. 52), «HalfDmpr Calib (Калибровка полупедалирования)» (Эстр. 53), «Pedal Calib (Калибровка педали)» (Эстр. 53)

**Примечание**: Настройки, сделанные в общем режиме, будут потеряны при выключении питания. Для сохранения изменений, необходимо их записать (Эстр. 26). Настройки клавиатуры передней панели ОСТАVE и TRANSPONSE также будут изменять соответствующие параметры в этом режиме. Вы можете сохранить эти настройки в глобальном режиме.

## Параметры быстрого доступа

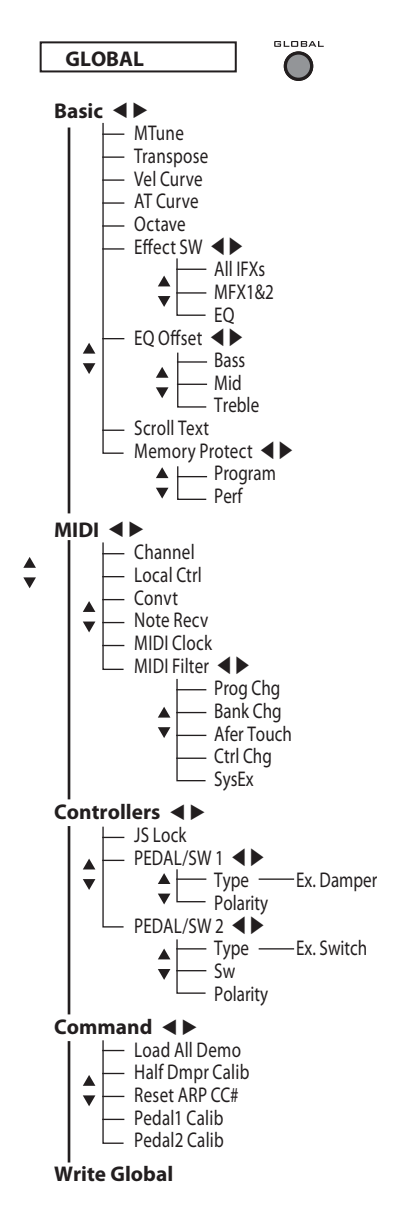

Древовидная схема слева демонстрирует порядок организации параметров редактирования программы (параметры быстрого доступа). Ниже дается их описание:

### Основные операции

### MTune (Master Tune)

#### [-50cents..+50cents]

Регулировка общей настройки всего PS60 с шагом в один цент (полутон = 100 центов) в диапазоне +/- 50 центов. При настройке 0, частота А4 будет 440 Гц.

#### Transpose

### [-12..+00..+12]

Позволяет выполнить регулировку высоты тона с шагом в полтона в диапазоне +/- 1 октава.

Эта настройка применяется в точке (PreMIDI или PostMIDI) указанной в параметре «Convt (Convert Position)» (@стр. 50).

**Примечание**: Можно использовать кнопки передней панели TRANSPOSE \* и \* для непосредственного управления этим параметром.

### Vel Curve (Кривая скорости нажатия) [1..9]

Определяет способ изменения громкости и/или тональности в зависимости от динамики игры на клавиатуре (скорость нажатия).

Каждая кривая имеет свою собственную характеристику. По обстановке, выберите кривую, соответствующую вашему стилю игры для получения нужного результата.

Если параметр «Convt (Convert Position)» ( стр. 50) установлен в значение PreMIDI, то ваша динамика игры будет изменять эффект динамической чувствительности или передаваемую скорость нажатия как показано на иллюстрации внизу справа. При установке PostMIDI, скорость нажатия нот, играемых на клавиатуре PS60, или передаваемых через MIDI, будет изменяться так, как показано ни иллюстрации внизу слева.

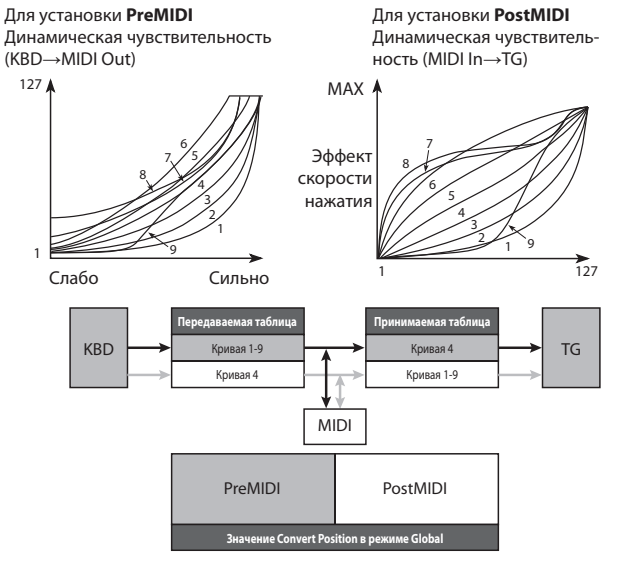

**1, 2, 3:** Будут повержены влиянию лишь сильно сыгранные ноты.

4 (Обычный режим): Обычная кривая

**5, 6:** Производит эффект, даже при несильном исполнении. 7: Эта кривая производит относительно сжатый эффект для мягко сыгранных нот. 8: Эта кривая производит более сдержанный эффект. 9: По сравнению со стандартной кривой №4, эта кривая смягчает отклик слабо сыгранных нот. Позволяет управлять динамической чувствительностью для тембров, таких как акустическое пианино.

### АТ Curve (Кривая послекасания) [1..8]

Этот параметр определяет способ воздействия входящих данных послекасания на громкость или тональность при установке параметра «Convt (Convert Position)» ( Эстр. 50) на PostMIDI.

При настройке PreMIDI, этот параметр не используется.

### Octave

### [-3..+0..+3]

Этот параметр изменяет высоту тона с шагом в одну октаву в диапазоне +/- 3 октавы.

Примечание: Можно использовать кнопки передней панели ОСТАVE UP и DOWN для непосредственного управления этим параметром.

**Примечание:** Программы будут звучать правильно до максимального значения g9. Каждая программа имеет различный верхний предел, и не будет звучать выше этого предела.

### Effect SW:

### ALL IFXs

### [Off, On]

Off: Все эффекты вставки выключены. On: Установка вкл./выкл. эффекта вставки для используемой программы.

### MFX1&2

Off: Мастер-эффекты 1 и 2 (МFX1,20 будут выключены. On: Установка вкл./выкл. мастер-эффекта для исполь-

зуемой программы или перфоманса.

### EQ

[Off, On]

[Off, On]

**Off**: Эквалайзер выключен.

**On**: Установка вкл./выкл. Эквалайзера для используемой программы или перфоманса.

### EQ Offset:

| Bass | [-18.0+00.00+18.0dB] |
|------|----------------------|
| Mid  | [-18.0+00.00+18.0dB] |

### Treble

[-18.0..+00.00..+18.0dB]

Эти настройки позволяют отрегулировать характеристику тональности общего выходного сигнала PS60 для компенсации акустики концертного зала или используемых акустических систем.

Например, можно быстро и просто уменьшить высокочастотный диапазон для смягчения звука, или поднять низкие частоты для получения более глубокого звука без изменения созданных программ или перфомансов. Например:

|        | Величина<br>смещения | Настройки<br>эквалайзера | Текущая ха-<br>рактеристика |
|--------|----------------------|--------------------------|-----------------------------|
| Bass   | +7.5                 | -3.5                     | +4,0 дБ                     |
| Mid    | + 1.0                | 0.0                      | + 1.0 дБ                    |
| Treble | -3.0                 | +8.5                     | +5,5 дБ                     |

#### ScrollText

#### xt

Это параметр определяет, будет ли выполняться прокручивание на дисплее слишком длинных названий перфоманса или программы.

Off: Прокручивание отключено (настройка по умолчанию) On: Прокручивание включено

### **Memory Protect**

### Program

### [Off, On]

[Off, On]

[Off, On]

Настройка защиты внутренней памяти программы. On: Внутренняя память программы защищена и последующая операция записи не может быть выполнена.

- Запись программы
- Загрузка данных предварительно загруженных программ.
- Получение данных программы через команду сброса данных MIDI

Off: Данные могут быть записаны во внутреннюю программную память.

### Perf (Performance)

Настройка защиты внутренней памяти перфоманса. **Оп**: Внутренняя память перфоманса защищена и последующая операция записи не может быть выполнена.

- Запись перфоманса
- Загрузка данных предварительно загруженного перфоманса
- Получение данных перфоманса через команду сброса данных MIDI

Off: Данные могут быть записаны во внутреннюю память перфоманса.

### MIDI

Здесь вы можете выполнить настройки MIDI, воздействующие на весь PS60.

### Channel (Global MIDI Channel)

[01..16]

Настройка общего MIDI канала. Общий MIDI канал используется в следующих случаях.

- При переключении перфомансов.
- При переключении перфомансов.
- При регулировке тембра или эффекта, установленного на Gch.
- При передаче или приеме системных эксклюзивных сообщений.

## MIDI передача при использовании клавиатуры или контроллеров PS60

Для перфоманса данные передаются одновременно на общий MIDI канал и на MIDI каналы тембров, параметр "Status" которых (Фстр. 30) установлен в значение EXT или EX2.

### Local Ctrl (Local Control)

[Off, On]

On: Можно использовать клавиатуру или джойстик PS60, например для управления секцией генератора тона PS60. При использовании самого PS60, выберите значение On. Off: Клавиатура и джойстик PS60 будут отключены от секции генератора тона. Это означает, что работа с клавиатурой или джойстиком не будут приводить к созданию звуков на PS60. Используйте настройку Off для предотвращения дублирования нот внешнего секвенсора.

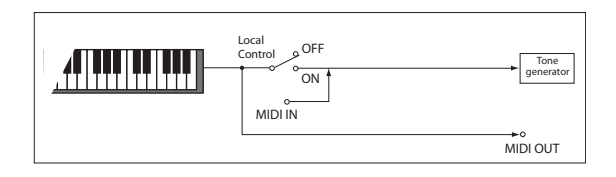

Если параметр **Local Control** выключен, то прием/передача MIDI сообщений будет выполняться как обычно. Игра на клавиатуре приведет к передаче данных соответствующей ноты, а принятые данные ноты приведут к воспроизведению внутренних звуков PS60.

### Convt (Convert Position) [PreMIDI, PostMIDI]

Этот параметр определяет точку, в которой будут применяться настройки транспонирования (Фстр. 48) и кривой скорости нажатия (Фстр. 48). Эта настройка будет влиять на передачу и прием MIDI данных.

При воспроизведении звукового генератора PS60 с клавиатуры, настройки транспонирования и кривой скорости нажатия будут применяться всегда одинаково независимо от настройки параметра Convert Position.

**PreMIDI**: Настройки транспонирования и кривой скорости нажатия будут применяться к данным, посылаемым с клавиатуры PS60.

Данные, изменяемые в результате настроек транспонирования и кривой скорости нажатия – это данные, передаваемые с MIDI OUT при игре на клавиатуре PS60.

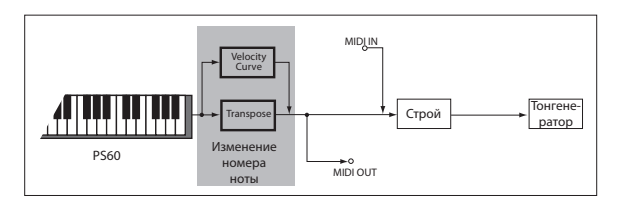

**PostMIDI**: Настройки кривой скорости нажатия, кривой послекасания и транспонирования будут применяться к данным перед их поступлением на тонгенератор. Данные, на которые оказывают воздействие настройки кривой скорости нажатия, кривой послекасания и транспонирования – это данные, посылаемые на генератор тона PS60 с клавиатуры, или принимаемые с MIDI IN. Данные, воспроизводимые на клавиатуре PS60, не изменяются.

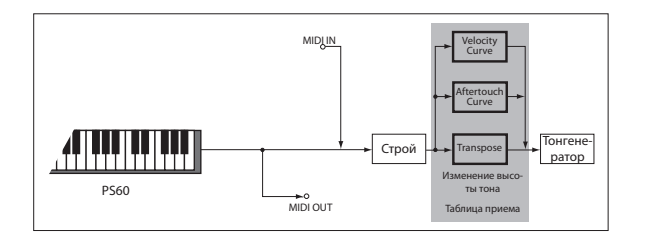

#### **Note Recv (Note Receive)**

[All, Even, Odd]

Эта настройка определяет звучание четных, нечетных или всех номеров нот при приеме данных ноты с клавиатуры PS60 или внешнего MIDI устройства. При подключении PS60 к другому PS60 и настройке одного инструмента в значение Even, а другого в значение Odd, можно удвоить полифонию, путем разделения нот между двумя инструментами.

### Clock (MIDI Clock Source)

#### [Internal, Ext.MIDI, Ext.USB, Auto]

Этот параметр определяет синхронизацию LFO PS60 и эффектов при использовании MIDI /Тетро Sync, с внешним MIDI устройством (например, секвенсор или ритм-машина) или компьютером.

Internal: LFO и эффекты синхронизируются по внутреннему синхрогенератору. Выберите эту настройку при самостоятельном использовании PS60 или при использовании PS60 в качестве ведущего устройства. В этом случае все внешние MIDI устройства будут синхронизированы по MIDI синхрогенератору PS60.

**Ext.MIDI**: LFO и эффекты будут синхронизироваться по MIDI сообщениям Clock с внешнего MIDI устройства, под-ключенного к разъему MIDI IN.

**Ext.USB**: LFO и эффекты будут синхронизироваться по MIDI сообщениям Clock с компьютера (например, приложение DAW), подключенного к USB разъему. **Auto**: Как правило, эта настройка идентична настройке Internal. При приеме MIDI сообщений Clock с разъема MIDI IN или USB, PS60 автоматически переключается на Ext. MIDI и Ext.USB.

### **MIDI Filter:**

### Prog Chg (Enable Program Change)

[Off, On]

**On**: Передача и прием сообщений смены программы (Program change).

При приеме перфомансом данных программы на канале, соответствующем общему MIDI каналу, будет выполнено переключение перфоманса.

При переключении перфомансов, сообщения смены программы будут передаваться на общий MIDI канал и на MIDI канал тембра, параметр «Status» которого (©стр. 30) установлен в значение EXT2 или EX2.

*Примечание*: Выбранные для каждого тембра программы не могут быть переключены при приеме MIDI данных.

Off: Передача и прием сообщений о смене программы (Program change) не выполняется.

#### Bank Chg (Enable Bank Change)

[Off, On]

[Off, On]

**On**: Сообщение о смене режима управления Bank Select будут передаваться вместе с сообщениями смены программы. Это действительно только при установке параметра «Prog Chg» в значение On.

Off: Передача и прием сообщений Bank Select не выполняется.

### AfterTouch (Enable Aftertouch)

**On**: Передача и прием MIDI сообщений послекасания. **Off**: Передача и прием MIDI сообщений послекасания не выполняется.

Клавиатура PS60 не может передать ни сообщений Channel Aftertouch, ни Polyphonic Aftertouch, поскольку параметр послекасания поддерживается как AMS, сообщения послексания могут быть приняты для управления назначенным параметром.

### Ctrl Chg (Enable Control Change) [Off, On]

**On**: Передача и прием MIDI сообщений о смене режима управления (Control change).

Off: Передача и прием MIDI сообщений о смене режима управления (Control change) не выполняется.

### SysEx (Enable System Exclusive) [Off, On]

**On**: Передача и прием данных системных эксклюзивных сообщений.

Выберите настройку Оп для редактирования PS60 с подключенного компьютера или наоборот.

Off: Данные системного эксклюзивного сообщения не передаются. Обычно, флажок здесь не устанавливается.

### Контроллеры

### JS Lock

Этот параметр определяет диапазон блокировки джойстика. Блокировка джойстика будет применяться к указанному диапазону следующим образом.

**Х:** Вся ось Х, Y: Вся ось Y, **+**Y: Направление **+**Y, **-**Y**:** Направление **-**Y, **XY**: Весь диапазон осей X и Y.

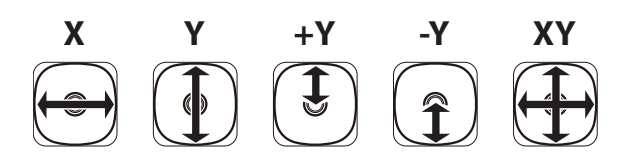

### PEDAL/SW 1 Type

#### [Damper, Switch, Pedal]

[X, Y, +Y, -Y, XY]

Этот параметр определяет тип контроллера, подключенного к разъему ASSIGNABLE PEDAL/SW1/DAMPER. Damper: Выберите этот параметр при подключении демпферной педали.

Switch: Выберите этот параметр при подключении педального переключателя.

Pedal: Выберите этот параметр при подключении педали.

### Sw (Foot Switch function) [No Function..JS Lock]

Этот режим возможен при установке параметра «Туре» на Switch. Он определяет функцию, управляемую педальным переключателем (отдельно приобретаемая педаль PS-1), подключенного к разъему DAMPER/ PEDAL/SW1.

No Function: Нет функции

Foot Switch: Включение/выключение ножного переключателя (СС#82)

**Porta.SW:** Включение/выключение переключателя портаменто (CC#66)

Sostenuto: Включение/выключение педали состенуто (СС#66)

Soft: Включение/выключение педали смягчения (СС#67) Damper: Включение/выключение демпферной педали (СС#64)

Perf Up: Приращение номера перфоманса

Perf Down: Уменьшение номера перфоманса

Value Inc: Кнопка 🔺

Value Dec: Кнопка ▼

Тар Тетро: Ритм отстукивания

**JS+Y:** Джойстик +Y (CC#01) **JS-Y:** Джойстик -Y (CC#02)

**СС#16 (Rbn):** Сообщение о смене режима управления (СС#16)

**JS Lock:** Включение/выключение блокировки джойстика *Примечание*: При определении функций, включающих CC#, MIDI сообщение изменения управления будет передаваться при каждом включении/выключении педального переключателя.

(«Перечень назначений педального переключателя», РРП, Э стр. 128)

### Pdl (Foot Pedal function)

#### [No Function.. CC#16(Rbn)]

Этот режим возможен при установке параметра «Туре» в значение Pedal. Он определяет функцию, регулируемую педалью громкости (отдельно приобретаемая педаль XVP-10 или EXP-2), подключенной к разъему DAMPER/PEDAL/SW1.

**No Function**: Нет функции

Master Vol: Мастер регулятор громкости

**Foot Pedal**: Ножная педаль (СС#04)

**Porta.Time**: Время портаменто (СС#05)

Volume: Громкость (СС#07)

**PostIFXPan**: Панорамирование после эффекта вставки (CC#08)

**Рап**: Панорамирование тембра (СС#10)

Expression: Экспрессия (СС#11)

**FX Ctrl 1**: Сообщение изменения управления (СС#12)

**FX Ctrl 2**: Сообщение изменения управления (CC#13) **MOD Send**: Величина посыла тембра на мастер эффект 1 (CC#93)

**REV/D Send**: Величина посыла тембра на мастер эффект 1 (CC#93)

**JS+Y**: Эффект направления джойстика +Y (от себя) (СС#01)

**JS-Y**: Эффект направления джойстика — Y (на себя) (СС#02)

**CC#16 (Rbn)**: Сообщение изменения управления (CC#16)

*Примечание*: При определении функций, включающих СС#, которое будет передавать MIDI сообщение изменения управления.

(«Перечень назначений педали», РРП, 🖙 стр. 129)

### Polarity (Switch Polarity)

### [-Korg, +]

Установите этот параметр в соответствии с полярностью демпферной педали или педального переключателя, подключенного к разъему ASSIGNABLE PEDAL/ SW1/DAMPER.

При подключении демпферной педали Коrg (отдельно приобретаемая DS-1H), или педального переключателя Коrg (отдельно приобретаемый PS-1), выберите настройку **KORG**, поскольку эти педаль и переключатель имеют отрицательную полярность. При подключении демпферной педали или педального переключателя с положительной полярностью, выберите настройку «+». При неправильной установке полярности, работа на демпферной педали или педальном переключателе не даст правильного результата. Выберите настройку «-», при отсутствии подключения демпферной педали или педального переключателя.

### PEDAL/SW2

### Туре

### [Switch, Pedal]

Установите этот переключатель в соответствии с типом контроллера, подключенного к разъему ASSIGNABLE PEDAL/SW2.

Switch: Выберите эту настройку при подключении педального переключателя.

**Pedal**: Выберите эту настройку при подключении ножной педали.

### Sw (Foot Switch function)

#### [No Function..JS Lock]

Этот параметр определяет функцию, управляемую педальным переключателем (отдельно приобретаемая педаль PS-1), подключенного к разъему DAMPER/ PEDAL/SW2 («Список назначений ножного переключателя», РРП, © стр. 128).

### Pdl (Foot Pedal function)

[No Function..CC#16(Rbn)]

Этот параметр определяет функцию, регулируемую ножной педалью громкости (отдельно приобретаемая педаль XVP-10 или EXP-2), подключенной к разъему ASSIGNABLE PEDAL/SW2(«Список назначений ножного переключателя», РРП, Этотр. 129).

### Polarity (Switch Polarity) [-Korg, +]

Установите этот параметр в соответствии с полярностью демпферной педали или педального переключателя, подключенного к разъему ASSIGNABLE PEDAL/SW2 «PEDAL/SW 1,» « стр. 51.

### Выбор перфоманса с помощью подключенного ножного переключателя

Ножной переключатель, подключенный к разъему ASSIGNABLE PEDAL/SW2, может быть использован для переключения перфомансов. Назначив нужную функцию, можно использовать этот переключатель для приращения или уменьшения номеров перфоманса.

В том случае, когда ваши руки заняты игрой, очень удобно использовать ножной переключатель для изменения перфомансов.

#### 1 Подключите ножной переключатель к разъему ASSIGNABLE PEDAL/SW2 на тыльной панели.

Используйте отдельно приобретаемый педальный переключатель PS-1.

- 2 Нажмите кнопку GLOBAL для входа в режим Global.
- 3 Установите параметр GLOBAL Ctrl/PEDAL SW2 «Туре» в значение Switch.
- 4 Нажмите кнопку ▼ для выбора "SW" и выберите Perf Up или Perf Down

При выборе установки Perf Up, при каждом нажатии на ножной переключатель будет выбираться перфоманс с более высоким номером.

При выборе установки Perf Down, при каждом нажатии на ножной переключатель будет выбираться перфоманс с более низким номером.

5 Нажмите кнопку ▼ для выбора параметра "Polarity" и укажите полярность подключенной педали.

При подключении опционального педального переключателя PS-1, используйте настройку KORG.

При нажатии на ножной переключатель, номер перфоманса будет увеличиваться или уменьшаться.

6 Для сохранения этой настройки после отключения питания, выполните процедуру сохранения (записи) настроек.

«Запись общих настроек», 🖙 стр. 26

7 Нажмите кнопку EXIT для возврата в режим перфоманса и нажмите на ножной переключатель. Перфоманс будет изменен.

### Command

### Load Preload

Эта команда загружает данные перфоманса и программы, сохраненные во внутренней памяти («Восстановление заводских настроек», «стр. 55).

Примечание: Перед загрузкой этих данных, необходимо выключить настройку «Memory Protect» (Эстр. 49) для предполагаемых к загрузке данных.

### HalfDmpr Calib (Half Damper Calibration)

Если при подключении к разъему ASSIGNABLE PEDAL/ SW1/DAMPER, демпферная педаль или полудемпферная педаль эффекта работают неправильно, выполните эту команду для калибровки чувствительности полудемпферной педали.

Примечание: Для использования функции полудемпфера, необходимо использовать отдельно приобретаемую педаль DS-1H. При использовании любой другой педали, вы не сможете получить правильный эффект, или эффект может отсутствовать полностью.

- 1 Подключите демпферную педаль к разъему ASSIGNABLE PEDAL/SW1/DAMPER.
- 2 Выберите команду «HalfDmpr Calib» и нажмите кнопку ► для получения запроса на подтверждение «Done?».
- 3 Медленно нажмите демпферную педаль и затем отпустите ее.
- 4 Нажмите кнопку ► для завершения калибровки педали.

При невозможности правильного выполнения калибровки, появляется сообщение об ошибке «Can't Calibrate». Выполните процедуру вновь, начиная с шага 2.

### Pedal Calib (Pedal Calibration)

Эта команда выполняет регулировку чувствительности ножной педали, подключенной к разъему ASSIGNABLE PEDAL/SW1/DAMPER или к разъему ASSIGNABLE PEDAL/ SW2. При поставке PS60 с фабрики, чувствительность ножной педали установлена в стандартное значение. Выполните эту калибровку при неправильной работе ножной педали.

- 1 Подключите ножную педаль к разъему ASSIGNABLE PEDAL/SW1/DAMPER (или к разъему ASSIGNABLE PEDAL/SW2).
- 2 Выберите команду «Pedal Calib» и нажмите кнопку ► для получения запроса на подтверждение «Done?».
- 3 Медленно сдвиньте педаль полностью от себя и затем верните ее в исходное положение.
- 4 Нажмите кнопку ► для завершения калибровки педали.

При невозможности правильного выполнения калибровки, появляется сообщение об ошибке «Can't Calibrate». Выполните процедуру вновь, начиная с шага 2.

*Примечание*: При выполнении этой калибровки, сделанная настройка сохраняется в памяти. Необходимость сохранять ее отсутствует.

### Write Global

Эта команда сохраняет Общие настройки («Запись общих настроек», 🗇 стр. 26

*Примечание*: Статус Effect SW не сохраняется.

## Восстановление заводских настроек

### Загрузка предустановленных

### данных

Далее дается информация о восстановлении заводских значений перфомансов, программ и общих настроек. Это можно сделать одним из двух способов.

 Загрузка только предустановленных данных (Рекомендуется)

Данные, отличающиеся от предустановленных данных (то есть пользовательские перфомансы и программы) остаются неизмененными.

(«Данные, загруженные командой «Load Preload All»») Выполнение операции инициализации

Все данные, отличающиеся от предустановленных программ (то есть пользовательские перфомансы и программы) будут очищены. (Инициализация)

- Никогда не отключайте питание во время загрузки данных.
- Загрузка предустановленных данных приведет к перезаписи данных во внутренней памяти PS60. Для сохранения данных во внутренней памяти, используйте программное обеспечение PS60 Editor/ Plug-In Editor для сохранения данных перед выполнением процедуры.

*Примечание*: Перед загрузкой, необходимо выключить общую настройку «Memory Protect» для загружаемых данных. Вы не сможете выполнить загрузку данных, если настройка защиты включена.

Выполните процедуру в следующей последовательности:

- 1 Нажмите кнопку Global.
- 2 Нажмите кнопку CURSOR/VALUE ◀ для перемещения на верхний уровень дерева страницы редактирования. Страница с отсутствующим символом в верхней левой части дисплея является верхним уровнем страницы.
- 3 Для выбора "Command" используйте кнопки ▲ ▼

| 61 | .0 | В | Ĥ | I |   |   |  |  |  |  |
|----|----|---|---|---|---|---|--|--|--|--|
| 00 | 10 | m | m |   | m | đ |  |  |  |  |

4 Нажмите кнопку ► для выбора Load Preload (Загрузка предустановленных данных)

þ

|      | m |   | - |   | P | r | æ | 1 | m | <br>e l |  |  |
|------|---|---|---|---|---|---|---|---|---|---------|--|--|
| < L. | o | m | m | æ | m |   |   |   |   |         |  |  |

5 Нажмите кнопку ►. Появится страница, на которой можно выбрать загружаемые данные.

| 4 | I | o |   | đ | P | r | e | 1 | o | .= | đ |  |  |
|---|---|---|---|---|---|---|---|---|---|----|---|--|--|
|   | Ĥ | 1 | 1 |   |   |   |   |   |   |    |   |  |  |

6 Нажмите кнопку ► для отображения запроса на подтверждение OK?.

| < [,    | .0 | <br>đ | P         | r | æ | 1 | o     | <br>đ |      |   |
|---------|----|-------|-----------|---|---|---|-------|-------|------|---|
| ette 8. |    |       |           |   |   |   |       |       |      |   |
|         |    |       |           |   |   |   |       |       |      |   |
|         |    | <br>  | <br>10000 |   |   |   | 11111 | <br>  | <br> | 1 |

7 Нажмите кнопку ► для выполнения операции загрузки.

Во время записи данных, на дисплее будет отображаться индикация «Now Executing". Никогда не отключайте питание во время отображения этой индикации.

### Данные, загруженные командой Load Preload All (Загрузка всех предустановленных данных)

При выполнении операции загрузки будут загружены следующие данные.

Программа

- A.Piano: 01-30 (A000-A029)
- E.Piano: 01-85 (A030-A114)
- Organ: 01-67 (A115-B053)
- Strings: 01-30 (B054-C002)
- Brass: 01-30 (C003-C083)
- Synth: 01-167 (C084-D055)

Перфоманс Bank A-1..С-5 Общие настройки

### Данные, не загружаемые командой Load Preload All (Загрузка всех предустановленных данных)

Программа • (D056-D127) Перфоманс Bank D-1..D-5

### Инициализация

При нестабильной работе PS60, выполните его инициализацию.

- 1 Отключите питание PS60.
- 2 Удерживая в нажатом положении четыре кнопки PERFORMANCE и кнопку OCTAVE DOWN, включите питание PS60.

PS60 будет инициализирован, и во внутреннюю память будут записаны данные заводской установки. На дисплее высветится индикация «Initializing..» во время записи данных. Никогда не отключайте питание во время отображения этой индикации.

## Неполадки и способы их устранения

При возникновении проблем, смотрите информацию ниже.

### Источник питания.

### Не включается питание

- □ Подключен ли адаптер питания к настенной розетке? (☞ стр. 9)
- Включен ли выключатель POWER на задней панели? (@ctp. 9)

### Питание включено, но на дисплее ничего не отображается. РS60 работает нормально при игре на клавиатуре или выполнении других операций.

Отрегулируйте контрастность дисплея с помощью регулятора Contrast на задней панели устройства. (@стр. 5)

### Питание включается, но дисплей не работает нормально, высвечивается сообщение об ошибке. Нет звука при игре на клавиатуре, и PS60 не работает нормально.

Эта проблема может возникнуть при неправильном завершении операции записи данных во внутреннюю память, например, при отключении питания PS60 во время записи программы или других данных. В этом случае используйте следующую процедуру для инициализации внутренней памяти PS60. (Этстр. 55)

### Аудио выход

### Искаженный звук на выходе или наличие шума.

- При воспроизведении наслоенного звука с несколькими включенными тембрами, может возникнуть искажения в выходном звуке в зависимости от конкретных скомбинированных программ, или в зависимости от настроек уровня громкости и эквалайзера.
- → Отрегулируйте настройки громкости и эквалайзера для уменьшения уровня громкости.

### Нет звука

- Правильно ли подключены мониторные акустические системы, стерео устройства или наушники? (@стр. 10)
- Включены ли активные мониторные акустические системы или стерео оборудование и установлена ли громкость на нужный уровень?
- Включена ли опция Local Control?
- → Включите опцию «Local Ctrl (Local Control)». (@стр. 50)
- ☐ Правильно ли установлен регулятор VOLUME? (☞ стр. 9)
- Возможно, что Master Volume назначен на «Pdl (Foot Pedal function)», и эта педаль находится в нижней позиции. (@стр. 52)
  - ] Установлен ли параметр «Status» на INT? (@стр. 30)
- Возможно, что уровень сигнала на генераторе или тембре установлен на минимум. (☞ стр. 19, 30, 42))

- Возможно, уровень эквалайзера после «Master Vol» уменьшен. (@стр. 34)
- Возможно, что общая полифония превышает максимальное значение доступной полифонии в 120 голосов.

### Звук не прекращается

- 🔲 Включена ли опция «Hold»? (Эстр. 41)
- Правильно ли установлен параметр «Polarity (Switch Polarity)»? (☞ стр. 52)

### Ноты звучат дважды

- Bыключена ли опция Local Control?

### Вы слышите шум или вибрацию

Некоторые эффекты, такие как 019: St.Analog Record целенаправленно генерируют шум. Это также возможно на фильтре с резонансом. Это не является неисправностью.

#### Невозможно сыграть аккорды на клавиатуре

Возможно, что параметр тембра «OSC Mode» установлен в значение Mono или Legt, или параметр программы «VoiceMode» или «VoiceAssign» установлен в значение Mono («стр. 31, 40)

#### Неправильная высота тона

- → Правильно ли установлены настройки «MTune (Master Tune)» и «Transpose»? (☞ стр. 48)
- → Установлен ли параметр «PtchSlope (Pitch Slope)» на +1.0? (@стр. 43)
- → Правильно ли установлены настройки каждого тембра «Transpose» и «Detune» в перфомансе? (☞ стр. 31)
- → Возможно, что в каждом тембре перфоманса или программы в качестве типа строя был выбран строй, отличный от равнотемперированного. (☞ стр. 29, 31)
- → Возможно, что параметр JS Lock был использован для блокировки джойстика в направлении X, и поэтому нет изменения высоты тона. (☞ стр. 17)

### Перфомансы и программы не звучат

#### Программы не звучат

Возможно, что генератор был приглушен, или уровень его громкости был уменьшен. (Эстр. 42)

#### Невозможно сохранить перфоманс или программу

Выключена ли настройка защиты памяти «Perf (Performance)» или «Program»? (Эстр. 49)

#### Звук отличается даже при выборе той же программы

Поскольку имеются ограничения для эффектов, которые могут быть использованы для дополнительных тембров или тембров, используемых в настройках слоя, текущие настройки эффекта могут отличаться от настроек эффекта, сохраненных в программе. «Приоритетность использования эффектов» (*с*тр. 59)

- Одна и та же программа может звучать по-разному изза отличий в параметрах тона перфоманса, параметрах тембра, мастер эффектов и настроек эквалайзера.
- → Восстановите оригинальное значение отредактированных параметров или измените значения отличающихся параметров на те же значения.
- → Если были отредактированы параметры тона тембра (☞ стр. 31) (это может произойти при приеме конкретного MIDI сообщения СС), для возврата к сохраненным настройкам можно просто выбрать программу заново.
- → Если были отредактированы параметры тембра (☞ стр. 31) (это может произойти при приеме конкретного MIDI сообщения СС), для возврата к сохраненным настройкам можно просто выбрать перфоманс заново. Соответственно, можно выполнить процедуру инициализации перфоманса для восстановления параметров перфоманса. После выполнения одного из описанных выше шагов, выберите перфоманс вновь.
- Параметры тембра включают Громкость, панорамирование (Pre), Pan (Post), OSC Select, OSC Mode, Portamento, Octave, Transpose, Detune и UsePrgScl.

# В режиме редактирования перфоманса невозможно изменить значения параметра тембра: "MIDI-channel" или "Status".

- Некоторые параметры не могут быть отредактированы во время проигрывания нот, либо с MIDI, либо на самом оборудовании. При удерживании демпферной педали, или при ее неправильной корректировке, ноты могут быть удержаны даже в том случае, если они не слышны.
- → Соответствует ли полярность используемой демпферной педали настройке «Polarity (Switch Polarity)»? (☞ стр. 52)
- → В некоторых случаях, эта проблема может быть решена путем выполнения команды «HalfDmpr Calib (Half Damper Calibration)». (@стр. 53)

### Эффекты и эквалайзер

### Эффекты или эквалайзер не применяются

- ☐ Не выключена ли опция Effect SW «ALL IFXs», «MFX1&2» или «EQ»? (☞ стр. 49)
- ☐ Не выбрана ли в качестве типа эффекта опция No Effect?
   → На передней панели нажмите кнопку MODULATION
- или REVERB/DELAY для выбора эффекта. (☞ стр. 20) → На странице редактирования выберите для опций
- → на странице редатирования выобрите для опции «IFX», «MFX1(Mod)» и «MFX2(Rev)» другую настройку, отличную от No Effect. (☞ стр. 30, 44)
- ☐ Не выключены ли настройки Effect SW «ALL IFXs», «MFX1&2» или «EQ»? (☞ стр. 49)
- В перфомансе, если мастер эффект по-прежнему не применяется даже после подъема настройки тембра «Send1(Mod)» и «Send2(Rev)» проверьте, увеличены ли значения настройки «Return1» и «Return2» мастерэффекта? (☞ стр. 49)
  - Не опущены ли настройки «Send1(Mod)» или «Send2(Rev)» для каждого генератора программы, используемого тембром? (@стр. 30)

**Примечание**: Текущий уровень посыла определяется умножением уровня посыла каждого генератора программы на настройку уровня посыла трека тембра.

### Эффект вставки не применяется

- Изменили ли Вы категорию программы при ее сохранении? (@стр. 46)
- Тембр STRINGS не имеет эффекта вставки.
- Возможно, что выключена настройка IFX «On/Off»? (@стр. 45)

### Скорость мигания кнопки ORGAN FAST/SLOW не соответствует скорости имитатора вращающегося динамика.

При переключении скорости имитатора вращающегося динамика с помощью перемещения джойстика в направлении +Y, мигание кнопки ORGAN SLOW/FAST изменяться не будет. Нажмите кнопку ORGAN SLOW/ FAST для изменения скорости мигания. Соответственно, переместите джойстик вновь в направлении +Y для переключения скорости имитации вращающегося динамика.

### Кнопка ORGAN SLOW/FAST не мигает

Кнопка ORGAN SLOW/FAST мигает только для программ ORGAN, в которых в качестве эффекта вставки выбрана опция 63 Rotary SP.

### MIDI

### РS60 не реагирует на входящие MIDI данные

- □ Правильно ли подключены все MIDI или USB кабели? (☞ стр. 12) PS60 Руководство по установке USB-MIDI
- Осуществляется ли прием MIDI данных на том канале, на который они передаются? (@ стр. 50, 30)

### РS60 не реагирует правильно на входящие MIDI данные

- □ Включены ли настройки MIDI фильтра «Prog Chg», «Bank Chg», «AfterTouch», «Ctrl Chg» и «SysEx»? (☞ стр. 51, 32)
- Поддерживает ли РS60 тип посылаемых на него сообщений? (@стр. 63)

### Неправильный отклик на сообщения изменения программы

- □ Правильно ли сделана установка «Bank Map»? (РРП, стр. 134)
- Сообщения изменения программы на общем MIDI канале соответствуют перфомансам.
- Программы тембров не переключены.

### Педаль не работает правильно

### Неправильный отклик демпферной педали

Выполните команду «HalfDamper Calib» (Global — Соттанd) для корректировки чувствительности полудемпферной педали. (@стр. 53)

### Подключение к компьютеру

#### PS60 не реагирует на входящие MIDI данные, посылаемые с внешнего оборудования

Правильно ли подключен USB кабель? РS60 Руководство по установке USB-MIDI

#### Компьютер не обнаруживает PS60

- Правильно ли подключены кабели USB? PS60 Руководство по установке USB-MIDI
- Правильно ли установлен драйвер Korg USB-MIDI PS60 Руководство по установке USB-MIDI

### При отключении от компьютера возникает ошибка

Никогда не отключайте PS60 от компьютера во время работы хост-приложения.

#### При подключении будет предложено установить программное обеспечение или драйвер устройства

Поддерживается ли версия операционной системы компьютера PS60? (@стр. 62)

## При использовании USB обработка звука выполняется медленно, или темп звучит нестабильно.

- Установлен ли драйвер KORG USB-MIDI для подключенного USB порта?
- → Драйвер должен быть установлен для каждого используемого USB порта. При подключении PS60 к USB порту, отличному от используемого при инсталляции драйвера KORG USB-MIDI для Windows, необходимо выполнить переустановку драйвера KORG USB MIDI

### Диск

#### Невозможно установить драйвер

- Правильно ли подключен USB кабель?
- Установлен ли диск в CD привод?
- → Проверьте правильность установки диска.
- Не загрязнена ли линза привода компакт-дисков?
- → Для очистки линзы используйте специальные средства.
- Можете ли Вы использовать USB?
- → При использовании Windows, перейдите [Панель управления] → [Система], и выберите закладку [Оборудование]. На закладке (Менеджер устройств) проверьте настройки для контроллера USB и концентратора USB.
- Обнаружен ли PS60 как неизвестное устройство?
- → При использовании Windows, перейдите [Панель управления] → [Система], и проверьте [Оборудование]. При неправильном обнаружении PS60, будет отображаться «Другие устройства» или «Неизвестные устройства». Подключите USB кабель, если на дисплее вновь высветится сообщение «Неизвестное устройство», компьютер не определяет его правильно. Переустановите драйвер.

#### Программное обеспечение не реагирует на РS60

- Правильно ли подключен USB кабель?
- Установлен ли драйвер?
- Обнаружил ли компьютер подключенный PS60?
- → При использовании Windows Vista или Windows 7, проверьте в менеджере устройств опцию «Аудио, видео и игровые контроллеры».

При использовании Windows XP, перейдите [Панель управления] → [Аудио, видео и игровые контроллеры], и выберите закладку [Оборудование].

При использовании Mac OS X, перейдите к Macintosh HD  $\rightarrow$  Application folder  $\rightarrow$  Utility folder  $\rightarrow$  «Audio MIDI Settings,» выберите закладку «MIDI Devices» и проверьте, что PS60 был обнаружен.

*Примечание*: Некоторые аппаратные конфигурации компьютера могут не распознавать PS60.

- Проверьте назначения PS60 и настройки порта USB-MIDI.
- Подключенное устройство или программное обеспечение могут не поддерживать передаваемые сообщения. Обращайтесь к руководству подключенного устройства или программного обеспечения, чтобы удостовериться в том, что оно откликается на передаваемые сообщения.
- Для передачи и приема данных системных эксклюзивных сообщений, установите параметр MIDI Filter «SysEx (Enable System Exclusive)» в значение On. Эта настройка должна быть выбрана при подключении PS60 к компьютеру для возможности редактирования PS60 с компьютера (или для редактирования в двух направлениях). Выберите эту настройку при использовании программы PS60 Editor/Plug-In Editor.

## Приоритетность использования эффектов

### Эффект вставки

При использовании настроек разделения клавиатуры, и при использовании одинаковой категории тембра для основного и вспомогательного тембров (например, если для обоих тембров используются различные программы E.PIANO), программа дополнительного тембра будет использовать эффект вставки программы основного тембра. Это происходит потому, что для каждой категории тембра может быть использован только один эффект вставки.

### Мастер-эффект и эквалайзер

При переключении перфомансов, могут быть вызваны настройки мастер эффекта и эквалайзера, сохраненные в каждом перфомансе. Однако, при переключении программ тембра в пределах перфоманса, настройки мастер эффекта программы и эквалайзера будут вызваны при следующих условиях:

## Настройки одиночного тембра (отличного от наслоенного и разделенной клавиатуры)

При включении тембра или при переключении на эту программу, будут вызваны настройки эквалайзера и мастерэффект выбранной программы.

## Переключение с настроек single – layer (одиночный – наслоенный)

При переключении из Single на Layer, будут загружены настройки программы первого включенного тембра. Впоследствии, эти настройки не могут быть изменены даже при последующем переключении программы тембра. При возврате из настроек наслоения к настройкам одиночного тембра, будут использованы настройки, описанные выше в разделе «Настройки одиночного тембра». При удержании в нажатом положении кнопки EXIT и переключении из настроек одиночного тембра в настройки наслоения, будут загружены настройки мастер-эффекта и эквалайзера первого тембра, добавленного в слой.

## Переключение с настроек single – layer (одиночный – наслоенный) – настройки разделения клавиатуры

При переключении на настройки разделения, мастерэффект и эквалайзер не будут изменены. Будут попрежнему использованы те же настройки мастер эффекта и эквалайзера, которые были активированы для настроек одиночного и наслоенного тембров.

## Сообщения об ошибках

### Сообщения об ошибках и сообщения подтверждения

### Can't calibrate

Значение: Невозможность правильного выполнения калибровки.

Действие: Повторите попытку.

#### Completed

Значение: Команда была выполнена успешно.

#### **Memory Protected**

- Значение: Встроенные программы или перфомансы защищены.
- Действие: В режиме Global отключите опцию защиты памяти и затем повторите попытку записи.

#### MIDI recv error (MIDI receiving error)

Значение: При приеме MIDI данных системного эксклюзивного сообщения, формат принимаемых данных был неправильным, например, неправильный размер данных.

Действие: Проверить подключения MIDI и MIDI данные.

## Технические характеристики

Рабочий диапазон температур 0 ... +40°С (без конденсации)

| Клавиатура       |                        | 61 нотная клавиатура natural touch (динамическая чувствительность, послекасание не поддерживается) |                                                                            |                                                                                             |  |  |  |  |
|------------------|------------------------|----------------------------------------------------------------------------------------------------|----------------------------------------------------------------------------|---------------------------------------------------------------------------------------------|--|--|--|--|
|                  | Тонгенератор           | (Enhanced Definition Synth                                                                         | esis - встроенный)                                                         |                                                                                             |  |  |  |  |
| Система          | Режим                  | Performance Edit (Редакти                                                                          | ование перфоманса), Pro                                                    | gram Edit(Редактирование программы) и Global (Общий).                                       |  |  |  |  |
|                  |                        |                                                                                                    | 120 голосов максимум, р                                                    | режим Single                                                                                |  |  |  |  |
|                  |                        | Максимальная поли-                                                                                 | 60 голосов, стерео режи                                                    | м.                                                                                          |  |  |  |  |
|                  |                        | фония                                                                                              | <ul> <li>деиствующая максима.</li> <li>стерео мультисемплы и п</li> </ul>  | льная полифония зависит от настроек генератора, таких как<br>кроссфейдинг скорости нажатия. |  |  |  |  |
|                  |                        | Preset PCM                                                                                         | 49 Мб (при расчете как 1                                                   | 6-битных линейных данных), 136 мультисемплов (включая 6                                     |  |  |  |  |
|                  |                        | Генератор                                                                                          | OSC1 (моно), OSC1+2                                                        | (стерео): Стереомультисемплы поддерживают 4 зоны скоро-                                     |  |  |  |  |
|                  |                        |                                                                                                    | Четыре типа маршрутизации фильтра (одиночный, последовательный, параллель- |                                                                                             |  |  |  |  |
|                  |                        | Фильтры                                                                                            | ный, 24 дБ)<br>Два мультирежимных фи                                       | ильтра на голос (НЧ. ВЧ. полосовой, режекторный)                                            |  |  |  |  |
|                  | Программы              |                                                                                                    | Для каждого голоса по д                                                    | иза генератора огибающей (фильтр и амплитуда), два LFO, два                                 |  |  |  |  |
|                  |                        |                                                                                                    | генератора                                                                 |                                                                                             |  |  |  |  |
|                  |                        | Модуляция:                                                                                         | отслеживания тонально                                                      | сти (фильтр и амплитуда) и два микшера AMS.                                                 |  |  |  |  |
| Звуковой про-    |                        |                                                                                                    | отслеживания тонально                                                      | сти.                                                                                        |  |  |  |  |
|                  | Перфомансы.            | Тембры                                                                                             | 6 основных тембров, 6 д<br>настроек программы че                           | ополнительных тембров, слой, разделение и модификация<br>рез параметр тональности.          |  |  |  |  |
|                  |                        | Функциональность                                                                                   |                                                                            |                                                                                             |  |  |  |  |
|                  |                        | мастер клавиатуры                                                                                  |                                                                            |                                                                                             |  |  |  |  |
|                  | Количество<br>программ | Пользовательские пер-<br>фомансы                                                                   | 20 перфомансов/15 предустановленных                                        |                                                                                             |  |  |  |  |
|                  | перфоманса             | Пользовательские про-<br>граммы                                                                    | 512 программ/440 предустановленных                                         |                                                                                             |  |  |  |  |
|                  |                        | Эффекты вставки                                                                                    | Пять процессоров, стере                                                    | ео вход /выход:                                                                             |  |  |  |  |
|                  |                        | Мастер эффекты                                                                                     | Два процессора, стерео                                                     | вход /выход:                                                                                |  |  |  |  |
| Эффекты          |                        | EQ                                                                                                 | Один процессор, стерео                                                     | вход /выход:                                                                                |  |  |  |  |
|                  |                        | Типы эффектов                                                                                      | 71 тип (выбор из 63 типс<br>для мастер-эффектов 2).                        | ов для эффектов вставки, 4 типа для мастер-эффектов 1, 4 типа                               |  |  |  |  |
|                  |                        | Модуляция:                                                                                         | Динамическая модуляци                                                      | ия, синхронизация темпа задержки, LFO                                                       |  |  |  |  |
| Функция прослуш  | ивания                 | 383 ритмических фраз                                                                               | ~                                                                          |                                                                                             |  |  |  |  |
|                  |                        | Джойстик                                                                                           | Джойстик, кнопка LOCK                                                      | (функция блокировки джойстика)                                                              |  |  |  |  |
|                  |                        | Имитация вращения<br>динамика                                                                      | Кнопка ORGAN SLOW/FAST                                                     |                                                                                             |  |  |  |  |
|                  |                        | Перфомансы                                                                                         | Кнопки BANK, 1-5, STORE                                                    |                                                                                             |  |  |  |  |
|                  |                        |                                                                                                    | Селектор тембра                                                            | Кнопки включения тембра ON x 6, кнопки навигации ▲ ▼ x 12                                   |  |  |  |  |
| Контроллеры      |                        |                                                                                                    | EASY SETUP                                                                 | 6 контроллеров, кнопки EASY SETUP (Volum, Octave, MOD посыл, REV/DLY посыл)                 |  |  |  |  |
|                  |                        | Регуляторы перфоманса                                                                              | SPLIT SETTING                                                              | Кнопки SUB OFF/RECALL, LOWER, UPPER                                                         |  |  |  |  |
|                  |                        |                                                                                                    | MODULATION                                                                 | Кнопка MODULATION, RATE, DEPTH, регулятор FEEDBACK                                          |  |  |  |  |
|                  |                        |                                                                                                    | REVERB/DELAY                                                               | Кнопка REVERB/DELAY, регуляторы RATE, DEPTH, FEEDBACK                                       |  |  |  |  |
|                  |                        |                                                                                                    | EQ                                                                         | Регуляторы BASS, MID, TREBLE                                                                |  |  |  |  |
|                  |                        | Дисплей                                                                                            | 16 символьный х 2 строк                                                    | ки ЖК (с подсветкой)                                                                        |  |  |  |  |
|                  |                        | Режим                                                                                              | Кнопки PERFORMANCE E                                                       | DIT, PROGRAM EDIT, GLOBAL                                                                   |  |  |  |  |
| Пользовательски  | и интерфеис            | Регуляторы значения                                                                                | Регулятор значения, кно                                                    | пки курсора/значения ▲ ▼ ◀ ► , кнопка EXIT                                                  |  |  |  |  |
|                  |                        | Другие                                                                                             | Кнопки OCTAVE DOWN, U<br>дисплея                                           | JP, кнопки TRANSPOSE, <i>b,#</i> регулятор VOLUME, контрастность                            |  |  |  |  |
|                  |                        | 🛇 6.3 мм монофонически                                                                             | ій разъем (несимметричны                                                   | ый)                                                                                         |  |  |  |  |
|                  | выход                  | Выходной импеданс                                                                                  |                                                                            | 1,1 кОм стерео ; 550 Ом mono (только L/Mono)                                                |  |  |  |  |
|                  | L/MONO, R              | Максимальный уровень                                                                               |                                                                            | +10.0 дБн (Стандарт)                                                                        |  |  |  |  |
| Аудио выходы     |                        | Импеданс нагрузки                                                                                  |                                                                            | 10 кОм или больше                                                                           |  |  |  |  |
|                  |                        | 🛇 3.5 mm стерео мини ау                                                                            | цио разъемо                                                                |                                                                                             |  |  |  |  |
|                  | HEADPHONES             | Импеданс выхода                                                                                    |                                                                            | 33 Ом                                                                                       |  |  |  |  |
|                  |                        | Максимальный уровень                                                                               |                                                                            | 35 + 35 мВт при нагрузке 33 Ом                                                              |  |  |  |  |
| Управление вхола | іми                    | Разъем DAMPER/PEDAL/SV                                                                             | V x 1                                                                      | Поддержка функции полупедалирования педали                                                  |  |  |  |  |
|                  |                        | Разъем PEDAL/SW x 1                                                                                |                                                                            |                                                                                             |  |  |  |  |
| MIDI             |                        | IN, OUT                                                                                            |                                                                            |                                                                                             |  |  |  |  |
| USB              |                        | 1 USB (Тип В) USB-MIDI интерфейс                                                                   |                                                                            |                                                                                             |  |  |  |  |

### Технические характеристики Сообщения об ошибках и сообщения подтверждения

| Питание               | Разъем адаптера источника питания переменного тока (DC 9 В 1,7 А 🔶 🕞 🚸), выключатель POWER                                                                                                    |
|-----------------------|----------------------------------------------------------------------------------------------------|
| Размеры (Ш х Г х В)   | 925 х 291 х 90 (мм)                                                                                                    |
| Bec                   | 4,6 кг                                                                                                    |
| Потребляемая мощность | 6 Вт                                                                                                    |
| Аксессуары            | AC адаптер, Краткое руководство<br>Диск (PS60 Editor/Plug-In Editor, драйвер KORG USB-MIDI, PS60 Owner's Manual (PDF), PS60 Parameter Guide (PDF),<br>PS60 USB-MIDI Setup Guide (PDF) и т.д.) |

### Дополнительно

| XVP-10 | Педали экспрессии/громкости |
|--------|-----------------------------|
| EXP-2  | Ножной контроллер           |
| DS-1H  | Демпферная педаль           |
| PS-1   | Педальный переключатель     |

Производитель оставляет за собой право на внесение изменений в дизайн и технические характеристики устройства без предварительного уведомления.

## Эксплуатационные требования

### KORG USB-MIDI драйвер

### Windows

### Компьютер

Необходимо наличие порта USB (рекомендуется USB хостконтроллер, производства Intel) Операционная система

Microsoft Windows XP Home Edition / Professional / x64 Edition Service Pack 3 или более поздней версии Microsoft Windows Vista Service Pack 2 или более поздней версии (включая 64-разрядное издание) Microsoft Windows 7 (включая 64-разрядное издание)

### Macintosh

Компьютер Наличие USB порта Операционная система Мас OS X 10.3.9 или более поздней версии

### PS60 Editor и PS60 Plug-In Editor

### Windows:

### Компьютер

Компьютер, удовлетворяющий техническим требованиям ОС Windows XP, Windows Vista или Windows 7, оборудованный портом USB

### Процессор

Intel Pentium III / 1 ГГц и выше (Pentium D или Core Duo рекомендуется)

Память

512 Мб или более (1 Гб рекомендуется)

### Монитор:

1 024 х 768 пикселей, 16 цветов или больше

### Операционная система

Microsoft Windows XP Home Edition/Professional, Service Pack 3 или более поздней версии

Microsoft Windows Vista Service Pack 2 или более поздней версии

Windows 7

С операционной системой Windows 7 или Windows Vista Service Pack 2 64-разрядное издание будет работать только автономная версия программы. Pack 2.

### Macintosh

### Компьютер

#### Процессор

G4 800 МГц и вше (поддерживается Intel Mac), рекомендуется G5 или Core Duo или выше.

Память

512 Мб или больше (1 Гб рекомендуется)

### Монитор:

1 024 x 768 пикселей, 32 000 цветов или больше Компьютер Apple Macintosh с USB портом, удовлетворяющий требованиям операционной системы MAC OS X.

### Операционная система

Mac OS X 10.4.11 или более поздней версии

### Форматы, поддерживаемые программой "PS60 Plug-In Editor."

Windows: VST, RTAS

Macintosh: VST, Audio Unit, RTAS

 Программа PS60 Plug-in Editor также должна удовлетворять требованиям операционной системы хост приложения.

**Примечание**: На одной операционной системе нельзя запустить несколько приложений PS60 Editor или PS60 Plug In Editor. Это означает, что нельзя использовать эти редакторы для одновременного редактирования двух или более устройств PS60.

Intel, Intel Core и Pentium - торговые марки и зарегистрированные торговые марки корпорации Intel Corporation в США и других странах.

VST – это торговая марка Steinberg Media Technologies GmbH.

RTAS зарегистрированная торговая марка Avid Technology, Inc., или его подразделения.

Все остальные продукты и названия компаний являются торговыми марками и зарегистрированными торговыми марками соответствующих компаний.

Apple и Macintosh зарегистрированные торговые марки Apple Computer, Inc., зарегистрированной в США и других странах. Windows Vista, Windows XP, и Windows 7 это торговые марки корпорации Microsoft.

PS60

## Карта MIDI реализации

|                     | Функция                                                                                                    | Передано              | Распознано                             | Примечания                                                                                                    |
|---------------------|----------------------------------------------------------------------------------------------------|-----------------------|----------------------------------------|----------------------------------------------------------------------------------------------------|
| Basic<br>Channel    | Default<br>Changed                                                                                                    | 1 – 16<br>1 – 16      | 1 – 16<br>1 – 16                       | Memorized                                                                                                    |
| Mode                | Memorized<br>Messages<br>Altered                                                                                                    | ×<br>******           | 3<br>×                                 |                                                                                                    |
| Note<br>Number:     | True Voice                                                                                                    | 0 – 127<br>*********  | 0 – 127<br>0 – 127                     | All note numbers 0–127 can be transmitted by making octave and transpose settings                                                                                                    |
| Velocity            | Note On<br>Note Off                                                                                                    | ○ 9n, V=1 – 127<br>×  | ○ 9n, V=1 – 127<br>×                   |                                                                                                    |
| Aftertouch          | Polyphonic (Key)<br>Monophonic (Channel)                                                                                                    | ×××                   | 0                                      | *A (receive)<br>*A (receive)                                                                                                    |
| Pitch Bend          |                                                                                                    | 0                     | 0                                      | *C                                                                                                    |
| Control<br>Change   | 0, 32<br>1, 2<br>4, 5, 7, 8, 10<br>11, 12, 13<br>17, 18, 19, 20, 21<br>64, 65, 66, 67<br>70–79<br>80, 81, 83, 84, 85, 86<br>82, 16<br>93, 91, 92, 94, 95<br>6, 38, 96, 97<br>100, 101<br>120, 121 | 0000×0×××<br>× 00×××  | × 000000000000000000000000000000000000 | Bank Select (MSB, LSB)*P (when transmitted)Joystick (+Y, -Y)*CPedal, Portamento Time, Volume, IFX pan, Pan*CExpression, Effect Control 1, 2*CController*CDamper, Portamento Sw, Sostenuto, Soft*CSound Control*CFoot Switch, Controller*CSend 1, 2, Effect ON/OFF (IFXs, MFXs, EQ)*CData Entry, Increment, Decrement*CRPN (LSB, MSB)*C, *2All Sound Off, Reset All Controllers*C |
| Program<br>Change   | Variable Range                                                                                                    | 0 – 127<br>********** | ○ 0 – 19<br>0 – 19                     | *P, *3                                                                                                    |
| System Excl         | usive                                                                                                    | 0                     | 0                                      | *E, *4                                                                                                    |
| System<br>Common    | Song Position<br>Song Select<br>Tune                                                                                                    | ×<br>×<br>×           | ×<br>×<br>×                            |                                                                                                    |
| System<br>Real Time | Clock<br>Command                                                                                                    | ⊖<br>×                | ⊖<br>×                                 | *1                                                                                                    |
| Aux<br>Messages     | Local On/Off<br>All Notes Off<br>Active Sense<br>Reset                                                                                                    | ×<br>×<br>○<br>×      | ○<br>○ 123 – 127<br>○<br>×             |                                                                                                    |

Примечания:

Примечания: \*P, \*A, \*C, \*E: Передаются/принимаются при включении Global MIDI Filter (Program Change, Aftertouch, Control Change, SysEx). \*1: При внутренней синхронизации, передаваемые сообщения не принимаются. Противоположность для Ext.MIDI/Ext.USB. \*2: RPN (LSB,MSB)=00,00: Диапазон изменения высоты тона 01.00 Точная настройка 02.00 Грубая настройка \*3: Все номера сообщений о смене программы 0-127 могут быть переданы тембрами, MIDI канал которых отличается от Gch и статус которых уста-новлен либо в значение EXT, либо EX2. Прием поддерживается только для сообщений изменения перфоманса. \*4: Р. повленся с источным состранования и сообщения и сообщения и доватся до произи от масторых от Actor Palapose. Мастор Которых Сообщений изменения перфоманса.

\*4: В дополнение к системным эксклюзивным сообщениям Korg выполняется поддержка Inquiry, Master Volume, Master Balance, Master Fine Tune и Master Coarse Tune

Mode 1: OMNI ON, POLY Mode 3: OMNI OFF, POLY

### Mode 2: OMNI ON, MONO Mode 4: OMNI OFF, MONO

О: Да Х: Нет

Обратитесь к дилеру Когд для получения дополнительной информации о Карте MIDI Реализации.

### Важная информация для потребителей

Это устройство было создано в соответствии с техническими и требованиями к напряжению, применимыми в регионе использования данного инструмента. Если вы приобрели инструмент в сети Интернет, по почте и/ или по телефону. Необходимо убедиться, что данный продукт соответствует требованиям для нормального использования в вашей стране.

ПРЕДУПРЕЖДЕНИЕ: Использование инструмента в странах, для которых он не был предназначен, может привести к его повреждению и отказу в гарантийном обслуживании производителем или торговым представителем. Сохраните чек, как доказательство приобретения продукта, в противном случае вам может быть отказано в гарантийном обслуживании инструмента производителем или торговым представителем.

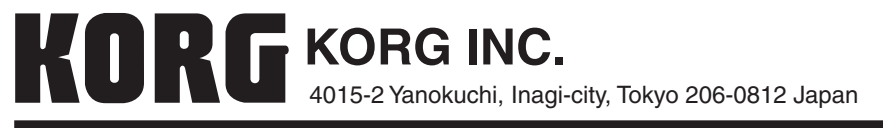

© 2010 KORG INC.